# Guide de l'utilisateur HP Photosmart 8400 series

## Français

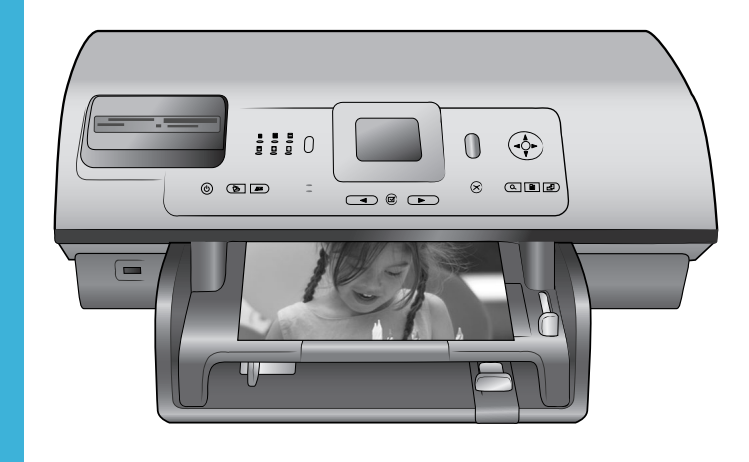

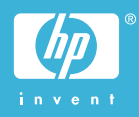

#### Copyrights et marques commerciales

© Copyright 2004 Hewlett-Packard Development Company, L.P.

Les informations ci-incluses peuvent être modifiées sans préavis. Aucune partie de ce document ne peut être reproduite, adaptée ou traduite sans accord écrit préalable, sauf dans le cadre défini par la réglementation en matière de droit d'auteur.

#### Avertissement

Les seules garanties relatives aux produits et services HP sont énoncées dans les déclarations de garantie expresse accompagnant ces produits et services. Aucune partie du présent document ne saurait être interprétée comme une garantie supplémentaire. HP ne sera pas responsable des erreurs techniques ou typographiques ci-incluses.

Hewlett-Packard Development Company, L.P. ne sera pas responsable des dommages accessoires ou consécutifs liés à ou découlant de la fourniture, du fonctionnement ou de l'utilisation de ce document et du matériel qu'il décrit.

#### **Marques commerciales**

HP, le logo HP et Photosmart sont la propriété de Hewlett-Packard Development Company, L.P.

Le logo Secure Digital est une marque commerciale de l'association SD.

Microsoft et Windows sont des marques déposées de Microsoft Corporation.

CompactFlash, CF et le logo CF sont des marques commerciales de la CompactFlash Association (CFA).

Memory Stick, Memory Stick Duo, Memory Stick PRO et Memory Stick PRO Duo sont des marques commerciales ou des marques déposées de Sony Corporation.

MultiMediaCard est une marque commerciale d'Infineon Technologies AG d'Allemagne, dont la licence est accordée à l'association MMCA (MultiMediaCard).

Microdrive est une marque commerciale de Hitachi Global Storage Technologies.

SmartMedia est une marque commerciale de Toshiba Corporation.

xD-Picture Card est une marque commerciale de Fuji Photo Film Co., Ltd., Toshiba Corporation et Olympus Optical Co., Ltd.

Mac, le logo Mac et Macintosh sont des marques déposées d'Apple Computer, Inc.

Le terme et les logos Bluetooth sont la propriété de Bluetooth SIG, Inc. et sont utilisés sous licence par Hewlett-Packard Company.

PictBridge et le logo PictBridge sont des marques commerciales de la Camera & Imaging Products Association (CIPA).

Les autres marques et leurs produits sont des marques commerciales ou des marques déposées de leurs propriétaires respectifs.

Les logiciels intégrés à l'imprimante sont partiellement basés sur les travaux du Independent JPEG Group.

Les copyrights de certaines photos figurant dans ce document sont conservés par leurs propriétaires d'origine.

#### Numéro réglementaire d'identification du modèle SDGOA-0403

Pour des motifs réglementaires d'identification, un numéro réglementaire de modèle a été affecté à votre produit. Le numéro réglementaire de modèle de votre produit est le SDGOA-0403. Il ne doit pas être confondu avec le nom marketing du produit (imprimante HP Photosmart 8400 series) ni avec le numéro de produit (Q3388A).

#### Consignes de sécurité

Prenez toujours des précautions de sécurité élémentaires lorsque vous utilisez ce produit afin de réduire les risques de brûlure ou de choc électrique.

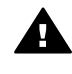

Avertissement Pour éviter les incendies et l'électrocution, tenez ce produit éloigné de la pluie et d'autres sources d'humidité.

- Lisez attentivement toutes les instructions du livret Démarrage rapide HP Photosmart 8400 series.
- Utilisez exclusivement une prise électrique reliée à la terre pour

brancher l'imprimante sur une source de courant. Si vous ne savez pas si la prise est reliée à la terre, contactez un électricien qualifié.

- Respectez tous les avertissements et toutes les instructions figurant sur l'imprimante.
- Débranchez l'imprimante de la prise de courant avant de la nettoyer.
- N'installez pas l'imprimante à proximité d'eau et n'y touchez pas si vous êtes mouillé.
- Installez l'imprimante sur une surface stable et sûre.
- Installez l'imprimante en un lieu sûr de sorte que personne ne puisse marcher ou trébucher sur le cordon d'alimentation, et où le cordon d'alimentation ne risque pas d'être endommagé.
- Si l'imprimante ne fonctionne pas normalement, reportezvous aux informations de dépannage de l'aide de l'imprimante HP Photosmart.
- L'imprimante ne contient aucun composant pouvant être réparé par l'utilisateur. Pour toute réparation, adressez-vous à du personnel qualifié.
- Utilisez l'imprimante dans une pièce bien aérée.

## Protection de l'environnement

La société Hewlett-Packard s'engage à fournir des produits de qualité qui respectent l'environnement.

#### Protection de l'environnement

Plusieurs éléments de votre imprimante ont été conçus pour en réduire l'impact sur notre environnement. Pour de plus amples informations, consultez le site Web d'HP consacré à son engagement pour l'environnement à l'adresse www.hp.com/hpinfo/globalcitizenship/ environment/.

#### Emission d'ozone

Ce produit émet une quantité négligeable d'ozone (O<sub>3</sub>).

#### Consommation d'énergie

La consommation d'énergie est considérablement réduite en mode ENERGY STAR<sup>®</sup>, qui permet d'économiser les ressources naturelles et d'économiser de l'argent sans affecter les performances élevées du produit. Ce produit est conforme à la norme ENERGY STAR, programme volontariste visant à encourager le développement de produits bureautiques efficaces sur le plan énergétique.

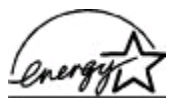

ENERGY STAR is a U.S. registered mark of the U.S. EPA. As an ENERGY

STAR partner, Hewlett-Packard Company has determined that this product meets the ENERGY STAR guidelines for energy efficiency. Pour plus d'informations, rendez-vous sur le site www.energystar.gov.

#### Papiers

Ce produit convient à l'utilisation de papier recyclé conformément aux exigences DIN 19309.

#### Plastiques

Les pièces en plastique de plus de 24 grammes sont marquées conformément aux normes internationales pour permettre leur identification afin de faciliter leur recyclage une fois l'imprimante hors d'usage.

#### Fiches techniques de sécurité des matériaux

Vous trouverez des fiches techniques relatives à la sécurité des matériaux sur le site Web HP à l'adresse www.hp.com/go/msds. Les clients ne disposant pas d'un accès Internet peuvent contacter le Support client HP.

#### Programme de recyclage

HP propose un éventail de plus en plus étendu de programmes de retour de produits et de recyclage dans un grand nombre de pays et a établi des partenariats avec des centres de recyclage électronique majeurs du monde entier. HP conserve des ressources en revendant certains de ses produits les plus réputés.

Ce produit HP contient du plomb sur les soudures ; il sera donc susceptible de requérir une manipulation spéciale lorsqu'il sera hors d'usage.

# Sommaire

| 1 | Bienvenue                                                   | 3  |
|---|-------------------------------------------------------------|----|
|   | Pièces de l'imprimante                                      | 4  |
|   | Accessoires disponibles                                     | 8  |
|   | Menu de l'imprimante                                        | 9  |
| 2 | Préparation de l'impression                                 | 17 |
|   | Chargement du papier                                        | 17 |
|   | Choix du papier adéquat                                     | 17 |
|   | Chargement du papier                                        | 18 |
|   | Insertion des cartouches d'impression                       | 20 |
|   | Insertion des cartes mémoire                                | 23 |
|   | Formats de fichier pris en charge                           | 23 |
|   | Insertion d'une carte mémoire                               | 24 |
|   | Retrait d'une carte mémoire                                 | 26 |
| 3 | Impression de photos sans ordinateur                        | 27 |
|   | Sélection de la disposition                                 | 28 |
|   | Choix des photos à imprimer                                 | 29 |
|   | Sélection des photos à imprimer                             | 31 |
|   | Amélioration de la qualité de vos photos                    | 32 |
|   | Votre création en action                                    | 33 |
|   | Impression de photos                                        | 36 |
|   | Impression de photos à partir d'une carte mémoire           | 37 |
|   | Impression de photos à partir d'un appareil photo numérique | 42 |
|   | Impression depuis HP Instant Share                          | 43 |
| 4 | Connexions diverses                                         | 45 |
|   | Connexion à d'autres périphériques                          | 45 |
|   | Connexion via HP Instant Share                              | 46 |
| 5 | Impression depuis un ordinateur                             | 51 |
| 6 | Nettoyage et entretien                                      | 55 |
|   | Nettoyage et entretien de l'imprimante                      | 55 |
|   | Nettoyage de la partie extérieure de l'imprimante           | 55 |
|   | Nettoyage automatique des cartouches d'impression           | 55 |
|   | Nettoyage manuel des contacts de la cartouche d'impression  |    |
|   | Impression d'une page de test                               |    |
|   | Alignement des cartouches d'impression                      | 57 |
|   | Impression d'une page d'exemple                             |    |
|   | Mise a jour du logiciel                                     |    |
|   | Stockage de l'imprimante et des cartouches d'impression     |    |
|   | Stockage de l'imprimante                                    |    |
|   | Stockage des cartouches d'impression                        |    |
|   | Preservation de la qualite du papier photo                  |    |
|   | Stockage ou papier photo                                    |    |
| - | Manipulation du papier photo                                |    |
| 1 | Depailinge                                                  |    |
|   | Problèmes materiels de l'imprimante                         |    |
|   | Proviences a impression                                     |    |

|     | Messages d'erreur                                                       | 68 |
|-----|-------------------------------------------------------------------------|----|
|     | Erreurs papier                                                          | 68 |
|     | Erreurs des cartouches d'impression                                     | 69 |
|     | Erreurs de carte mémoire                                                | 71 |
|     | Erreurs d'épreuve                                                       | 74 |
|     | Erreurs d'impression dues à l'ordinateur                                | 76 |
|     | Erreurs réseau et HP Instant Share                                      | 76 |
| 8   | Support client                                                          | 79 |
|     | Support client par téléphone                                            | 79 |
|     | Comment téléphoner                                                      | 82 |
|     | Service de retour du produit à HP pour réparation                       | 82 |
| а   | Mise en réseau                                                          | 83 |
|     | Principes de base de la mise en réseau (Windows et Macintosh)           | 83 |
|     | Connexion Internet                                                      | 84 |
|     | Configurations réseau recommandées                                      | 84 |
|     | Réseau Ethernet sans accès Internet                                     | 84 |
|     | Réseau Ethernet avec accès Internet par modem à numérotation            |    |
|     | automatique                                                             | 85 |
|     | Réseau Ethernet avec accès Internet à large bande fourni par un         |    |
|     | routeur                                                                 | 85 |
|     | Connexion de l'imprimante au réseau                                     | 85 |
|     | Installation du logiciel de l'imprimante sur un ordinateur sous Windows | 86 |
|     | Installation du logiciel de l'imprimante sur un Macintosh               | 87 |
|     | Utilisation du serveur Web intégré                                      | 89 |
|     | Impression d'une page de configuration réseau                           | 89 |
| b   | Caractéristiques                                                        | 91 |
|     | Configuration minimale requise                                          | 91 |
|     | Caractéristiques de l'imprimante                                        | 92 |
| Ind | ex                                                                      | 97 |

# **1** Bienvenue

Merci d'avoir acheté une imprimante HP Photosmart 8400 series ! Grâce à cette nouvelle imprimante photo, vous pouvez imprimer des photos d'une qualité exceptionnelle, les enregistrer sur votre ordinateur et créer des projets amusants en toute facilité avec ou sans ordinateur.

Le présent document décrit principalement comment utiliser l'imprimante sans la connecter à un ordinateur. Pour apprendre à imprimer depuis un ordinateur, installez le logiciel de l'imprimante, puis affichez l'aide en ligne. Pour consulter une présentation de l'utilisation de votre imprimante avec un ordinateur, reportez-vous à la section Impression depuis un ordinateur. Pour plus d'informations sur l'installation du logiciel, reportez-vous au livret *Démarrage rapide*.

Parmi l'ensemble des informations fournies, vous apprendrez à :

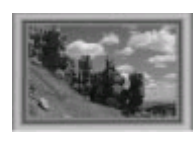

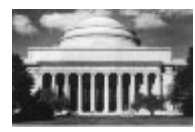

Imprimer des photos sans bordures avec des cadres colorés et personnalisés. Reportez-vous à la section Votre création en action.

Transformer vos photos en chefs-d'œuvre instantanés grâce aux effets noir et blanc, sépia et autres effets de couleur. Reportez-vous à la section Votre création en action.

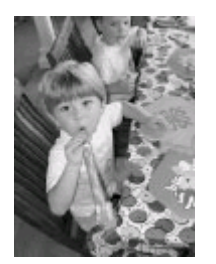

Améliorer la qualité de vos photos en supprimant l'effet yeux rouges, en augmentant la luminosité et en améliorant le contraste. Reportez-vous à la section Amélioration de la qualité de vos photos.

Votre imprimante est livrée avec la documentation suivante :

- Livret **Démarrage rapide** : le livret *Démarrage rapide HP Photosmart 8400 series* explique comment installer l'imprimante et imprimer votre première photo.
- Guide de l'utilisateur : le *Guide de l'utilisateur HP Photosmart 8400 series* correspond au présent document. Ce guide décrit les fonctions de base de l'imprimante, détaille la procédure d'utilisation de l'imprimante sans ordinateur et contient des informations de dépannage relatives au matériel.
- Aide de l'imprimante HP Photosmart : l'aide en ligne de l'imprimante HP Photosmart décrit l'utilisation de l'imprimante avec un ordinateur et contient des informations de dépannage relatives au logiciel.

Après avoir installé le logiciel de l'imprimante HP Photosmart sur votre ordinateur, vous pourrez afficher à l'écran l'aide de l'imprimante HP Photosmart.

- PC sous Windows : dans le menu Démarrer, sélectionnez Programmes (sous Windows XP, sélectionnez Tous les programmes) > HP > Photosmart 320, 370, 7400, 7800, 8100, 8400, 8700 series > Aide Photosmart.
- Macintosh : sélectionnez Aide > Aide Mac dans le Finder, puis Centre d'aide > Aide de l'imprimante HP Photosmart.

## Pièces de l'imprimante

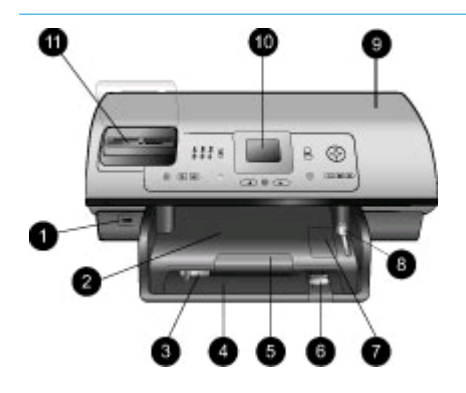

#### Face avant de l'imprimante

- Port d'appareil photo
   Utilisez ce port pour connecter
   un appareil photo numérique
   PictBridge™ à l'imprimante ou
   insérer l'adaptateur de
   l'imprimante sans fil
   HP Bluetooth <sup>®</sup> en option.
- 2. Bac de sortie Retirez ce bac pour charger des supports de petite taille et pour dégager un bourrage à l'avant.
- Guide de largeur du papier Réglez ce guide contre le bord du papier dans le bac principal.
- 4. Bac principal

Chargez du papier ordinaire, des transparents, des enveloppes ou d'autres petits supports dans ce bac pour l'impression.

- 5. Extension du bac de sortie Soulevez la languette et tirezla vers vous pour étendre le bac de sortie et recueillir le document imprimé lorsqu'il est éjecté de l'imprimante.
- Guide de longueur du papier Réglez ce guide contre l'extrémité du papier dans le bac principal.
- 7. Bac photo Soulevez le bac de sortie pour charger le papier photo de petit format dans le bac photo.

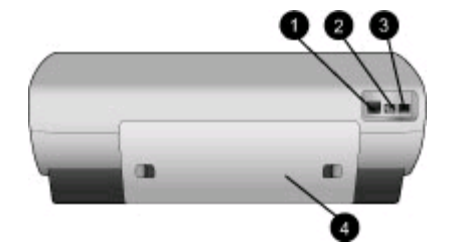

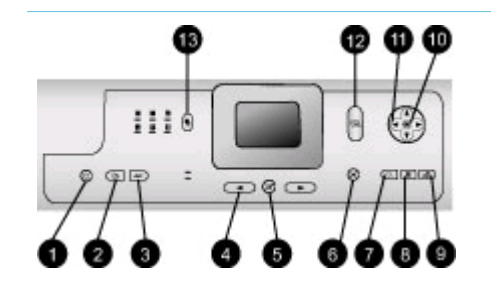

| 8.  | Levier du bac photo             |
|-----|---------------------------------|
|     | Repoussez le levier pour        |
|     | engager le bac photo.           |
| 9.  | Capot avant                     |
|     | Soulevez le capot pour          |
|     | accéder aux cartouches          |
|     | d'impression ainsi qu'à la zone |
|     | de stockage des cartouches      |
|     | d'impression et pour supprimer  |
|     | les bourrages papier.           |
| 10. | Ecran de l'imprimante           |
|     | Utilisez cet écran pour         |
|     | visualiser les photos et les    |
|     | options du menu.                |

11. Fentes pour cartes mémoire Insérez ici les cartes mémoire.

#### Face arrière de l'imprimante

- Port Ethernet Utilisez ce port pour connecter l'imprimante à un réseau.
- 2. Prise du cordon d'alimentation

Utilisez ce port pour brancher le cordon d'alimentation livré avec l'imprimante.

3. Port USB

Utilisez ce port pour connecter l'imprimante à un ordinateur ou à un appareil photo numérique HP à impression directe.

4. Capot arrière

Retirez ce capot pour permettre le dégagement des bourrages.

#### Panneau de commande

1. Marche

Utilisez ce bouton pour mettre l'imprimante sous tension ou en mode Economie énergie.

2. Enregistrer Utilisez ce bouton pour enregistrer les photos depuis une carte mémoire sur un ordinateur.

#### 3. HP Instant Share

Appuyez sur ce bouton pour envoyer une photo par courrier électronique ou par le réseau (si vous êtes connecté). Pour plus d'informations, reportezvous à la section Connexions diverses.

#### Flèches du bouton Sélectionner photos Utilisez ces flèches pour faire défiler les photos sur une carte mémoire.

#### 5. Sélectionner photos

Utilisez ce bouton pour sélectionner la photo affichée ou l'image vidéo à imprimer.

#### 6. Annuler

Utilisez ce bouton pour désélectionner les photos, quitter un menu ou arrêter une action.

#### 7. **Zoom**

Utilisez ce bouton pour passer en mode Zoom et agrandir la photo affichée, puis pour quitter le mode affichage par 9.

8. Menu

Utilisez ce bouton pour visualiser le menu de l'imprimante.

#### 9. Rotation

Utilisez ce bouton pour faire pivoter la photo affichée.

#### 10. **OK**

Utilisez ce bouton pour répondre aux questions affichées sur l'écran de l'imprimante, sélectionner les options de menu, passer en affichage par 9 et lire une vidéo.

#### 11. Flèches de navigation Utilisez ces flèches pour

parcourir les options de menu de l'imprimante, positionner la zone de recadrage et contrôler la vitesse et le sens de lecture de la vidéo.

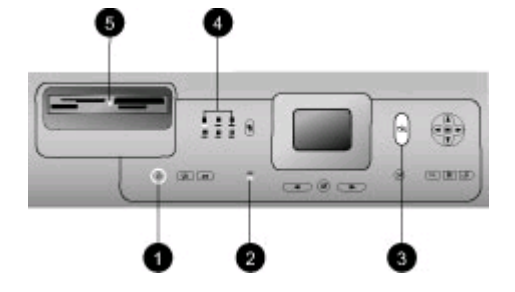

#### 12. Imprimer

Utilisez ce bouton pour imprimer les photos sélectionnées dans la carte mémoire insérée.

 Disposition
 Appuyez sur ce bouton pour sélectionner la disposition d'impression des photos.

#### Voyants indicateurs

#### 1. Voyant Marche

- Allumé : l'imprimante est sous tension.
- Eteint : l'imprimante est en mode Economie énergie.
- 2. Voyants du bac à papier
  - Voyant du bac photo allumé : le bac photo est engagé.
  - Voyant du bac principal allumé : le bac principal est engagé.
- 3. Voyant Etat
  - Allumé (vert) : l'alimentation est sous tension et l'imprimante n'imprime pas.
  - Eteint : l'imprimante est en mode Economie énergie.
  - Vert clignotant : l'imprimante est occupée à imprimer.
  - Rouge clignotant : une intervention est nécessaire.

| (suite)                         |                                                                                                    |
|---------------------------------|----------------------------------------------------------------------------------------------------|
|                                 | <ul> <li>4. Voyants de disposition de l'impression<br/>Indique la disposition actuelle de l'impression.</li> <li>5. Voyant Carte mémoire <ul> <li>Allumé : la carte mémoire</li> </ul> </li> </ul> |
|                                 | est correctement insérée.<br>– <b>Eteint</b> : aucune carte                                                                                                    |
|                                 | mémoire n'est insérée.                                                                                                    |
|                                 | <ul> <li>Clignotant : HP Instant</li> <li>Share est utilisé ou des<br/>informations sont<br/>transmises entre une carte<br/>mémoire et l'imprimante<br/>ou l'ordinateur.</li> </ul>                |
| Accessoires disponibles         |                                                                                                    |
| Différents accessoires permette | nt d'améliorer l'utilisation de l'imprimante                                                                                                    |

Différents accessoires permettent d'améliorer l'utilisation de l'imprimante HP Photosmart 8400 series. L'aspect de ces accessoires peut différer de celui représenté ici.

| Nom de l'accessoire                 | Description                                                                                                    |
|-------------------------------------|----------------------------------------------------------------------------------------------------|
|                                     | Complétez la capacité papier de<br>l'imprimante en ajoutant un bac de<br>250 feuilles de papier et passez moins<br>de temps à surveiller vos tâches<br>d'impression. (Numéro de modèle :<br>Q3447A)                                          |
| Bac de 250 feuilles de papier       | Cet accessoire peut ne pas être<br>disponible dans tous les pays/toutes les<br>régions.                                                                                                    |
| Accessoire d'impression recto verso | Imprimez sur les deux faces de la<br>feuille. Vous ferez ainsi des économies<br>(l'impression recto verso réduit la<br>consommation de papier) et faciliterez la<br>manipulation des documents<br>volumineux. (Numéro de modèle :<br>Q5712A) |
| automatique HP                      | Cet accessoire peut ne pas être<br>disponible dans tous les pays/toutes les<br>régions.                                                                                                    |

Chapitre 1 (suite)

| Nom de l'accessoire                                                                                             | Description                                                                                                    |  |  |
|----------------------------------------------------------------------------------------------------|----------------------------------------------------------------------------------------------------|--|--|
| Accessoire d'impression recto verso<br>automatique HP avec petit bac à<br>papier                                | Imprimez sur les deux faces de la<br>feuille. Vous ferez ainsi des économies<br>(l'impression recto verso réduit la<br>consommation de papier) et faciliterez la<br>manipulation des documents<br>volumineux. (Numéro de modèle :<br>Q3032A) |  |  |
|                                                                                                    | Au Japon, désigné sous le nom de : bac<br>Hagaki avec accessoire d'impression<br>recto verso automatique                                                                                                    |  |  |
|                                                                                                    | Cet accessoire peut ne pas être<br>disponible dans tous les pays/toutes les<br>régions.                                                                                                    |  |  |
| The second second second second second second second second second second second second second second second se | L'adaptateur pour imprimante sans fil<br>HP bt300 Bluetooth <sup>®</sup> se fixe dans le port<br>d'appareil photo situé à l'avant de<br>l'imprimante et vous permet d'imprimer à                                                             |  |  |
| Adaptateur pour imprimante sans fil<br>HP bt300 Bluetooth®                                                      | l'aide de la technologie sans fil<br>Bluetooth. (Numéro de modèle : Q3395A)                                                                                                    |  |  |

## Menu de l'imprimante

Appuyez sur Menu pour accéder au menu de l'imprimante. Si vous vous trouvez dans un sous-menu, le bouton Menu vous ramène au menu principal de l'imprimante.

#### Pour vous déplacer dans le menu de l'imprimante :

- Appuyez sur les flèches Navigation 
   <u>n</u> ou 
   <u>v</u> pour parcourir les options de menu affichées sur l'écran de l'imprimante. Les options de menu non accessibles sont grisées.
- Appuyez sur OK pour ouvrir un menu ou sélectionner une option.
- Appuyez sur Annuler pour fermer le menu.

| Menu<br>principal | Sous-menus / options       | Sous-menus / options<br>supplémentaires |
|-------------------|----------------------------|-----------------------------------------|
| Options           | Tout imprimer              |                                         |
| d'impression      | Imprimer l'épreuve         |                                         |
|                   | Numériser l'épreuve        |                                         |
|                   | Extraits de séquence vidéo |                                         |
|                   | Imprimer série             | Sélectionner 1ère photo de la série :   |

#### Structure du menu de l'imprimante

| Menu<br>principal | Sous-menus / options  | Sous-menus / options<br>supplémentaires                                                                                                    |
|-------------------|-----------------------|----------------------------------------------------------------------------------------------------|
|                   |                       | Sélectionner dernière photo de<br>la série :                                                                                                    |
|                   | Imprimer page index   |                                                                                                    |
|                   | Imprimer nouveau      |                                                                                                    |
| Edition           | Supprimer yeux rouges |                                                                                                    |
|                   | Luminosité            | Luminosité :<br>(Appuyez sur les flèches<br>Navigation > ou                                                                                                    |
|                   | Ajouter cadre         | Choisir bordure :                                                                                                    |
|                   |                       | Sélect. couleur :                                                                                                    |
|                   | Ajouter effet couleur | <ul> <li>Choix effet couleur :</li> <li>Noir et blanc</li> <li>Sépia</li> <li>Ancien</li> <li>Solariser</li> <li>Métallique</li> <li>Filtre rouge</li> <li>Filtre bleu</li> <li>Filtre bleu</li> <li>Filtre vert</li> <li>Aucun effet (par défaut)</li> <li>L'effet de couleur ne s'applique<br/>pas aux cadres créés à l'aide de<br/>l'option Ajouter cadre.</li> </ul> |
| Outils            | Affichage 9 photos    |                                                                                                    |
|                   | Diaporama             | Appuyez sur <b>OK</b> pour mettre le diaporama en pause puis le reprendre et sur <b>Annuler</b> pour l'interrompre.                                                                                                    |
|                   | Qualité d'impression  | Qualité d'impression :<br>Supérieure (par défaut)<br>Normale                                                                                                    |
|                   | Réseau                | <ul> <li>Réseau :</li> <li>Imprimer rapport détaillé<br/>Imprime la page de<br/>configuration réseau</li> </ul>                                                                                                    |

| Structure | du | menu | de | l'im | priman   | te | (suite) | ) |
|-----------|----|------|----|------|----------|----|---------|---|
| onuoluic  | uu | monu | ac |      | printian |    | (Suite) |   |

| Menu<br>principal | Sous-menus / options      | Sous-menus / options<br>supplémentaires                                                                                                    |
|-------------------|---------------------------|----------------------------------------------------------------------------------------------------|
|                   |                           | <ul> <li>indiquant le nom, l'adresse<br/>IP, le masque de sous-<br/>réseau, la vitesse de la<br/>liaison, le système de noms<br/>de domaine, etc. du<br/>périphérique d'impression.</li> <li>Afficher résumé<br/>Affiche le nom, l'adresse IP<br/>et le masque de sous-<br/>réseau du périphérique<br/>d'impression sur l'écran de<br/>l'imprimante.</li> <li>Restaurer paramètres défaut<br/>Restaure les paramètres<br/>réseau par défaut.</li> </ul> |
|                   | Imprim. page exemple      |                                                                                                    |
|                   | Imprimer une page de test |                                                                                                    |
|                   | Nettoyer cartouches       | Passer au deuxième niveau de<br>nettoyage ?<br>• Oui                                                                                                    |
|                   |                           | <ul> <li>Non</li> <li>Passer au 3ème niveau de nettoyage ?</li> <li>Oui</li> <li>Non</li> </ul>                                                                                                    |
|                   | Aligner cartouches        |                                                                                                    |
| Bluetooth         | Adresse d'appareil        | Adresse d'appareil :<br>(Certains périphériques utilisant<br>la technologie sans fil Bluetooth<br>vous demandent de saisir<br>l'adresse de l'imprimante qu'ils<br>essayent de localiser. Utilisez<br>cette option de menu pour<br>afficher l'adresse de<br>l'imprimante.)                                                                                                    |
|                   | Nom d'appareil            | Nom d'appareil :<br>(Vous pouvez sélectionner le<br>nom d'un périphérique de<br>l'imprimante qui s'affiche sur<br>d'autres appareils équipés de la                                                                                                    |

| Menu<br>principal | Sous-menus / options | Sous-menus / options<br>supplémentaires                                                                                                    |
|-------------------|----------------------|----------------------------------------------------------------------------------------------------|
|                   |                      | technologie sans fil Bluetooth<br>lorsqu'ils localisent l'imprimante.)                                                                                                    |
|                   | Passe-partout        | (Utilisez la flèche Navigation ▲<br>pour augmenter le nombre d'une<br>unité et sur la flèche<br>Navigation ♥ pour le réduire<br>d'une unité. Appuyez sur OK<br>pour passer au nombre suivant.)                                                                                                    |
|                   |                      | (Vous pouvez affecter un passe-<br>partout numérique Bluetooth à<br>l'imprimante. Ainsi, les<br>utilisateurs des appareils<br>équipés de la technologie sans<br>fil Bluetooth qui tentent de<br>localiser l'imprimante devront<br>saisir ce passe-partout avant de<br>lancer une tâche d'impression,<br>si le <b>Niveau de sécurité</b> de<br>l'imprimante Bluetooth est défini<br>sur <b>Elevé</b> . Le passe-partout par<br>défaut est 0000.)                                                                                                 |
|                   | Accessibilité        | <ul> <li>Accessibilité :</li> <li>Visible par tous</li> <li>Non visible<br/>Lorsque le paramètre<br/>Accessibilité est défini sur<br/>Non visible, seuls les<br/>appareils qui connaissent<br/>l'adresse du périphérique<br/>sont en mesure d'imprimer.</li> <li>(Vous pouvez définir une<br/>imprimante équipée de la<br/>technologie Bluetooth pour<br/>qu'elle soit ou non visible par les<br/>autres appareils équipés d'une<br/>technologie similaire. Pour cela,<br/>il vous suffit de modifier l'option<br/>d'accessibilité.)</li> </ul> |
|                   | Niveau de sécurité   | <ul> <li>Niveau de sécurité :</li> <li>Elevé<br/>(Les utilisateurs d'autres<br/>appareils équipés de la<br/>technologie sans fil</li> </ul>                                                                                                    |

| Structure | du | menu | de | l'imprimante ( | suite) | ľ |
|-----------|----|------|----|----------------|--------|---|
|           |    |      |    |                |        |   |

| Menu<br>principal | Sous-menus / options Sous-menus / options supplémentaires |                                                                                                    |
|-------------------|-----------------------------------------------------------|----------------------------------------------------------------------------------------------------|
|                   |                                                           | <ul> <li>Bluetooth sont obligés de saisir le passe-partout de l'imprimante pour pouvoir l'utiliser.)</li> <li>Faible (Les utilisateurs d'autres appareils équipés de la technologie sans fil Bluetooth ne sont pas obligés de saisir le passe-partout de l'imprimante pour pouvoir l'utiliser.)</li> </ul> |
|                   | Réinitialiser options Bluetooth                           | Réinitialiser options Bluetooth :<br>Oui<br>Non                                                                                                    |
| Aide              | Cartes mémoire                                            | Aide de la carte mémoire :<br>(Sélectionnez cette option pour<br>afficher des informations sur les<br>cartes mémoire prises en<br>charge.)                                                                                                    |
|                   | Cartouches                                                | Aide pour les cartouches<br>d'impression :<br>(Appuyez sur les flèches<br>Navigation ▲ ou ▼ pour<br>afficher les diverses cartouches<br>d'impression HP disponibles<br>pour l'imprimante, puis sur OK<br>pour voir comment insérer la<br>cartouche.)                                                       |
|                   | Formats de papier                                         | Aide pour les formats photo :<br>(Appuyez sur les flèches<br>Navigation  ou  pour<br>afficher les divers formats photo<br>disponibles.)                                                                                                    |
|                   | Chargement du papier                                      | Aide au chargement du papier :<br>(Appuyez sur les flèches<br><b>Navigation</b> a ou pour<br>afficher les informations<br>concernant le chargement du<br>papier.)                                                                                                    |

| Menu<br>principal | Sous-menus / options       | Sous-menus / options<br>supplémentaires                                                                                                    |
|-------------------|----------------------------|----------------------------------------------------------------------------------------------------|
|                   | Bourrages papier           | Aide en cas de bourrage papier :<br>(Sélectionnez cette option pour<br>voir comment dégager un<br>bourrage papier.)                                                                                                    |
|                   | Connexion d'appareil photo | Aide à la connexion d'un<br>appareil photo :<br>(Sélectionnez cette option pour<br>savoir à quel endroit de<br>l'imprimante connecter un<br>appareil photo compatible<br>PictBridge.)                                                                                                    |
| Préférences       | SmartFocus                 | Activer SmartFocus :<br>Activé (par défaut)<br>Désactivé                                                                                                    |
|                   | Flash numérique            | <ul><li>Activer flash numérique :</li><li>Activé</li><li>Désactivé (par défaut)</li></ul>                                                                                                    |
|                   | Date/heure                 | <ul> <li>Date/heure</li> <li>Date/heure</li> <li>Date seulement</li> <li>Désactivé (par défaut)</li> </ul>                                                                                                    |
|                   | Espace couleur             | <ul> <li>Choisissez espace couleur :</li> <li>sRGB</li> <li>Adobe RGB</li> <li>Sélection automatique (par défaut)</li> <li>L'option Sélection automatique définie par défaut indique à l'imprimante d'utiliser l'espace couleur Adobe RGB, si disponible. L'imprimante se positionne sur la définition sRGB si Adobe RGB n'est pas disponible.</li> </ul> |
|                   | Photos d'identité          | Activer mode photos d'identité :<br>Activé<br>Désactivé (par défaut)<br>Sélectionnez format :                                                                                                    |

| Menu<br>principal | Sous-menus / options        | Sous-menus / options<br>supplémentaires                                                                                                    |
|-------------------|-----------------------------|----------------------------------------------------------------------------------------------------|
|                   |                             | Si vous sélectionnez Activé,<br>l'imprimante vous invite à<br>sélectionner le format photo<br>d'identité. Le mode Photos<br>d'identité indique à l'imprimante<br>d'imprimer toutes les photos au<br>format sélectionné. Toutes les<br>pages contiennent une photo.<br>Toutefois, si vous demandez<br>plusieurs exemplaires de la<br>même photo, elles s'affichent<br>toutes sur la même page (si<br>l'espace est suffisant). |
|                   |                             | Vous devez laisser sécher<br>pendant une semaine les photos<br>imprimées en mode photo<br>d'identité pour obtenir des<br>photos laminées.                                                                                                    |
|                   | Sélection du bac            | Sélectionnez le bac à papier à utiliser :                                                                                                    |
|                   |                             | <ul> <li>Avant (par défaut lorsque le bac arrière n'est <b>pas</b> installé)</li> <li>Arrière</li> <li>Toujours demander (par défaut lorsque le bac arrière est installé)</li> </ul>                                                                                                    |
|                   | Détection papier            | <ul><li>Détection auto du papier :</li><li>Activé (par défaut)</li><li>Désactivé</li></ul>                                                                                                    |
|                   | Aperçu d'animation          | <ul><li>Activer aperçu d'animation :</li><li>Activé (par défaut)</li><li>Désactivé</li></ul>                                                                                                    |
|                   | Amélioration vidéo          | <ul><li>Activer amélioration vidéo :</li><li>Activé</li><li>Désactivé (par défaut)</li></ul>                                                                                                    |
|                   | Restaurer paramètres défaut | Restaurer préférences d'origine :<br>Oui<br>Non                                                                                                    |
|                   |                             | Restaure les paramètres d'usine<br>de tous les menus de                                                                                                    |

| Menu<br>principal | Sous-menus / options       | Sous-menus / options supplémentaires                                                                                                    |
|-------------------|----------------------------|----------------------------------------------------------------------------------------------------|
|                   |                            | l'imprimante à l'exception des<br>paramètres Choisir la langue et<br>Sélectionner pays/région (de<br>l'option Langue dans le menu<br>Préférences) et des paramètres<br>Bluetooth (sous le menu<br>principal Bluetooth de<br>l'imprimante). Ce paramètre<br>n'affecte en rien les paramètres<br>par défaut de HP Instant Share<br>ou du réseau. |
| Langue            | Choisir la langue :        |                                                                                                    |
|                   | Sélectionner pays/région : |                                                                                                    |

# **2** Préparation de l'impression

Avant de lancer l'impression, familiarisez-vous avec les trois procédures suivantes :

- Chargement du papier
- Insertion des cartouches d'impression
- Insertion des cartes mémoire

Avant d'insérer une carte mémoire, veillez à charger du papier et à insérer une cartouche d'impression.

### Chargement du papier

Apprenez à choisir le papier qui convient à votre tâche d'impression, puis chargez-le dans le bac d'entrée.

#### Choix du papier adéquat

Pour obtenir la liste des papiers jet d'encre HP disponibles ou pour acheter des consommables, consultez le site :

- www.hpshopping.com (Etats-Unis)
- www.hp.com/go/supplies (Europe)
- www.hp.com/jp/supply\_inkjet (Japon)
- www.hp.com/paper (Asie-Pacifique)

Pour obtenir des résultats d'impression optimaux, choisissez l'un des papiers photo HP haute qualité ci-après.

| Documents à imprimer                                                                           | Papier à utiliser                                                                                                    |
|------------------------------------------------------------------------------------------------|----------------------------------------------------------------------------------------------------|
| Tirages et agrandissements haute<br>qualité et longue durée                                    | Papier photo HP Premium Plus<br>(également désigné sous le nom de<br>papier photo Colorfast dans certains<br>pays/certaines régions) |
| Images haute ou moyenne résolution<br>provenant de scanners et d'appareils<br>photo numériques | Papier photo HP Premium                                                                                                    |
| Photos ordinaires ou professionnelles                                                          | Papier photo HP<br>Papier photo polyvalent HP                                                                                        |
| Documents texte, brouillons, pages de test et d'alignement                                     | Papier jet d'encre HP Premium                                                                                                    |

Pour conserver votre papier en bon état pour l'impression :

- Stockez le papier photo dans son emballage d'origine ou à l'intérieur d'un sac plastique refermable.
- Gardez le papier sur une surface plane dans un endroit frais et sec. Si les coins du papier commencent à se courber, placez le papier dans un sac plastique et pliez-le légèrement dans le sens inverse jusqu'à ce qu'il soit aplani.
- Tenez le papier photo par les bords pour éviter les bavures.

#### Chargement du papier

Conseils de chargement du papier :

- Vous pouvez imprimer vos photos et documents sur divers formats de papier, allant de 76 x 127 mm (3" x 5") jusqu'à 216 x 356 mm (8,5" x 14"), ainsi que sur du papier banderole d'une largeur de 216 mm (8,5").
- Avant de charger le papier, faites glisser le guide de largeur du papier pour faciliter l'introduction du papier. Lorsque le papier est chargé, réglez le guide de largeur du papier contre les bords du papier sans plier ce dernier.
- N'utilisez qu'un seul type et qu'un seul format de papier à la fois. Ne mélangez pas les types et les formats de papier dans le bac principal ou dans le bac photo.
- Après avoir chargé le papier, étendez l'extension du bac de sortie pour recueillir les pages imprimées. Vous évitez ainsi que les feuilles imprimées ne glissent hors du bac de sortie.

Pour charger les formats papier les plus courants dans l'imprimante, suivez les directives du tableau ci-après.

| Type de papier                                                                                                    | Procédure de chargement                                                                                                    | Bac de chargement                                                                                                    |
|----------------------------------------------------------------------------------------------------|----------------------------------------------------------------------------------------------------|----------------------------------------------------------------------------------------------------|
| <ul> <li>Papier Letter<br/>ou A4</li> <li>Transparents</li> <li>Papier photo<br/>20 x 25 cm<br/>(8" x 10")</li> </ul>          | <ol> <li>Soulevez le bac de sortie.</li> <li>Chargez le papier<br/>ordinaire, le papier photo<br/>ou les transparents face à<br/>imprimer vers le bas. La<br/>pile de feuilles ne doit pas<br/>dépasser la hauteur du<br/>guide de longueur.</li> <li>Tirez le levier du bac<br/>photo vers vous jusqu'à<br/>ce qu'il bute. Le voyant<br/>Bac à papier s'allume<br/>pour indiquer que le<br/>papier du bac à papier<br/>principal est utilisé pour la<br/>tâche d'impression<br/>suivante.</li> <li>Abaissez le bac de sortie.</li> </ol> | <ul> <li>Bac principal</li> <li>Image: Second state state st</li></ul> |
| <ul> <li>Papier photo<br/>10 x 15 cm<br/>(4" x 6")</li> <li>Fiches bristol</li> <li>Cartes Hagaki</li> <li>Cartes L</li> </ul> | <ol> <li>Soulevez le bac de sortie.</li> <li>Chargez le papier face à<br/>imprimer vers le bas. Si<br/>vous utilisez du papier à<br/>onglet, orientez-le de<br/>manière à ce que l'onglet<br/>entre en dernier dans<br/>l'imprimante.</li> <li>Abaissez le bac de sortie.</li> <li>Poussez le levier du bac<br/>photo jusqu'à ce qu'il bute<br/>contre le fond. Le voyant<br/>Bac photo s'allume pour<br/>indiquer que le papier du<br/>bac photo est utilisé pour<br/>la tâche d'impression<br/>suivante.</li> </ol>                     | <ul> <li>Bac photo</li> <li>Image: Second second se</li></ul> |

Chapitre 2 (suite)

| Type de papier                                                                    | Procédure de chargement                                                                                                    | Bac de chargement                                                                                                    |
|-----------------------------------------------------------------------------------|----------------------------------------------------------------------------------------------------|----------------------------------------------------------------------------------------------------|
| <ul> <li>Papier photo<br/>13 x 18 cm<br/>(5" x 7")</li> <li>Enveloppes</li> </ul> | <ol> <li>Retirez le bac de sortie en<br/>appuyant sur les boutons<br/>situés de chaque côté du<br/>bac et en le tirant vers<br/>vous.</li> <li>Chargez le papier photo<br/>face à imprimer vers le<br/>bas.<br/>Chargez des enveloppes<br/>face avant vers le bas et<br/>le rabat à gauche. Glissez<br/>les rabats à l'intérieur des<br/>enveloppes pour éviter les<br/>bourrages papier.</li> <li>Remettez le bac de sortie<br/>en place.</li> <li>Tirez le levier du bac<br/>photo vers vous jusqu'à<br/>ce qu'il bute. Le voyant<br/>Bac à papier s'allume<br/>pour indiquer que le<br/>papier du bac à papier<br/>principal est utilisé pour la<br/>tâche d'impression<br/>suivante.</li> </ol> | <ul> <li>Bac d'entrée principal</li> <li>I Bac de sortie</li> <li>I Bac de sortie</li> <li>I Guide de longueur du papier</li> <li>2 Guide de largeur du papier</li> </ul> |

## Insertion des cartouches d'impression

L'imprimante HP Photosmart 8400 series vous permet d'imprimer des photos couleur ou noir et blanc. HP vous propose différents types de cartouches d'impression pour vous permettre de choisir les cartouches les mieux adaptées à votre projet. Les numéros des cartouches que vous pouvez utiliser dans cette imprimante sont affichés au verso.

Pour garantir l'obtention de résultats d'impression optimaux, HP vous recommande de n'utiliser que des cartouches d'impression HP. L'installation d'une cartouche d'impression ne figurant pas dans ce tableau peut invalider la garantie de l'imprimante.

| Pour imprimer | Insérez cette   | Insérez cette   | Insérez cette   |
|---------------|-----------------|-----------------|-----------------|
|               | cartouche       | cartouche       | cartouche       |
|               | d'impression    | d'impression    | d'impression    |
|               | dans le magasin | dans le magasin | dans le magasin |
|               | de gauche       | du milieu       | de droite       |
| Photos        | HP Photo n°99   | HP trichromique | Photo grise HP  |
| polychromes   |                 | n° 95 ou 97     | n° 100          |

#### Utilisation de la cartouche d'impression adéquate

Utilisation de la cartouche d'impression adéquate (suite)

| Pour imprimer                            | Insérez cette   | Insérez cette                  | Insérez cette            |
|------------------------------------------|-----------------|--------------------------------|--------------------------|
|                                          | cartouche       | cartouche                      | cartouche                |
|                                          | d'impression    | d'impression                   | d'impression             |
|                                          | dans le magasin | dans le magasin                | dans le magasin          |
|                                          | de gauche       | du milieu                      | de droite                |
| Photos noir et blanc                     | HP Photo n°99   | HP trichromique<br>n° 95 ou 97 | Photo grise HP<br>n° 100 |
| Photos sépia ou                          | HP Photo n°99   | HP trichromique                | Photo grise HP           |
| anciennes                                |                 | n° 95 ou 97                    | n° 100                   |
| Dessins avec texte et traits en couleurs | HP Photo n°99   | HP trichromique<br>n° 95 ou 97 | HP Noire n°96            |

 $\triangle$ 

Attention Vérifiez que vous utilisez les cartouches d'impression adéquates. A ce sujet, HP vous recommande de ne pas modifier ni de recharger ses cartouches d'impression. Tout dommage résultant de la modification ou de la recharge des cartouches d'impression HP n'est pas couvert par la garantie HP.

Pour garantir une qualité d'impression optimale, HP vous recommande d'installer toutes les cartouches d'impression acquises au détail avant la date indiquée sur l'emballage.

#### Insertion ou remplacement de la cartouche d'impression

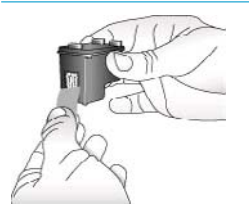

Retirez la bande rose adhésive

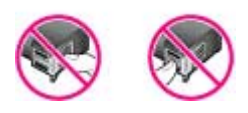

Ne touchez pas ces endroits

#### Préparation de l'imprimante et des cartouches

- 1. Assurez-vous que l'imprimante est sous tension et que vous avez retiré le carton installé dans l'imprimante.
- 2. Soulevez le capot principal de l'imprimante.
- 3. Retirez la bande adhésive rose de toutes les cartouches.

Ne touchez pas les buses d'encre ni les contacts cuivrés des cartouches et ne tentez pas de remettre la bande adhésive en place.

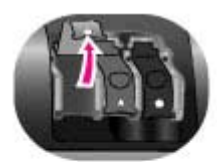

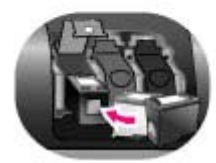

#### Insertion des cartouches

- 1. Si vous remplacez une cartouche, appuyez sur le couvercle du magasin à cartouche et tirez-le vers vous pour l'ouvrir et retirer ensuite la cartouche.
- Faites correspondre le symbole sur l'étiquette de la cartouche à celui du magasin. Tenez la cartouche avec l'étiquette vers le haut et insérez-la dans le magasin en l'inclinant légèrement de telle sorte que les contacts cuivrés pénètrent en premier dans le magasin. Appuyez sur la cartouche jusqu'à ce que vous l'entendiez s'enclencher.
- 3. Fermez le couvercle du magasin à cartouche.
- 4. Répétez les étapes précédentes pour installer les autres cartouches si nécessaire.
- 5. Refermez le capot principal une fois que toutes les cartouches sont installées.

Vous devez installer les trois cartouches pour que l'imprimante fonctionne correctement.

**Conseil** Le mode Relais de cartouche vide vous permet de poursuivre vos impressions lorsque l'une de vos cartouches est défectueuse ou à court d'encre. Pour passer en mode Relais de cartouche vide, retirez la cartouche et fermez le capot principal. L'imprimante poursuivra l'impression, mais à une vitesse et avec une qualité d'impression inférieures. Un message vous rappelle que vous êtes en mode relais de cartouche vide. Remplacez la cartouche dès que possible.

Lorsque l'imprimante est inactive, l'écran affiche trois icônes indiquant le niveau d'encre approximatif de chaque cartouche (100 %, 75 %, 50 %, 25 % ou presque vide). Les icônes de niveau d'encre ne s'affichent pas si l'une des cartouches installées n'est pas une cartouche HP d'origine.

- 1. Placez du papier dans le bac principal.
- 2. Suivez les instructions à l'écran pour terminer l'alignement des cartouches.

| Reportez-vous à la section Alignement des |
|-------------------------------------------|
| cartouches d'impression.                  |

#### Lorsqu'une cartouche d'impression est inutilisée

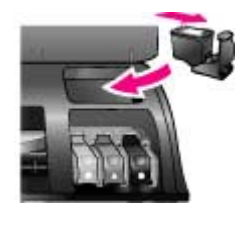

Dès que vous retirez une cartouche de l'imprimante, stockez-la dans une boîte de protection pour cartouche. La boîte de protection empêche l'encre de la cartouche de sécher. Si la cartouche n'est pas protégée, elle risque de ne plus fonctionner correctement.

Pour introduire une cartouche dans la boîte de protection, faites-la glisser dans la boîte en l'inclinant légèrement, puis enclenchez-la fermement.

Après avoir inséré une cartouche dans sa boîte de protection, installez cette dernière dans la zone de stockage située dans l'imprimante.

### Insertion des cartes mémoire

Après avoir pris des photos avec votre appareil photo numérique, vous pouvez retirer la carte mémoire de votre appareil photo et l'insérer dans l'imprimante pour visualiser et imprimer les photos. L'imprimante peut lire les types de cartes mémoire suivantes : CompactFlash<sup>™</sup>, Memory Sticks, Microdrive<sup>™</sup>, MultiMediaCard<sup>™</sup>, Secure Digital<sup>™</sup>, SmartMedia<sup>™</sup> et xD-Picture Card<sup>™</sup>.

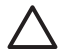

Attention L'emploi d'un autre type de carte mémoire risque d'endommager la carte et l'imprimante.

Pour connaître d'autres procédures de transfert des photos depuis un appareil photo numérique vers l'imprimante, reportez-vous à la section Connexion à d'autres périphériques.

#### Formats de fichier pris en charge

L'imprimante reconnaît et peut imprimer les formats de fichier suivants, directement depuis une carte mémoire : JPEG, TIFF non compressé, AVI (compression JPEG), QuickTime (compression JPEG) et MPEG-1. Si votre appareil photo numérique enregistre les photos et les clips vidéo dans d'autres formats de fichier, enregistrez ces fichiers sur votre ordinateur, puis imprimez-les à l'aide de l'application appropriée.

Pour plus d'informations, reportez-vous à l'aide en ligne de l'imprimante HP Photosmart.

#### Insertion d'une carte mémoire

Recherchez votre carte mémoire dans le tableau ci-après, puis suivez les instructions correspondantes pour insérer la carte dans l'imprimante.

Directives :

- N'insérez qu'une seule carte mémoire à la fois.
- Enfoncez délicatement la carte mémoire dans l'imprimante jusqu'à ce qu'elle rencontre un obstacle. La carte mémoire ne s'insère pas complètement dans l'imprimante ; n'essayez donc pas de l'enfoncer totalement.

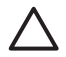

**Attention** Toute autre procédure d'insertion de la carte mémoire risque d'endommager la carte et l'imprimante.

Lorsque la carte mémoire est insérée correctement, le voyant Carte mémoire de l'imprimante clignote, puis devient vert.

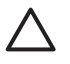

Attention Ne retirez pas la carte mémoire tant que le voyant Carte mémoire clignote. Pour plus d'informations, reportez-vous à la section Retrait d'une carte mémoire.

| Carte mémoire | Fente                      | Procédure d'insertion de la carte mémoire                                                                                                    |
|---------------|----------------------------|----------------------------------------------------------------------------------------------------|
| CompactFlash  | Fente supérieure<br>droite | <ul> <li>Etiquette frontale orientée vers le haut et flèche<br/>(s'il y en a une) pointant vers l'imprimante</li> <li>Bord présentant les alvéoles de connexion<br/>métalliques introduit en premier dans l'imprimante</li> </ul>                                                        |
| Memory Stick  | Fente inférieure<br>gauche | <ul> <li>Coin angulaire sur la gauche</li> <li>Contacts métalliques orientés vers le bas</li> <li>Si vous utilisez une carte Memory Stick Duo™ ou<br/>Memory Stick PRO Duo™, fixez l'adaptateur<br/>fourni avec la carte avant d'insérer cette dernière<br/>dans l'imprimante</li> </ul> |

(suite)

| Carte mémoire   | Fente                                                                     | Procédure d'insertion de la carte mémoire                                                                                                    |
|-----------------|---------------------------------------------------------------------------|----------------------------------------------------------------------------------------------------|
| Microdrive      | Fente supérieure<br>droite                                                | <ul> <li>Etiquette frontale orientée vers le haut et flèche<br/>(s'il y en a une) pointant vers l'imprimante</li> <li>Bord présentant les alvéoles de connexion<br/>métalliques introduit en premier dans l'imprimante</li> </ul> |
| MultiMediaCard  | Fente inférieure<br>droite                                                | <ul> <li>Coin angulaire sur la droite</li> <li>Contacts métalliques orientés vers le bas</li> </ul>                                                                                                    |
| Secure Digital  | Fente inférieure<br>droite                                                | <ul> <li>Coin angulaire sur la droite</li> <li>Contacts métalliques orientés vers le bas</li> </ul>                                                                                                    |
| SmartMedia      | Partie supérieure<br>de la double<br>fente supérieure<br>gauche           | <ul> <li>Coin angulaire sur la gauche</li> <li>Contacts métalliques orientés vers le bas</li> </ul>                                                                                                    |
| xD-Picture Card | Partie inférieure<br>droite de la<br>double fente<br>supérieure<br>gauche | <ul> <li>Bord incurvé de la carte orienté vers vous</li> <li>Contacts métalliques orientés vers le bas</li> </ul>                                                                                                    |

#### Retrait d'une carte mémoire

Attendez que le voyant Carte mémoire ne clignote plus, puis tirez délicatement sur la carte mémoire pour la sortir de l'imprimante.

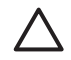

Attention Ne retirez pas la carte mémoire tant que le voyant Carte mémoire clignote. Une lumière clignotante signifie que l'imprimante accède à la carte mémoire. La retirer à ce moment-là pourrait endommager l'imprimante et la carte mémoire ou corrompre les informations contenues sur la carte mémoire.

# 3 Impression de photos sans ordinateur

L'imprimante HP Photosmart 8400 series vous permet de sélectionner, de retoucher et d'imprimer des photos sans même allumer l'ordinateur. Après avoir configuré l'imprimante suivant les instructions du livret *Démarrage rapide*, vous pouvez insérer une carte mémoire dans l'imprimante et imprimer vos photos à l'aide des boutons du panneau de commande de l'imprimante.

Vous pouvez également imprimer vos photos directement à partir d'un appareil photo numérique. Pour plus d'informations, reportez-vous à la section Impression de photos à partir d'un appareil photo numérique.

## Suivez les étapes ci-après pour effectuer une impression complète de vos photos à partir d'une carte mémoire.

| Etape n°1                                                                 |              |
|---------------------------------------------------------------------------|--------------|
| Insérez une carte mémoire dans une fente pour carte mémoire.              |              |
| Reportez-vous à la section Insertion des cartes mémoire.                  |              |
| Etape n°2                                                                 | Francis      |
| Chargez du papier photo.                                                  | La catalante |
| Reportez-vous à la section Chargement du papier.                          | - AND        |
| Etape n°3                                                                 |              |
| Insérez les cartouches d'impression appropriées.                          |              |
| Reportez-vous à la section Insertion des cartouches d'impression.         |              |
| Etape n°4                                                                 |              |
| Sélectionnez une disposition pour les photos.                             |              |
| Reportez-vous à la section Sélection de la disposition.                   |              |
| Etape n°5                                                                 | 日本東大学習慣      |
| Visualisez les photos de la carte mémoire pour choisir celles à imprimer. |              |
| Reportez-vous à la section Choix des photos à imprimer.                   |              |
| Etape n°6                                                                 | R and Sales  |
| Sélectionnez les photos à imprimer.                                       | 2 WILLING    |

#### (suite)

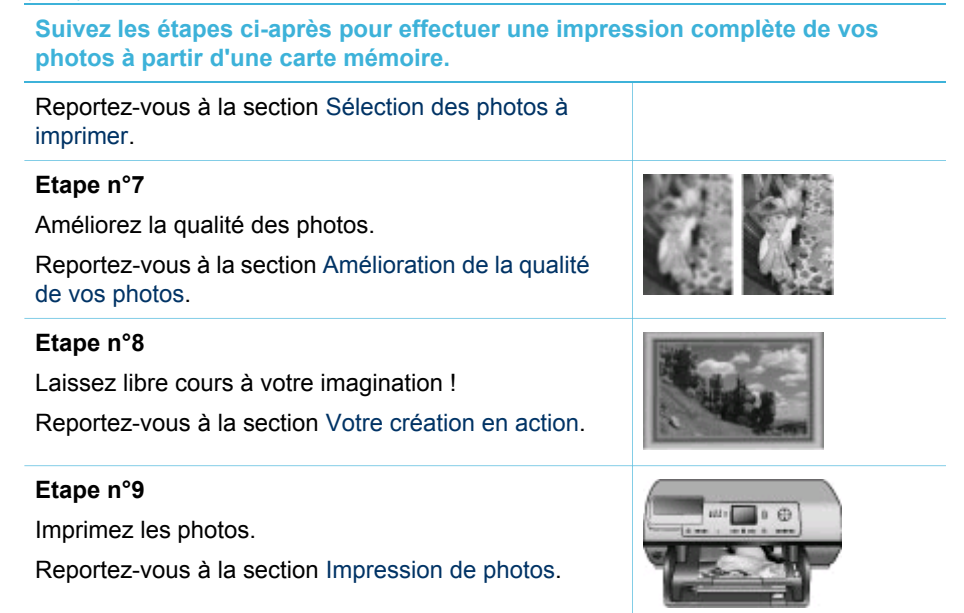

## Sélection de la disposition

Appuyez sur **Disposition** sur l'imprimante afin de sélectionner une disposition pour les photos que vous souhaitez imprimer. Toutes les photos sélectionnées dans le panneau de commande de l'imprimante s'impriment selon cette disposition. Le format des impressions varie en fonction du format de papier chargé dans l'imprimante, comme expliqué dans le tableau suivant.

| Format de papier                                | Disposition                | Taille de photo                                  |
|-------------------------------------------------|----------------------------|--------------------------------------------------|
| <ul> <li>10 x 15 cm</li> <li>4" x 6"</li> </ul> | 1 par page (sans bordures) | <ul> <li>10 x 15 cm</li> <li>4" x 6"</li> </ul>  |
| 5" x 7"                                         | 1 par page (sans bordures) | 5" x 7"                                          |
| <ul> <li>A4</li> <li>8,5" x 11"</li> </ul>      | 1 par page (sans bordures) | <ul> <li>A4</li> <li>8,5" x 11"</li> </ul>       |
| <ul> <li>A4</li> <li>8,5" x 11"</li> </ul>      | 1 par page (avec bordures) | <ul> <li>20 x 25 cm</li> <li>8" x 10"</li> </ul> |
| <ul> <li>A4</li> <li>8,5" x 11"</li> </ul>      | 2 par page                 | <ul> <li>13 x 18 cm</li> <li>5" x 7"</li> </ul>  |
| <ul> <li>A4</li> <li>8,5" x 11"</li> </ul>      | 3 par page                 | <ul> <li>10 x 15 cm</li> <li>4" x 6"</li> </ul>  |
| <ul> <li>A4</li> <li>8,5" x 11"</li> </ul>      | 4 par page                 | <ul> <li>9 x 13 cm</li> <li>3,5" x 5"</li> </ul> |

| (011 | ito) |
|------|------|
| (SU  | ner  |
| 100  | ,    |

| Format de papier | Disposition | Taille de photo                                     |
|------------------|-------------|-----------------------------------------------------|
| 8,5" x 11"       | 9 par page  | Photo d'identité<br>(5 x 7,6 cm ou<br>2,5" x 3,25") |

Remarque L'imprimante peut faire pivoter vos photos pour les adapter à la disposition.

| Sélection de la disposition<br>souhaitée à l'aide du bouton<br>Disposition | Description                                                                                                    |
|----------------------------------------------------------------------------|----------------------------------------------------------------------------------------------------|
|                                                                            | <ol> <li>Dispositions d'impression (ligne 1)</li> <li>Une photo par feuille, sans bordures</li> <li>Une photo par feuille, avec bordures<br/>blanches sur les côtés</li> <li>Deux photos par feuille</li> </ol> |
|                                                                            | <ol> <li>Dispositions d'impression (ligne 2)</li> <li>Trois photos par feuille</li> <li>Quatre photos par feuille</li> <li>Neuf photos par feuille</li> </ol>                                                   |

## Choix des photos à imprimer

Vous pouvez choisir les photos à imprimer en les affichant sur l'écran de l'imprimante, en imprimant une page d'index ou une épreuve.

| Pour choisir les photos à imp                                                                                                    | rimer, procédez selon l'une de ces trois options                                                                                                    |
|----------------------------------------------------------------------------------------------------|----------------------------------------------------------------------------------------------------|
| Affichage des photos sur<br>l'écran de l'imprimante<br>Vous pouvez afficher les<br>photos les unes après les<br>autres ou par jeu de 9 photos<br>sur l'écran de l'imprimante. | <ul> <li>Pour afficher les photos une à une :</li> <li>1. Insérez une carte mémoire.</li> <li>2. Appuyez sur Sélectionner photos a ou .<br/>Appuyez et maintenez le bouton enfoncé pour afficher rapidement les photos. Lorsque vous atteignez la dernière photo dans l'une ou l'autre direction, l'affichage repart du début (ou de la fin).</li> </ul> |
|                                                                                                    | Pour visualiser neuf photos à la fois :                                                                                                    |
|                                                                                                    | <ol> <li>Insérez une carte mémoire.</li> <li>Appuyez sur OK pour passer en mode<br/>d'affichage par 9, puis utilisez les flèches<br/>Navigation pour vous déplacer d'une photo à<br/>l'autre.</li> </ol>                                                                                                    |

#### Pour choisir les photos à imprimer, procédez selon l'une de ces trois options

|                                                                                                    | Pour quitter le mode affichage par 9 et revenir à l'affichage d'une photo à la fois, appuyez sur Zoom.<br>Conseil Pour faire défiler rapidement les photos, maintenez Sélectionner photos 🐗 ou 🕨 enfoncé.<br>Lorsque vous atteignez la dernière photo dans l'une ou l'autre direction, l'affichage repart du début (ou de la fin).                                                                                                    |
|----------------------------------------------------------------------------------------------------|----------------------------------------------------------------------------------------------------|
| Impression d'une page<br>d'index des photos<br>Une page d'index des photos<br>comprend les vues miniatures<br>des photos et leur numéro,<br>jusqu'à 2 000 sur une carte<br>mémoire. Utilisez du papier<br>ordinaire à la place du papier<br>photo pour réduire les coûts.<br>Une page d'index des photos<br>peut être composée de<br>plusieurs pages.                                                                                                    | <ol> <li>Pour imprimer une page d'index :         <ol> <li>Insérez une carte mémoire.</li> <li>Chargez plusieurs feuilles de papier ordinaire dans le bac principal et tirez vers vous le levier du bac photo.</li> <li>Appuyez sur Menu.</li> <li>Sélectionnez Options d'impression, puis appuyez sur OK.</li> <li>Sélectionnez Imprimer page index, puis appuyez sur OK.</li> </ol> </li> </ol>                                                                                                    |
| Impression d'une epreuve<br>Une épreuve présente les<br>vues en miniature de toutes<br>les photos stockées sur la<br>carte mémoire. Une épreuve<br>est différente d'une page<br>d'index des photos car elle<br>contient des espaces vous<br>permettant de sélectionner les<br>photos à imprimer, de préciser<br>le nombre de copies et de<br>sélectionner la disposition.<br><b>Remarque</b> Si l'épreuve<br>imprimée est constituée de<br>plusieurs pages, insérez les<br>pages dans l'ordre inverse afin<br>que l'imprimante les numérise<br>toutes correctement. | <ol> <li>Pour imprimer une epreuve :         <ol> <li>Insérez une carte mémoire.</li> <li>Chargez plusieurs feuilles de papier ordinaire dans le bac principal et tirez vers vous le levier du bac photo.</li> <li>Appuyez sur Menu.</li> <li>Sélectionnez Options d'impression, puis appuyez sur OK.</li> <li>Sélectionnez Imprimer l'épreuve, puis appuyez sur OK.</li> <li>Vous avez le choix entre les options suivantes :                 <ul> <li>Pour imprimer une épreuve des photos que contient la carte mémoire et n'ayant pas été précédemment imprimées depuis le panneau de commande, sélectionnez Nouvelles photos, puis appuyez sur OK.</li> <li>Pour imprimer une épreuve de toutes les photos présentes sur la carte mémoire, sélectionnez</li> <li>Pour imprimer une épreuve de toutes les photos présentes sur la carte mémoire, sélectionnez</li> <li>Pour imprimer une épreuve de toutes les photos présentes sur la carte mémoire, sélectionnez</li> <li>Pour imprimer une épreuve de toutes les photos présentes sur la carte mémoire, sélectionnez</li> <li>Pour imprimer une épreuve de toutes les photos présentes sur la carte mémoire, sélectionnez</li> <li>Rouvelles photos puis</li> <li>Pour imprimer une épreuve de toutes les photos présentes sur la carte mémoire, sélectionnez</li> <li>Pour imprimer une épreuve de toutes les photos présentes sur la carte mémoire, sélectionnez</li> <li>Rouvelles photos puis photos puis photos puis photos présentes sur la carte mémoire, sélectionnez</li> <li>Rouvelles photos photos photos photos photos photos photos photos photos photos photos photos photos photos photos photos photos photos photos photos photos photos photos photos photos photos photos photos photos photos photos photos photos photos photos photos ph</li></ul></li></ol></li></ol> |
| Pour plus d'informations,<br>reportez-vous aux sections<br>Sélection des photos à<br>imprimer et Impression de<br>photos.                                                                                                    | appuyez sur OK.<br>7. Appuyez sur OK.                                                                                                    |

## Sélection des photos à imprimer

| Opération souhaitée                                                                                                    | Suivez la procédure ci-dessous                                                                                                    |
|----------------------------------------------------------------------------------------------------|----------------------------------------------------------------------------------------------------|
| Sélection d'une photo                                                                                                    | <ol> <li>Insérez une carte mémoire.</li> <li>Appuyez sur Sélectionner photos d ou pour afficher la photo à sélectionner.</li> <li>Appuyez sur Sélectionner photos pour sélectionner la photo affichée.<br/>Une coche s'affiche dans le coin inférieur de la photo.</li> <li>Pour sélectionner d'autres photos, répétez les étapes 2 et 3.</li> </ol>                                                   |
| Sélection de plusieurs<br>copies d'une photo                                                                                                    | <ol> <li>Insérez une carte mémoire.</li> <li>Appuyez sur Sélectionner photos d ou pour afficher la photo à sélectionner.</li> <li>Appuyez autant de fois sur Sélectionner photos d que vous souhaitez de copies de la photo affichée.<br/>Le nombre de fois que la photo a été sélectionnée s'affiche au bas de la photo.<br/>Ainsi, si vous sélectionnez la photo deux fois, x2 s'affiche.</li> </ol> |
| Désélection d'une photo<br>Lorsque vous désélectionnez<br>une photo, l'imprimante<br>supprime tous les<br>changements apportés aux<br>paramètres d'impression,<br>destinés à cette photo.<br>Remarque La désélection<br>d'une photo n'entraîne pas sa<br>suppression de la carte<br>mémoire. | <ol> <li>Appuyez sur Sélectionner photos d ou pour afficher la photo à désélectionner.</li> <li>Appuyez sur Annuler pour désélectionner la photo affichée pour l'impression.</li> <li>Pour une photo sélectionnée plusieurs fois, l'imprimante supprime une sélection de la photo chaque fois que vous appuyez sur Annuler.</li> </ol>                                                                 |
| Désélection de toutes les<br>photos                                                                                                    | <ol> <li>Appuyez sur Sélectionner photos d ou pour afficher une photo qui n'a pas été sélectionnée (toute photo sans coche dans le coin inférieur).</li> <li>Appuyez sur Annuler jusqu'à ce que s'affiche un message sur l'écran de l'imprimante vous demandant si vous souhaitez désélectionner toutes les photos.</li> <li>Sélectionnez Oui, puis appuyez sur OK.</li> </ol>                         |

| Opération souhaitée                                                                                                    | Suivez la procédure ci-dessous                                                                                                    |
|----------------------------------------------------------------------------------------------------|----------------------------------------------------------------------------------------------------|
| Sélection de photos à partir<br>d'une épreuve<br>L'impression de l'épreuve peut<br>vous servir à sélectionner des<br>photos précises à imprimer.<br>Pour plus d'informations sur<br>l'impression d'une épreuve,<br>reportez-vous à la section<br>Pour imprimer une épreuve :. | <ol> <li>Sélectionnez les photos à imprimer en<br/>remplissant avec un stylo foncé le cercle se<br/>trouvant sous chaque photo.</li> <li>Sélectionnez le nombre de copies de chaque<br/>photo en remplissant la section concernant le<br/>nombre de copies. Veillez à n'indiquer qu'un<br/>seul choix dans cette section.</li> <li>Sélectionnez une disposition de photo dans la<br/>section relative à la disposition des photos.<br/>Veillez à n'indiquer qu'un seul choix.</li> </ol> |
|                                                                                                    | numérisez-la pour imprimer les photos<br>sélectionnées. Pour plus d'informations sur la<br>numérisation d'une épreuve, reportez-vous à la<br>section Impression de photos.                                                                                                    |

## Amélioration de la qualité de vos photos

L'imprimante offre tout un ensemble d'améliorations possibles pour perfectionner la qualité d'une photo imprimée à partir d'une carte mémoire. Ces paramètres d'impression ne modifient pas la photo d'origine. Ils interviennent uniquement sur l'impression.

| Problème                                     | Procédure de correction                                                                                                    |  |
|----------------------------------------------|----------------------------------------------------------------------------------------------------|--|
| Yeux rouges sur des photos prises avec flash | Pour supprimer ou réduire l'effet yeux rouges<br>sur une photo :                                                                                                    |  |
|                                              | <ol> <li>Appuyez sur Sélectionner photos d ou pour afficher la photo à corriger.</li> <li>Appuyez sur Menu.</li> <li>Sélectionnez Edition, puis appuyez sur OK.</li> <li>Sélectionnez Supprimer yeux rouges, puis appuyez sur OK.</li> </ol> |  |
| Photos avec une faible                       | Pour régler la luminosité d'une photo :                                                                                                    |  |
|                                              | r our regier la laminosite à une photo .                                                                                                    |  |
| luminosité                                   | <ol> <li>Appuyez sur Sélectionner photos d ou pour afficher la photo à corriger.</li> </ol>                                                                                                    |  |
| luminosité                                   | <ol> <li>Appuyez sur Sélectionner photos d'ou pour afficher la photo à corriger.</li> <li>Appuyez sur Menu.</li> </ol>                                                                                                    |  |
| luminosité                                   | <ol> <li>Appuyez sur <u>Sélectionner photos</u> du pour afficher la photo à corriger.</li> <li>Appuyez sur <u>Menu</u>.</li> <li>Sélectionnez Edition, puis appuyez sur <u>OK</u>.</li> </ol>                                                |  |
| luminosité                                   | <ol> <li>Appuyez sur Sélectionner photos d ou pour afficher la photo à corriger.</li> <li>Appuyez sur Menu.</li> <li>Sélectionnez Edition, puis appuyez sur OK.</li> <li>Sélectionnez Luminosité, puis appuyez sur OK.</li> </ol>            |  |

| (suite)                                                                   |                                                                                                    |
|---------------------------------------------------------------------------|----------------------------------------------------------------------------------------------------|
| Problème                                                                  | Procédure de correction                                                                                                    |
| Photos floues<br>Cette préférence affecte<br>toutes les photos imprimées. | <ul> <li>Pour mettre au point automatiquement les images et améliorer la netteté des détails :</li> <li>1. Appuyez sur Menu.</li> <li>2. Sélectionnez Préférences, puis appuyez sur OK.</li> <li>3. Sélectionnez SmartFocus, puis appuyez sur OK.</li> <li>4. Sélectionnez Activé, puis appuyez sur OK.</li> </ul> |
| Photos ayant une luminosité et un contraste faibles                       | Pour appliquer un flash numérique à une photo :                                                                                                    |
| Cette préférence affecte<br>toutes les photos imprimées.                  | <ol> <li>Appuyez sur Menu.</li> <li>Sélectionnez Préférences, puis appuyez sur<br/>OK.</li> <li>Sélectionnez Flash numérique, puis appuyez<br/>sur OK.</li> <li>Sélectionnez Activé, puis appuyez sur OK.</li> </ol>                                                                                               |
| Clips vidéo de mauvaise<br>qualité                                        | Pour améliorer la qualité des impressions des<br>extraits vidéos :                                                                                                    |
| Cette préférence affecte<br>toutes les photos imprimées.                  | <ol> <li>Appuyez sur Menu.</li> <li>Sélectionnez Préférences, puis appuyez sur<br/>OK.</li> <li>Sélectionnez Amélioration vidéo, puis<br/>appuyez sur OK.</li> <li>Sélectionnez Activé, puis appuyez sur OK.</li> </ol>                                                                                            |

## Votre création en action

L'imprimante vous offre un large ensemble d'outils et d'effets vous permettant de laisser libre cours à votre imagination lorsque vous retouchez vos photos. Les paramètres ne changent en rien la photo d'origine. Ils interviennent uniquement sur l'impression.

| Pour essayer ces<br>fonctionnalités                                                                                                    | Suivez la procédure ci-dessous                                                                                                    |
|----------------------------------------------------------------------------------------------------|----------------------------------------------------------------------------------------------------|
| Recadrage d'une photo<br>Appuyez sur Zoom pour<br>passer en mode Zoom à partir<br>duquel vous pouvez agrandir<br>ou réduire l'affichage par<br>incrément de 0,25. Le niveau<br>d'agrandissement maximal est<br>de 5,0. | <ol> <li>Appuyez sur Sélectionner photos a ou pour afficher la photo à recadrer.</li> <li>Appuyez sur Zoom pour passer en mode Zoom et agrandir la photo 0,25 fois.</li> <li>Appuyez sur Sélectionner photos pour augmenter l'agrandissement 0,25 fois.</li> </ol> |
| suite)                                                                                                    |                                                                                                    |
|----------------------------------------------------------------------------------------------------|----------------------------------------------------------------------------------------------------|
| Pour essayer ces<br>fonctionnalités                                                                                                    | Suivez la procédure ci-dessous                                                                                                    |
|                                                                                                    | <b>Remarque</b> La boîte de recadrage passe de<br>la couleur verte à la couleur jaune si<br>l'impression au niveau d'agrandissement<br>sélectionné réduit la qualité d'impression de<br>façon significative.                                                                                                    |
|                                                                                                    | <ul> <li>Appuyez sur Sélectionner photos pour réduire l'agrandissement 0,25 fois. Le niveau d'agrandissement minimum est de 1,0.</li> <li>Quel que soit le niveau d'agrandissement, utilisez les flèches Navigation pour déplacer la boîte de recadrage vers la gauche, vers la droite, vers le haut ou vers le bas. Appuyez sur Rotation pour faire pivoter la boîte de recadrage de 90 degrés dans le sens des aiguilles d'une montre.</li> <li>Appuyez sur OK lorsque la portion de l'image que vous souhaitez imprimer se trouve dans la zone de recadrage. Le recadrage ne modifie pas la photo d'origine. Il n'affecte que l'impression.</li> </ul>                                                                                                    |
| <b>Ajout d'un cadre décoratif</b><br>Choisissez parmi une large<br>palette de motifs et de<br>couleurs pour que le cadre se<br>détache de l'image. | <ol> <li>Appuyez sur les flèches Sélectionner photos<br/><ul> <li>ou pour afficher la photo à laquelle vous<br/>souhaitez ajouter un cadre.</li> </ul> </li> <li>Appuyez sur Menu.</li> <li>Sélectionnez Edition, puis appuyez sur OK.</li> <li>Sélectionnez Ajouter cadre, puis<br/>sélectionnez OK.</li> <li>Utilisez les flèches du bouton Sélectionner<br/>Photos pour sélectionner le motif de cadre<br/>que vous souhaitez utiliser, puis appuyez sur<br/>OK.</li> <li>Utilisez les flèches Sélectionner Photos pour<br/>sélectionner la couleur de cadre que vous<br/>souhaitez utiliser, puis appuyez sur<br/>OK.</li> <li>Utilisez les flèches Sélectionner Photos pour<br/>sélectionner la couleur de cadre que vous<br/>souhaitez utiliser, puis appuyez sur OK.<br/>La photo apparaît sur l'écran de l'imprimante<br/>entourée du cadre choisi. L'effet ne modifie<br/>pas la photo d'origine. Il n'affecte que<br/>l'impression.</li> </ol> |
| Ajout d'un effet de couleur<br>Vous pouvez paramétrer<br>l'imprimante pour changer<br>l'effet de couleur appliqué à<br>une photo de Aucun effet    | <ol> <li>Appuyez sur les flèches Sélectionner photos<br/><ul> <li>ou pour afficher la photo à laquelle vous<br/>souhaitez ajouter un effet de couleur.</li> </ul> </li> <li>Appuyez sur Menu.</li> <li>Sélectionnez Edition, puis appuyez sur OK.</li> </ol>                                                                                                    |

| (suite)                                                                                                    |                                                                                                    |
|----------------------------------------------------------------------------------------------------|----------------------------------------------------------------------------------------------------|
| Pour essayer ces<br>fonctionnalités                                                                                                    | Suivez la procédure ci-dessous                                                                                                    |
| (par défaut) à Noir et blanc,<br>Sépia, Ancien, Solarisation,<br>Métallique, Filtre rouge,<br>Filtre vert ou Filtre bleu.<br>Les photos imprimées en<br>Sépia apparaissent dans des<br>tons bruns qui les font<br>ressembler à celles du début<br>du XXe siècle. Les photos<br>imprimées en Ancien ont les<br>mêmes tons bruns que les<br>photos sépia, mais avec des<br>couleurs pâles qui leur<br>donnent l'impression d'avoir<br>été retouchées à la main.<br>L'effet Solarisation inverse<br>les tons d'une image afin de<br>lui donner un aspect<br>saisissant. L'effet Métallique<br>ajoute un reflet métallique aux<br>couleurs d'une image. Les<br>filtres de couleur sont<br>similaires aux filtres optiques<br>utilisés dans la photographie<br>traditionnelle. | <ol> <li>Sélectionnez Ajouter effet couleur, puis<br/>appuyez sur OK.</li> <li>Sélectionnez un effet de couleur, puis<br/>appuyez sur OK.<br/>La photo apparaît sur l'écran de l'imprimante<br/>avec l'effet de couleur choisi. L'effet ne<br/>modifie pas la photo d'origine. Il n'affecte que<br/>l'impression.</li> </ol>                                |
| Création d'impressions sans<br>bordures<br>Vous pouvez régler<br>l'imprimante pour imprimer<br>des photos sans bordures.                                                                                                    | → Appuyez sur Disposition pour sélectionner<br>l'icône Une photo par feuille, sans bordures. Veillez à bien utiliser du papier photo. Si vous<br>utilisez du papier ordinaire, l'imprimante ignore le<br>paramètre d'impression sans bordures et imprime<br>de fines bordures blanches sur tous les bords du<br>papier pour éviter les bourrages.           |
| Ajout de la date et de l'heure<br>sur vos impressions<br>Vous pouvez imprimer une<br>vignette à l'avant de vos<br>photos indiquant le moment<br>où la photo a été prise. Cette<br>préférence affecte toutes les<br>impressions.                                                                                                    | <ol> <li>Appuyez sur Menu.</li> <li>Sélectionnez Préférences, puis appuyez sur<br/>OK.</li> <li>Sélectionnez Date/heure, puis appuyez sur<br/>OK.</li> <li>Sélectionnez l'une des options de vignettes<br/>de date/heure suivantes :         <ul> <li>Date/heure</li> <li>Date seulement</li> <li>Désactivé</li> </ul> </li> <li>Appuyez sur OK.</li> </ol> |

| (suite)                                                                                                    |                                                                                                    |
|----------------------------------------------------------------------------------------------------|----------------------------------------------------------------------------------------------------|
| Pour essayer ces<br>fonctionnalités                                                                                                    | Suivez la procédure ci-dessous                                                                                                    |
|                                                                                                    | Si vous utilisez votre ordinateur pour modifier la<br>photo et sauvegarder les modifications, les<br>informations de date et d'heure d'origine seront<br>perdues. Les modifications apportées aux photos<br>à l'aide du panneau de commande de l'imprimante<br>n'ont pas d'incidence sur les informations de date<br>et d'heure. |
| Modification de la qualité<br>d'impression                                                                                                    | Pour changer la qualité d'impression à<br>Normale pour une impression :                                                                                                    |
| Vous pouvez modifier la<br>qualité d'impression des<br>photos. En qualité Supérieure,<br>qui correspond au paramètre<br>par défaut de l'imprimante, les<br>impressions ont une meilleure<br>qualité. En qualité Normale,<br>une moindre quantité d'encre<br>est utilisée et l'impression est<br>plus rapide.                | <ol> <li>Appuyez sur Menu.</li> <li>Sélectionnez Outils, puis appuyez sur OK.</li> <li>Sélectionnez Qualité d'impression, puis<br/>appuyez sur OK.</li> <li>Sélectionnez Normale, puis appuyez sur OK.</li> <li>La qualité d'impression se repositionne sur<br/>Supérieure après la prochaine tâche d'impression.</li> </ol>     |
| Affichage d'un diaporama                                                                                                    | Pour afficher un diaporama sur l'écran de                                                                                                    |
| Vous pouvez afficher toutes<br>les photos stockées sur la<br>carte mémoire les unes après<br>les autres, comme dans un<br>diaporama.<br>L'affichage d'un diaporama sur<br>l'écran de votre imprimante n'a<br>aucune incidence sur la<br>sélection des photos ou sur<br>les paramètres d'impression<br>que vous avez définis | <ol> <li>Primprimante :</li> <li>Appuyez sur Menu.</li> <li>Sélectionnez Outils, puis appuyez sur OK.</li> <li>Sélectionnez Diaporama, puis appuyez sur OK.</li> <li>Appuyez sur OK pour mettre le diaporama en pause ou pour le reprendre. Appuyez sur Annuler pour arrêter le diaporama.</li> </ol>                            |

### Impression de photos

Il existe plusieurs méthodes pour imprimer des photos sans ordinateur :

- en insérant une carte mémoire comportant des photos dans l'une des fentes pour carte mémoire de l'imprimante;
- en connectant un appareil photo numérique HP à impression directe sur le port USB à l'arrière de l'imprimante ;
- en connectant un appareil photo numérique PictBridge sur le port d'appareil photo à l'avant de l'imprimante ;

- en installant l'adaptateur pour imprimante sans fil HP Bluetooth<sup>®</sup> en option et en imprimant à partir d'un appareil photo numérique doté de la technologie sans fil Bluetooth ;
- en recevant et en imprimant des photos HP Instant Share si l'imprimante est connectée à un réseau Ethernet.

### Impression de photos à partir d'une carte mémoire

Vous pouvez imprimer des photos à partir d'une carte mémoire en insérant la carte dans l'imprimante et en passant par le panneau de commande de l'imprimante pour afficher, sélectionner, améliorer et imprimer les photos. Vous pouvez également imprimer des photos sélectionnées sur l'appareil (des photos que vous avez sélectionnées pour l'impression sur un appareil photo numérique) directement à partir d'une carte mémoire. Si l'appareil photo numérique peut enregistrer des clips vidéo, vous pouvez visualiser ces extraits sur l'écran de l'imprimante et sélectionner chaque cadre à imprimer.

L'impression à partir d'une carte mémoire est simple et rapide. En outre, elle n'affaiblit pas les piles de l'appareil photo numérique.

| Opération souhaitée                                                                                                    | Suivez la procédure ci-dessous                                                                                                    |
|----------------------------------------------------------------------------------------------------|----------------------------------------------------------------------------------------------------|
| Impression d'une photo<br>Avant de commencer, vérifiez<br>que la carte mémoire est bien<br>insérée dans l'imprimante et<br>que le bac à papier que vous<br>souhaitez utiliser est engagé<br>et chargé avec le papier<br>approprié.            | <ol> <li>Appuyez sur Disposition pour sélectionner<br/>une disposition de photo.</li> <li>Appuyez sur Sélectionner photos du pour afficher la photo à imprimer.</li> <li>Appuyez sur Sélectionner photos pour<br/>sélectionner la photo.</li> <li>Si vous le souhaitez, modifiez les paramètres<br/>d'impression pour la photo sélectionnée<br/>comme décrit dans les sections Votre création<br/>en action et Amélioration de la qualité de vos<br/>photos.</li> <li>Appuyez sur Imprimer pour imprimer la photo.</li> </ol>                                                                                                  |
| Impression de plusieurs<br>photos<br>Avant de commencer, vérifiez<br>que la carte mémoire est bien<br>insérée dans l'imprimante et<br>que le bac à papier que vous<br>souhaitez utiliser est engagé<br>et chargé avec le papier<br>approprié. | <ol> <li>Appuyez sur Disposition pour sélectionner la disposition des photos.</li> <li>Appuyez sur Sélectionner photos ◀ ou ▶ pour afficher les photos à imprimer.</li> <li>Lorsque l'une des photos que vous souhaitez imprimer s'affiche sur l'écran de l'imprimante, appuyez sur Sélectionner photos ☑ pour sélectionner la photo.</li> <li>Si vous le souhaitez, modifiez les paramètres d'impression pour la photo sélectionnée comme décrit dans les sections Votre création en action et Amélioration de la qualité de vos photos.</li> <li>Pour sélectionner d'autres photos, répétez les étapes 4, 5 et 6.</li> </ol> |

| ( | (suite) |
|---|---------|

| Opération souhaitée                                                                                                    | Suivez la procédure ci-dessous                                                                                                    |
|----------------------------------------------------------------------------------------------------|----------------------------------------------------------------------------------------------------|
|                                                                                                    | 6. Lorsque toutes les photos souhaitées sont<br>sélectionnées et que toutes les modifications<br>désirées ont été apportées aux paramètres<br>d'impression, appuyez sur Imprimer.                                                                                                    |
| Impression de plusieurs<br>copies d'une photo<br>Avant de commencer, vérifiez<br>que la carte mémoire est bien<br>insérée dans l'imprimante et<br>que le bac à papier que vous<br>souhaitez utiliser est engagé<br>et chargé avec le papier<br>approprié.          | <ol> <li>Appuyez sur Disposition pour sélectionner la disposition des photos.</li> <li>Appuyez sur Sélectionner photos du pour afficher la photo à imprimer.</li> <li>Appuyez autant de fois sur Sélectionner photos du photo affichée.</li> <li>Si vous le souhaitez, modifiez les paramètres d'impression pour la photo sélectionnée comme décrit dans les sections Votre création en action et Amélioration de la qualité de vos photos.</li> <li>Appuyez sur Imprimer.</li> </ol>                                                                                                    |
| Impression de toutes les<br>photos de la carte mémoire<br>Avant de commencer, vérifiez<br>que la carte mémoire est bien<br>insérée dans l'imprimante et<br>que le bac à papier que vous<br>souhaitez utiliser est engagé<br>et chargé avec le papier<br>approprié. | <ol> <li>Appuyez sur Disposition pour sélectionner<br/>une disposition de photo.</li> <li>Appuyez sur Menu.</li> <li>Sélectionnez Options d'impression, puis<br/>appuyez sur OK.</li> <li>Sélectionnez Tout imprimer, puis appuyez<br/>sur OK pour lancer l'impression de toutes les<br/>photos stockées sur la carte mémoire.<br/>L'imprimante imprimera également le premier<br/>cadre de chaque clip vidéo stocké sur la carte.</li> </ol>                                                                                                    |
| Impression d'une série de<br>photos<br>Avant de commencer, vérifiez<br>que la carte mémoire est bien<br>insérée dans l'imprimante et<br>que le bac à papier que vous<br>souhaitez utiliser est engagé<br>et chargé avec le papier<br>approprié.                    | <ol> <li>Appuyez sur Disposition pour sélectionner<br/>une disposition de photo.</li> <li>Appuyez sur Menu.</li> <li>Sélectionnez Options d'impression, puis<br/>appuyez sur OK.</li> <li>Sélectionnez Imprimer série, puis appuyez<br/>sur OK.</li> <li>Appuyez sur Sélectionner photos do simprimer<br/>apparaisse à gauche de l'écran, puis appuyez<br/>sur OK.</li> <li>Appuyez sur Sélectionner photos do simprimer<br/>apparaisse à gauche de l'écran, puis appuyez<br/>sur OK.</li> <li>Appuyez sur Sélectionner photos do simprimer<br/>apparaisse à droite de l'écran de l'imprimer<br/>apparaisse à droite de l'écran de l'imprimante,<br/>puis appuyez sur OK.</li> <li>L'impression de la série de photos<br/>sélectionnées démarre. L'imprimante</li> </ol> |

| ez la procédure ci-dessous<br>imprimera également le premier cadre de                                                                                                    |
|----------------------------------------------------------------------------------------------------|
| imprimera également le premier cadre de                                                                                                    |
| טומקער טוף אעכט שנטנגב שנו ום נמונב.                                                                                                    |
| Appuyez sur <b>Disposition</b> pour sélectionner<br>une disposition de photo.<br>Appuyez sur <b>Menu</b> .<br>Sélectionnez <b>Options d'impression</b> , puis<br>appuyez sur <b>OK</b> .<br>Sélectionnez <b>Imprimer nouveau</b> , puis<br>appuyez sur <b>OK</b> .<br>L'imprimante imprime également le premier<br>cadre de chaque clip vidéo.<br>orimante continue de considérer ces photos<br>me "nouvelles" jusqu'à ce que vous ayez<br>à la carte mémoire. |
| Vérifiez que la carte mémoire est insérée<br>dans l'imprimante.<br>Appuyez sur Menu.<br>Sélectionnez Options d'impression, puis<br>appuyez sur OK.<br>Sélectionnez Numériser l'épreuve, puis<br>appuyez sur OK.<br>Placez l'épreuve dans le bac principal, face<br>imprimée vers le bas et haut de la page vers<br>l'imprimante.<br>Si l'épreuve imprimée est constituée de                                                                                    |
|                                                                                                    |

| (suite)                                                                                                    |                                                                                                    |
|----------------------------------------------------------------------------------------------------|----------------------------------------------------------------------------------------------------|
| Opération souhaitée                                                                                                    | Suivez la procédure ci-dessous                                                                                                    |
|                                                                                                    | <ol> <li>Lorsqu'un message s'affiche sur l'écran de<br/>l'imprimante pour vous inviter à charger le<br/>papier, chargez le papier photo dans le bac<br/>principal ou dans le bac photo, puis vérifiez<br/>que le bac est correctement engagé.</li> <li>Appuyez sur OK pour lancer l'impression des<br/>photos sélectionnées sur l'épreuve.</li> <li>Les photos imprimées sur une épreuve utilisent</li> </ol>                                                                                                    |
|                                                                                                    | les paramètres d'impression par défaut. Tous les<br>paramètres d'impression appliqués aux photos,<br>tels que le recadrage, les effets de couleur et les<br>cadres décoratifs sont ignorés.                                                                                                    |
| Impression de photos à<br>partir de clips vidéo<br>Vous pouvez visualiser des<br>clips vidéo sur l'écran de<br>l'imprimante, puis sélectionner<br>et imprimer chaque cadre<br>individuellement.<br>Lors de la première insertion<br>d'une carte mémoire<br>contenant un clip vidéo dans<br>l'imprimante, cette dernière<br>utilise le premier cadre du clip<br>vidéo pour représenter le clip<br>sur l'écran de l'imprimante.<br>L'imprimante reconnaît les<br>clips vidéo enregistrés dans<br>les formats suivants | <ol> <li>Appuyez sur Disposition pour sélectionner<br/>une disposition de photo.</li> <li>Appuyez sur Sélectionner photos du la<br/>pour afficher le clip vidéo à imprimer.</li> <li>Appuyez sur OK pour lire le clip vidéo.<br/>Vous pouvez visualiser la vidéo en avance<br/>rapide en maintenant la touche Navigation and<br/>enfoncée pendant la lecture.</li> <li>Pour mettre en pause la vidéo pendant la<br/>lecture, appuyez sur OK.<br/>Vous pouvez lire la vidéo au ralenti en<br/>maintenant la touche Navigation and enfoncée<br/>lorsque la vidéo est en pause.</li> <li>Pour sélectionner le cadre vidéo affiché,<br/>appuyez sur Sélectionner photos destantes.</li> <li>Appuyez sur Imprimer pour lancer<br/>l'impression.</li> </ol> |
| <ul> <li>Motion JPEG AVI</li> <li>Motion JPEG QuickTime</li> <li>MPEG-1</li> <li>L'imprimante ignore les clips vidéo enregistrés dans d'autres formats.</li> </ul>                                                                                                    |                                                                                                    |
| Avant de commencer, vérifiez<br>que la carte mémoire est bien<br>insérée dans l'imprimante et<br>que le bac à papier que vous<br>souhaitez utiliser est engagé<br>et chargé avec le papier<br>approprié.                                                                                                    |                                                                                                    |

### (suite)

| Opération souhaitée                                                                                                    | Suivez la procédure ci-dessous                                                                                                    |
|----------------------------------------------------------------------------------------------------|----------------------------------------------------------------------------------------------------|
| Impression d'un extrait de<br>séquence<br>Un extrait de séquence est<br>une série de neuf cadres<br>sélectionnés automatiquement<br>dans un clip vidéo.                                                                                                    | <ol> <li>Insérez une carte mémoire contenant au<br/>moins un clip vidéo.</li> <li>Chargez le papier photo et vérifiez que le bac<br/>à papier que vous souhaitez utiliser est bien<br/>engagé.</li> <li>Appuyez sur Menu.</li> <li>Sélectionnez Options d'impression, puis<br/>appuyez sur OK.</li> <li>Sélectionnez Extraits de séquence vidéo,<br/>puis appuyez sur OK.</li> <li>Appuyez sur Sélectionner photos ◄ ou<br/>pour sélectionner le clip vidéo à imprimer<br/>comme extrait de séquence vidéo.</li> <li>Appuyez sur Sélectionner photos ◄ ou<br/>pour sélectionner le clip vidéo à imprimer<br/>comme extrait de séquence vidéo.</li> <li>Appuyez sur Sélectionner photos ◄ ou<br/>mori merces</li> </ol>                                                                                                    |
| Impression des photos<br>sélectionnées à partir de<br>l'appareil photo sur une<br>carte mémoire<br>Lorsque vous sélectionnez<br>des photos avec votre appareil<br>photo numérique pour les<br>imprimer, ce dernier crée un<br>fichier DPOF (Digital Print<br>Order Format, format d'ordre<br>d'impression numérique)<br>identifiant les photos<br>sélectionnées pour<br>l'impression. L'imprimante<br>peut lire les fichiers DPOF 1.0<br>et 1.1 directement à partir<br>d'une carte mémoire. | <ol> <li>Utilisez l'appareil photo numérique pour<br/>sélectionner les photos à imprimer. Pour plus<br/>d'informations, reportez-vous à la<br/>documentation de l'appareil photo.</li> <li>Si vous sélectionnez la disposition de photo<br/><b>par défaut</b> sur l'appareil photo numérique,<br/>appuyez sur <b>Disposition</b> sur l'imprimante<br/>pour choisir une disposition de photo.<br/>Si vous sélectionnez une disposition de photo<br/>autre que celle <b>par défaut</b> sur l'appareil, les<br/>photos s'impriment selon la disposition<br/>sélectionnée sur l'appareil et<br/>indépendamment des paramètres de<br/>l'imprimante.</li> <li>Chargez le papier photo et vérifiez que le bac<br/>à papier que vous souhaitez utiliser est bien<br/>engagé.</li> <li>Retirez la carte mémoire de l'appareil<br/>numérique et insérez-la dans l'imprimante.</li> <li>Lorsqu'un message vous demande si vous<br/>souhaitez imprimer les photos sélectionnées<br/>sur l'appareil photo, choisissez <b>Oui</b>, puis<br/>appuyez sur <b>OK</b>.<br/>Les photos sélectionnées sur l'appareil photo<br/>numérique s'impriment.</li> <li>Si l'imprimante ne parvient pas à trouver ou à lire<br/>toutes les photos sélectionnées par l'appareil sur<br/>la carte, elle imprime uniquement les photos<br/>qu'elle peut lire.</li> <li>Après l'impression, l'imprimante supprime le fichier<br/>DPOF et désélectionne les photos.</li> </ol> |

(suite)

| Opération souhaitée   | Suivez la procédure ci-dessous                                         |
|-----------------------|------------------------------------------------------------------------|
| Arrêt de l'impression | Pour interrompre une tâche d'impression en cours, appuyez sur Annuler. |

### Impression de photos à partir d'un appareil photo numérique

Vous pouvez également imprimer des photos en connectant un appareil photo numérique à impression directe HP ou un appareil photo numérique PictBridge directement sur l'imprimante à l'aide d'un câble USB. Si vous disposez d'un appareil photo numérique doté de la technologie sans fil Bluetooth, vous pouvez insérer dans l'imprimante l'adaptateur pour imprimante sans fil HP Bluetooth<sup>®</sup> en option et envoyer les photos vers l'imprimante par connexion sans fil.

Lorsque vous imprimez depuis un appareil photo numérique, l'imprimante utilise les paramètres sélectionnés sur l'appareil photo. Pour plus d'informations, reportez-vous à la documentation de l'appareil photo.

| Pour imprimer des photos depuis                                                                                                    | Suivez la procédure ci-dessous                                                                                                    |
|----------------------------------------------------------------------------------------------------|----------------------------------------------------------------------------------------------------|
| Un appareil photo<br>numérique doté de la<br>technologie sans fil<br>Bluetooth<br>Si vous disposez d'un appareil<br>photo numérique doté de la<br>technologie sans fil Bluetooth,<br>vous pouvez acquérir<br>l'adaptateur pour imprimante<br>sans fil HP Bluetooth® en<br>option et imprimer les photos<br>à l'aide d'une connexion<br>Bluetooth sans fil.<br>Remarque Vous pouvez<br>également imprimer depuis<br>d'autres périphériques<br>équipés de la technologie<br>Bluetooth tels que les<br>assistants personnels et les<br>téléphones mobiles. Pour plus<br>d'informations, reportez-vous<br>à la section Connexion à<br>d'autres périphériques. | <ol> <li>Définissez les options Bluetooth pour<br/>l'imprimante via le menu Bluetooth sur l'écran<br/>de l'imprimante. Pour plus d'informations,<br/>reportez-vous à la section Menu de<br/>l'imprimante.</li> <li>Chargez le papier photo dans l'imprimante et<br/>vérifiez que le bac à papier que vous<br/>souhaitez utiliser est bien engagé.</li> <li>Insérez l'adaptateur pour imprimante sans fil<br/>Bluetooth® dans le port de l'appareil situé à<br/>l'avant de l'imprimante.<br/>Le voyant de l'adaptateur clignote au moment<br/>où l'adaptateur est prêt à recevoir les données.</li> <li>Suivez les instructions de la documentation<br/>fournie avec l'appareil photo numérique pour<br/>envoyer les photos à l'imprimante.</li> </ol> |
| Un appareil photo<br>numérique doté de la<br>technologie PictBridge                                                                                                    | <ol> <li>Allumez l'appareil photo numérique<br/>PictBridge, puis sélectionnez les photos que<br/>vous souhaitez imprimer.</li> </ol>                                                                                                    |

| (suite)                                                   |                                                                                                    |
|-----------------------------------------------------------|----------------------------------------------------------------------------------------------------|
| Pour imprimer des photos depuis                           | Suivez la procédure ci-dessous                                                                                                    |
|                                                           | <ol> <li>Chargez le papier photo dans l'imprimante et vérifiez que le bac à papier que vous souhaitez utiliser est bien engagé.</li> <li>Assurez-vous que l'appareil photo est en mode PictBridge, puis connectez-le au port d'appareil photo situé à l'avant de l'imprimante à l'aide du câble USB fourni avec l'appareil photo.<br/>Dès que l'imprimante reconnaît l'appareil photo PictBridge, elle imprime automatiquement les photos sélectionnées.</li> </ol>                                                     |
| Un appareil photo<br>numérique HP à impression<br>directe | <ol> <li>Allumez l'appareil photo numérique à<br/>impression directe HP, puis sélectionnez les<br/>photos que vous souhaitez imprimer.</li> <li>Connectez l'appareil photo au port USB situé<br/>à l'arrière de l'imprimante au moyen du câble<br/>USB fourni avec l'appareil photo.</li> <li>Chargez le papier photo dans l'imprimante et<br/>vérifiez que le bac à papier que vous<br/>souhaitez utiliser est bien engagé.</li> <li>Suivez les instructions affichées sur l'écran de<br/>l'appareil photo.</li> </ol> |

### Impression depuis HP Instant Share

Vous pouvez également imprimer les photos que vous recevez sur une imprimante en réseau grâce à HP Instant Share.

| Si vous voulez                                                                                                    | Suivez la procédure ci-dessous                                                                                                    |
|----------------------------------------------------------------------------------------------------|----------------------------------------------------------------------------------------------------|
| Imprimer des photos reçues via<br>HP Instant Share<br>Si l'imprimante est connectée à un<br>réseau Ethernet, d'autres utilisateurs de<br>HP Instant Share peuvent envoyer des<br>collections HP Instant Share (messages<br>avec une ou plusieurs photos en pièce<br>jointe) directement vers l'imprimante.<br>Vous pouvez ensuite visualiser,<br>sélectionner et imprimer ces collections<br>depuis l'imprimante, même si elle n'est<br>pas connectée à un ordinateur. Une<br>icône de réception HP Instant Share<br>(enveloppe) sur l'écran de l'imprimante<br>vous signale l'arrivée d'une collection. | <ol> <li>Appuyez sur HP Instant Share.</li> <li>Sélectionnez Réception, puis<br/>appuyez sur OK.</li> <li>Sélectionnez la collection<br/>HP Instant Share que vous<br/>souhaitez visualiser, puis appuyez</li> </ol>                       |
|                                                                                                    | sur OK.<br>Lorsque la première photo de la<br>collection HP Instant Share apparaît,<br>vous pouvez atteindre, sélectionner et<br>imprimer toutes les photos incluses,<br>exactement comme si elles se<br>trouvaient sur une carte mémoire. |

| (suite)                                                                                                |                                |
|----------------------------------------------------------------------------------------------------|--------------------------------|
| Si vous voulez                                                                                         | Suivez la procédure ci-dessous |
| Reportez-vous aux sections Connexion<br>via HP Instant Share et Impression<br>depuis HP Instant Share. |                                |

# **4** Connexions diverses

Communiquez avec d'autres périphériques et utilisateurs au moyen de l'imprimante.

### Connexion à d'autres périphériques

Vous disposez de divers moyens pour connecter cette imprimante à des ordinateurs ou à d'autres périphériques. Chaque type de connexion vous permet d'effectuer des opérations différentes.

| Type de connexion et éléments requis                                                                                                    | Pour                                                                                                    |
|----------------------------------------------------------------------------------------------------|----------------------------------------------------------------------------------------------------|
| <ul> <li>USB</li> <li>Câble compatible USB (Universal<br/>Serial Bus) 1.1 ou 2.0 haut débit de<br/>3 mètres (10 pieds) de long<br/>maximum. Pour obtenir des<br/>instructions concernant la<br/>connexion de l'imprimante avec un<br/>câble USB, reportez-vous au livret<br/><i>Démarrage rapide</i>.</li> <li>Ordinateur doté d'un accès Internet<br/>(pour l'utilisation du logiciel<br/>HP Instant Share).</li> </ul> | <ul> <li>Lancer des impressions de<br/>l'ordinateur vers l'imprimante.<br/>Reportez-vous à la section<br/>Impression depuis un ordinateur.</li> <li>Enregistrer sur votre ordinateur des<br/>photos stockées sur une carte<br/>mémoire insérée dans l'imprimante<br/>dans le but d'améliorer ou de<br/>classer ces photos au moyen du<br/>logiciel HP Image Zone.</li> <li>Partager des photos grâce à<br/>HP Instant Share.</li> <li>Lancer des impressions sur<br/>l'imprimante directement à partir<br/>d'un appareil photo numérique à<br/>impression directe HP Photosmart.<br/>Pour plus d'informations, reportez-<br/>vous à la section Impression de<br/>photos à partir d'un appareil photo<br/>numérique et à la documentation de<br/>l'appareil photo.</li> </ul> |
| Réseau<br>Câble Ethernet CAT-5 avec prise RJ-45.<br>Connectez votre imprimante au réseau<br>en branchant le câble sur le port<br>Ethernet situé à l'arrière de l'imprimante.<br>Pour plus d'informations, reportez-vous<br>à la section Connexion de l'imprimante<br>au réseau.                                                                                                    | <ul> <li>Imprimer depuis n'importe quel<br/>ordinateur du réseau vers<br/>l'imprimante. Reportez-vous à la<br/>section Impression depuis un<br/>ordinateur.</li> <li>Enregistrer sur n'importe quel<br/>ordinateur du réseau des photos<br/>stockées sur une carte mémoire<br/>insérée dans l'imprimante, puis<br/>améliorer ou classer ces photos à<br/>l'aide du logiciel HP Image Zone.</li> </ul>                                                                                                    |

| (suite)                                                                                                    |                                                                                                    |
|----------------------------------------------------------------------------------------------------|----------------------------------------------------------------------------------------------------|
| Type de connexion et éléments requis                                                                                                    | Pour                                                                                                    |
|                                                                                                    | <ul> <li>Partager des photos grâce à<br/>HP Instant Share.</li> <li>Envoyer ou recevoir des photos<br/>d'autres imprimantes compatibles<br/>HP Instant Share sur le réseau.</li> </ul>                                                                                                |
| PictBridge                                                                                                    | Lancer des impressions sur l'imprimante                                                                                                    |
| Appareil photo numérique compatible<br>PictBridge et câble USB.                                                                                                    | numérique compatible PictBridge.                                                                                                    |
| Connectez l'appareil photo au port                                                                                                    | Pour plus d'informations, reportez-vous<br>à la section Impression de photos à                                                                                                    |
| l'imprimante.                                                                                                    | partir d'un appareil photo numérique et à la documentation de l'appareil photo.                                                                                                    |
| Bluetooth                                                                                                    | Lancer des impressions sur l'imprimante                                                                                                    |
| Adaptateur pour imprimante sans fil HP Bluetooth disponible en option.                                                                                                    | depuis n'importe quel périphérique doté<br>de la technologie sans fil Bluetooth.                                                                                                    |
| Si cet accessoire a été livré avec<br>l'imprimante ou acquis séparément,<br>reportez-vous à la documentation<br>correspondante ainsi qu'à l'aide en ligne<br>pour obtenir des instructions. | Si vous connectez l'adaptateur pour<br>imprimante sans fil HP Bluetooth en<br>option à l'imprimante par l'intermédiaire<br>du port d'appareil photo, veillez à<br>configurer les options de menu<br>Bluetooth selon vos besoins. Reportez-<br>vous à la section Menu de l'imprimante. |
|                                                                                                    | L'adaptateur n'est pas compatible avec<br>Macintosh.                                                                                                    |

### **Connexion via HP Instant Share**

HP Instant Share vous permet de partager des photos avec vos amis et vos proches au moyen de courriers électroniques, d'albums en ligne ou d'un service de retouche de photos en ligne. Vous pouvez même envoyer une photo à une autre imprimante en réseau compatible. Votre imprimante doit être connectée, via un câble USB, à un ordinateur doté d'un accès Internet ou être sur un réseau et disposer de tous les logiciels HP. Si vous tentez d'utiliser HP Instant Share sans avoir installé ou configuré tous les logiciels requis, un message vous invite à effectuer les opérations correspondantes. Vérifiez les points suivants avant d'utiliser HP Instant Share avec l'imprimante :

| Connexion USB                                                                                                    | Connexion réseau                                                                                                    |
|----------------------------------------------------------------------------------------------------|----------------------------------------------------------------------------------------------------|
| <ul> <li>Imprimante configurée et connectée<br/>à un ordinateur via un câble USB</li> <li>Accès à Internet via l'ordinateur<br/>auquel l'imprimante est connectée</li> </ul> | <ul> <li>Réseau local fonctionnel</li> <li>Imprimante configurée et connectée<br/>au réseau local<br/>Reportez-vous à la section Mise en<br/>réseau.</li> <li>Accès direct à Internet via le réseau</li> </ul> |

#### (suite)

| Connexion USB                                                                                                    | Connexion réseau                                                                                                    |
|----------------------------------------------------------------------------------------------------|----------------------------------------------------------------------------------------------------|
| <ul> <li>ID utilisateur et mot de passe<br/>HP Passport</li> <li>Logiciel de l'imprimante installé sur<br/>l'ordinateur</li> <li>Assurez-vous de sélectionner<br/>l'installation <b>Par défaut</b> lorsque<br/>vous installez le logiciel de<br/>l'imprimante. HP Instant Share ne<br/>fonctionne pas avec une installation<br/><b>Minimum</b>.</li> </ul> | <ul> <li>ID utilisateur et mot de passe<br/>HP Passport</li> <li>Logiciel de l'imprimante installé sur<br/>l'ordinateur<br/>Assurez-vous de sélectionner<br/>l'installation <b>Par défaut</b> lorsque<br/>vous installez le logiciel de<br/>l'imprimante. HP Instant Share ne<br/>fonctionne pas avec une installation<br/><b>Minimum</b>.</li> </ul> |

### **Configuration d'HP Instant Share**

Vous pouvez configurer HP Instant Share, créer une liste de destinations HP Instant Share, gérer la liste des expéditeurs approuvés ou bloqués et obtenir un ID utilisateur et un mot de passe HP Passport comme suit :

- Windows : double-cliquez sur l'icône Configuration de HP Instant Share sur le bureau d'un ordinateur sur lequel vous avez installé le logiciel de l'imprimante. Suivez les instructions à l'écran. Si un bouton Aide apparaît dans un écran Configuration de HP Instant Share, cliquez dessus pour obtenir plus d'informations. Vous pouvez l'exécuter à nouveau à tout moment si vous avez besoin de modifier votre liste de destinations HP Instant Share. Vous pouvez également ouvrir l'écran Configuration de HP Instant Share via le menu déroulant Paramètres de HP Director.
- Macintosh : dans le Finder, sélectionnez Applications > Hewlett-Packard > Photosmart > Utilitaires, puis double-cliquez sur Configuration de HP Instant Share. Suivez les instructions à l'écran. Cette application s'exécute automatiquement lorsque vous installez le logiciel de l'imprimante pour la première fois. Vous pouvez l'exécuter à nouveau à tout moment si vous avez besoin de modifier votre liste de destinations HP Instant Share.

### Pour configurer les options HP Instant Share

- 1. Appuyez sur HP Instant Share.
- 2. Sélectionnez Options HP Instant Share, puis appuyez sur OK.
- 3. Sélectionnez l'une des options suivantes, puis appuyez sur OK :
  - Options de réception :
    - Recevoir des expéditeurs autorisés demande à l'imprimante de ne recevoir que des collections envoyées par des expéditeurs approuvés.
    - Recevoir de n'importe quel expéditeur non bloqué demande à l'imprimante de recevoir toutes les collections.
  - Vérification automatique :

Cette option est activée par défaut. Si vous ne souhaitez pas que l'imprimante surveille automatiquement l'apparition de collections HP Instant Share, sélectionnez **Désactivé**.

- Si vous sélectionnez Activé, l'imprimante surveille l'apparition de collections HP Instant Share à intervalles réguliers.
- Si vous sélectionnez Désactivé, l'imprimante ne surveille pas l'apparition des collections.
- Supprimer les collections vous permet de sélectionner les collections reçues que vous souhaitez supprimer.
- Nom du périphérique affiche le nom de réseau de l'imprimante.
- Réinitialiser HP Instant Share réinitialise toutes les options HP Instant Share à leurs valeurs par défaut. Cela signifie que vous devez recommencer la configuration de HP Instant Share afin d'enregistrer l'imprimante auprès du service HP Instant Share.

### Pour envoyer des photos avec HP Instant Share (USB)

- 1. Insérez une carte mémoire et sélectionnez des photos.
- 2. Appuyez sur HP Instant Share.
- 3. Suivez les instructions affichées sur l'écran de votre ordinateur pour partager les photos sélectionnées avec d'autres personnes.

Pour plus d'informations sur l'utilisation de HP Instant Share, reportez-vous à l'aide en ligne du logiciel HP Image Zone.

### Pour envoyer des photos avec HP Instant Share (réseau)

- 1. Insérez une carte mémoire et sélectionnez des photos.
- 2. Appuyez sur HP Instant Share.
- 3. Sélectionnez une destination, puis appuyez sur OK.
- 4. Sélectionnez Envoyer photos, puis appuyez sur OK.

Si la destination est une adresse électronique, l'imprimante envoie un courrier électronique contenant un lien vers la photo sur le site Web HP Instant Share. Si la destination est une imprimante réseau compatible, une icône apparaît sur l'écran de l'imprimante afin de signaler à l'utilisateur que la photo est disponible. Pour plus d'informations, reportez-vous à l'aide en ligne de HP Image Zone.

#### Pour recevoir des photos avec HP Instant Share (réseau)

- 1. Appuyez sur HP Instant Share.
- 2. Sélectionnez Recevoir, puis appuyez sur OK.
- Sélectionnez une collection HP Instant Share (message avec des photos) reçue, puis appuyez sur OK.

La première photo incluse dans ce message apparaît sur l'écran de l'imprimante. Vous pouvez atteindre, sélectionner et imprimer des photos HP Instant Share comme si elles se trouvaient sur une carte mémoire ou un appareil photo numérique connecté. Si vous insérez une carte mémoire ou que vous connectez un appareil photo numérique tandis que vous visualisez des photos HP Instant Share, la session HP Instant Share se termine et la visualisation normale des photos depuis la carte ou l'appareil photo commence.

Votre imprimante surveille également la réception de nouvelles photos à intervalles réguliers. Une icône de réception HP Instant Share (enveloppe) apparaît sur l'écran de l'imprimante pour vous signaler qu'une photo HP Instant Share est prête à être visualisée sur l'imprimante. Reportez-vous également à la section Impression depuis HP Instant Share.

- 4. Sélectionnez l'une des options suivantes, puis appuyez sur OK :
  - Afficher pour visualiser la photo reçue sur l'écran de l'imprimante.
  - Supprimer pour supprimer la photo reçue.

## 5 Impression depuis un ordinateur

Toutes les imprimantes photo HP sont fournies avec le logiciel HP Image Zone qui vous offre des fonctionnalités de retouche de photos sans précédent. Ce dernier vous permet de faire preuve de créativité avec vos images en les retouchant, en les partageant et en créant des projets amusants tels que des cartes de vœux. Pour retoucher des photos, vous devez les transférer sur l'ordinateur auquel l'imprimante est connectée. Appuyez sur **Enregistrer** sur le panneau de commande de l'imprimante afin d'enregistrer sur l'ordinateur les photos de la carte mémoire insérée. Suivez les instructions affichées sur l'écran de l'ordinateur.

Vous devez également vous familiariser avec le logiciel du pilote de l'imprimante. Il s'agit de l'interface qui apparaît chaque fois que vous imprimez. Celle-ci contrôle la résolution et les couleurs des impressions et effectue le plus souvent ces réglages automatiquement (ce qui se révèle très utile lorsque vous imprimez sur du papier ordinaire). Mais si vous imprimez une photo numérique, vous pouvez accéder à l'interface et tester les différents réglages pour obtenir la meilleure qualité d'impression.

Pour plus d'informations sur l'installation du logiciel HP Image Zone et du pilote de l'imprimante, reportez-vous au livret *Démarrage rapide*. HP Image Zone n'est installé que si vous choisissez l'option d'installation **Par défaut**. Les systèmes Macintosh ne prennent en charge qu'un sous-ensemble des fonctionnalités de HP Image Zone, comme indiqué dans le tableau ci-dessous.

| Fonction logicielle                                                                                                    | Emplacement des informations                                                                                                    |
|----------------------------------------------------------------------------------------------------|----------------------------------------------------------------------------------------------------|
| <ul> <li>Contrôle de l'impression</li> <li>Maîtrisez toute la puissance du pilote de l'imprimante HP Photosmart. Ce logiciel vous permet de garder un contrôle total sur le mode d'impression de vos photos. Vous pouvez :</li> <li>produire des impressions de qualité brouillon pour économiser de l'encre et des supports photo ;</li> <li>apprendre à tirer le meilleur parti de l'imprimante et de vos photos numériques ;</li> <li>utiliser des réglages couleur avancés pour obtenir une qualité d'impression optimale.</li> </ul> | <ul> <li>Windows : dans l'aide en ligne, cliquez<br/>sur Aide de l'imprimante</li> <li>HP Photosmart. Dans la boîte de<br/>dialogue d'impression, cliquez avec le<br/>bouton droit sur une option, puis cliquez<br/>sur la zone Qu'est-ce que c'est ? pour<br/>en savoir plus sur cette option.</li> <li>Macintosh : sélectionnez Aide &gt; Aide<br/>Mac dans le Finder, puis Centre d'aide<br/>&gt; Aide de l'imprimante HP Photosmart.</li> </ul> |
| HP Instant Share                                                                                                    | Pour plus d'informations sur l'utilisation<br>du logiciel HP Instant Share avec votre<br>modèle d'imprimante, reportez-vous à la<br>section Connexion via HP Instant Share.                                                                                                    |

#### (suite)

### **Fonction logicielle**

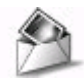

Le logiciel HP Instant Share vous permet de partager des photos avec vos proches et vos amis. Grâce à HP Instant Share, vous pouvez aisément :

- envoyer des images par courrier électronique via HP Instant Share au lieu de les envoyer sous forme de pièces jointes volumineuses :
- créer des albums en ligne pour partager, classer et archiver vos photos :
- commander des tirages professionnels en ligne (la disponibilité de cette fonction varie selon les pays/régions).

Ne vous limitez pas aux albums photo.

Le logiciel HP Image Zone vous permet

d'exploiter vos photos numériques dans

des supports pour transferts ;

des projets créatifs tels que :

des cartes de vœux.

Organisation de vos photos

des banderoles :

### Projets créatifs

Emplacement des informations

Windows : dans l'aide en ligne, cliquez sur Utilisation de HP Image Zone, puis sur Partage de vos images avec HP Instant Share.

Pour utiliser HP Instant Share sous Windows, démarrez HP Image Zone, sélectionnez une ou plusieurs photos puis cliquez sur l'onglet HP Instant Share.

Macintosh : démarrez HP Instant Share, puis suivez les instructions à l'écran.

Pour utiliser HP Instant Share sur un Macintosh, cliquez et maintenez sélectionné le Menu HP Photosmart dans le Dock et sélectionnez HP Instant Share dans le menu contextuel.

Windows : dans l'aide en ligne, cliquez sur Utilisation de HP Image Zone, puis sur Création de projets.

Pour réaliser des projets créatifs sous Windows, démarrez HP Image Zone, sélectionnez une ou plusieurs photos puis cliquez sur l'onglet Projets.

Macintosh : pour réaliser des projets créatifs sur un Macintosh, cliquez et maintenez sélectionné le Menu HP Photosmart dans le Dock et sélectionnez HP Image Print dans le menu contextuel. Sélectionnez une option d'impression créative dans le menu déroulant Style d'impression. Les instructions s'affichent dans la fenêtre HP Image Print.

Dans l'aide en ligne, cliquez sur Utilisation de HP Image Zone, puis sur Gestion de vos images.

Pour organiser vos photos sous Windows, démarrez HP Image Zone, puis cliquez sur l'onglet Mes images.

Macintosh : cette fonction n'est pas disponible sur un Macintosh dans le

|   | -  | - |
|---|----|---|
| 1 | 1  |   |
| 1 | 11 |   |
| Ø | W_ | - |

Grâce au logiciel HP Image Zone, vous pouvez tirer le meilleur parti de vos

#### (suite)

| Fonction logicielle                                                                                                    | Emplacement des informations                                                                                                    |
|----------------------------------------------------------------------------------------------------|----------------------------------------------------------------------------------------------------|
| <ul> <li>photos numériques et de vos clips vidéo<br/>en :</li> <li>organisant vos photos dans des<br/>albums ;</li> <li>recherchant vos photos par date,<br/>par mot-clé, etc. ;</li> <li>indexant vos images<br/>automatiquement.</li> </ul>                                                                  | logiciel de l'imprimante. Nous vous<br>recommandons d'utiliser iPhoto 2.0 ou<br>une version ultérieure.                                                                                       |
| Modification et amélioration de vos photos                                                                                                    | Windows : dans l'aide en ligne, cliquez<br>sur Utilisation de HP Image Zone, puis<br>sur Modification de vos images.                                                                          |
|                                                                                                    | Pour modifier vos photos sous<br>Windows, démarrez HP Image Zone,<br>sélectionnez une ou plusieurs photos<br>puis cliquez sur l'onglet <b>Edition</b> .                                       |
| <ul> <li>Grâce au logiciel HP Image Zone, vous pouvez :</li> <li>procéder manuellement à des corrections de couleur ainsi qu'à d'autres réglages pour améliorer vos photos avant de les imprimer ;</li> <li>ajouter du texte et d'autres graphiques ;</li> <li>redimensionner vos photos numériques</li> </ul> | Macintosh : pour modifier des photos<br>sur un Macintosh, cliquez et maintenez<br>sélectionné le Menu HP Photosmart<br>dans le Dock et sélectionnez HP Image<br>Edit dans le menu contextuel. |

Prenez soin de télécharger la dernière mise à jour du logiciel de l'imprimante tous les deux mois pour vous assurer que vous possédez les dernières fonctionnalités et améliorations.

### Pour mettre à jour le logiciel de l'imprimante (Windows)

- 1. Vérifiez que votre ordinateur est connecté à Internet.
- 2. Dans le menu **Démarrer** de Windows, sélectionnez **Programmes** (**Tous les programmes** sous Windows XP) > **HP** > **Mise à jour de logiciels HP**.
- 3. Cliquez sur **Suivant**. La Mise à jour de logiciels HP cherche le site Web des mises à jour du logiciel de l'imprimante.
  - Si vous disposez de la version la plus récente du logiciel de l'imprimante, le message Aucune mise à jour logicielle n'est disponible pour le moment s'affiche dans la fenêtre Mise à jour de logiciels HP.
  - Si vous ne disposez pas de la version la plus récente du logiciel de l'imprimante, une mise à jour de logiciel apparaît dans la fenêtre Mise à jour de logiciels HP.
- 4. Si une mise à jour logicielle est disponible, cochez la case en regard de celle-ci pour la sélectionner.
- 5. Cliquez sur **Installer**.

6. Suivez les instructions à l'écran.

### Pour mettre à jour le logiciel de l'imprimante (Macintosh)

- 1. Vérifiez que votre ordinateur est connecté à Internet.
- 2. Sur votre Macintosh, cliquez et maintenez sélectionné le **Menu HP Photosmart** dans le Dock.
- 3. Sélectionnez Programme de mise à jour de HP Photosmart.
- Suivez les instructions à l'écran.
   Si vous vous trouvez derrière un pare-feu, vous devez entrer les informations du serveur proxy dans le programme de mise à jour.

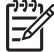

**Remarque** Cette procédure n'effectue pas la mise à jour du logiciel HP Image Zone. Le logiciel HP Image Zone n'est disponible que sur CD. Pour obtenir des mises à jour logicielles sur CD, dont celle du logiciel HP Image Zone, contactez directement HP. Les coordonnées sont disponibles sur le site Web : www.hp.com/support.

# **6** Nettoyage et entretien

L'imprimante HP Photosmart 8400 series ne requiert que très peu d'entretien. Suivez les instructions de ce chapitre pour prolonger l'espérance de vie de l'imprimante et de ses consommables et pour bénéficier d'une qualité d'impression optimale pour vos photos.

### Nettoyage et entretien de l'imprimante

Veillez à ce que l'imprimante et les cartouches d'impression soient propres et en bon état de marche en utilisant les procédures simples décrites dans cette section.

### Nettoyage de la partie extérieure de l'imprimante

- 1. Mettez l'imprimante hors tension, puis débranchez le cordon d'alimentation à l'arrière de l'imprimante.
- Nettoyez la partie externe de l'imprimante avec un chiffon doux légèrement humidifié.

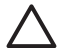

Attention N'utilisez aucun produit de nettoyage. Les produits d'entretien ménagers et les détergents risqueraient d'endommager l'aspect extérieur de l'imprimante. Ne nettoyez pas l'intérieur de l'imprimante. Veillez à ce qu'aucun liquide ne pénètre dans l'imprimante. Ne lubrifiez pas la tige métallique qui sert de glissière au berceau des cartouches d'impression. Il est normal que le berceau se déplace d'avant en arrière.

### Nettoyage automatique des cartouches d'impression

La présence de lignes blanches ou de traînées monochromes sur les photos indique que les cartouches d'impression doivent être nettoyées. Ne nettoyez pas les cartouches plus souvent que nécessaire car le nettoyage utilise de l'encre. Suivez les étapes présentées dans cette section pour procéder au nettoyage automatique des cartouches.

- 1. Appuyez sur Menu.
- 2. Sélectionnez Outils, puis appuyez sur OK.
- 3. Sélectionnez Nettoyer cartouches, puis appuyez sur OK.
- 4. Suivez les instructions s'affichant sur l'écran de l'imprimante, puis chargez du papier pour que l'imprimante imprime une page de test après le nettoyage des cartouches. Utilisez du papier ordinaire pour économiser le papier photo.
- 5. Appuyez sur OK pour commencer à nettoyer les cartouches d'impression.
- Lorsque l'imprimante a fini de nettoyer les cartouches et qu'elle imprime une page de test, elle vous demande si vous souhaitez Passer au deuxième niveau de nettoyage. Vérifiez la page de test et sélectionnez l'une des options suivantes :
  - Si la page de test présente des traînées blanches ou si des couleurs n'apparaissent pas, vous devez de nouveau nettoyer les cartouches.

Sélectionnez **Oui**, puis appuyez sur **OK** pour passer au deuxième niveau de nettoyage.

 Si la qualité d'impression de la page de test semble bonne, sélectionnez Non, puis appuyez sur OK.

Vous pouvez nettoyer les cartouches d'impression trois fois de suite. Par leur succession, les nettoyages sont ainsi plus complets et utilisent une quantité d'encre plus importante.

Si la page de test présente toujours des traînées blanches ou si des couleurs n'apparaissent toujours pas alors que vous avez terminé les trois niveaux de nettoyage de cette procédure, vous devez peut-être nettoyer les contacts de la cartouche d'impression. Pour plus d'informations, reportez-vous à la section Nettoyage manuel des contacts de la cartouche d'impression.

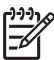

Remarque Si une cartouche est tombée récemment, il se peut que des traînées blanches apparaissent sur vos impressions ou que des couleurs manquent. Ce problème est temporaire et disparaîtra dans les 24 heures.

### Nettoyage manuel des contacts de la cartouche d'impression

Si vous utilisez votre imprimante dans un environnement poussiéreux, des débris peuvent s'accumuler sur les contacts cuivrés et provoquer des problèmes d'impression.

### Pour nettoyer les contacts de la cartouche d'impression :

- 1. Munissez-vous des produits suivants pour nettoyer les contacts :
  - eau distillée (l'eau du robinet peut contenir des impuretés susceptibles d'endommager la cartouche d'impression);
  - coton ou autre chiffon doux non pelucheux ne risquant pas de coller à la cartouche d'impression.
- 2. Ouvrez le capot avant de l'imprimante.
- Enlevez la cartouche d'impression et posez-la sur une feuille de papier, le plateau des buses orienté vers le haut. Veillez à ne pas toucher les contacts cuivrés ni le plateau des buses avec vos doigts.

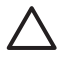

Attention Ne laissez pas la cartouche d'impression hors de l'imprimante plus de 30 minutes. Si les buses d'encre restent plus longuement au contact de l'air, elles risquent de sécher et de provoquer des problèmes d'impression.

- 4. Humectez légèrement un coton avec de l'eau distillée et pressez-le pour enlever l'excès d'eau.
- 5. Nettoyez délicatement les contacts en cuivre avec le coton.

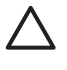

Attention Ne touchez pas la buse d'encre. Si vous la touchez, vous risquez d'obstruer l'écoulement de l'encre et d'endommager les connexions électriques.

- 6. Répétez les étapes 4 et 5 jusqu'à ce que le coton ne présente plus aucune trace d'encre ou de poussière.
- 7. Réinstallez les cartouches d'encre dans l'imprimante et refermez le capot avant.

### Impression d'une page de test

Vous pouvez imprimer une page de test pour vérifier l'état des cartouches d'impression.

- 1. Appuyez sur Menu.
- 2. Sélectionnez Outils, puis appuyez sur OK.
- 3. Sélectionnez Imprimer une page de test, puis appuyez sur OK.
- Suivez les instructions s'affichant sur l'écran de l'imprimante, puis chargez du papier pour que l'imprimante imprime une page de test après le nettoyage de la cartouche. Utilisez du papier ordinaire pour économiser le papier photo.
- 5. Appuyez sur OK pour lancer l'impression de la page de test.

La page de test contient les informations suivantes :

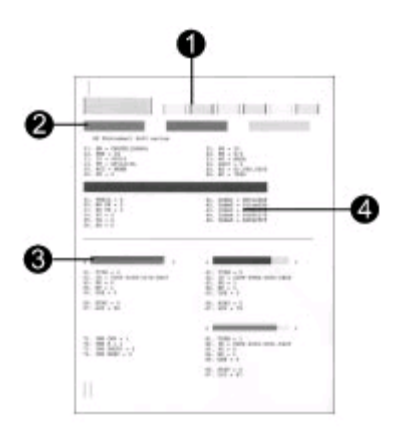

- 1 **Qualité d'impression de l'image**. Si les traits formant les barres vous paraissent corrects, les photos s'imprimeront correctement.
- 2 **Qualité des buses d'encre**. La présence de traînées blanches dans les barres pleines indique que la cartouche d'impression a besoin d'être nettoyée. Pour plus d'informations, reportez-vous à la section Nettoyage automatique des cartouches d'impression.
- 3 **Estimation du niveau d'encre**. Cet indicateur évalue le niveau d'encre restant dans la cartouche d'impression.
- 4 **Informations de diagnostic**. Consultez les informations de cette page lorsque vous contactez le Support client pour résoudre les problèmes d'impression.

### Alignement des cartouches d'impression

Lors de la première installation d'une cartouche d'impression dans l'imprimante, celleci procède automatiquement à un alignement de la cartouche. Toutefois, si les couleurs des photos sont mal alignées ou si la page d'alignement ne s'imprime pas correctement à l'installation d'une nouvelle cartouche d'impression, utilisez la procédure ci-dessous pour aligner les cartouches d'impression.

- 1. Appuyez sur Menu.
- 2. Sélectionnez Outils, puis appuyez sur OK.
- 3. Sélectionnez Aligner cartouches.

- Suivez les instructions s'affichant sur l'écran de l'imprimante, puis chargez du papier pour que l'imprimante imprime une page d'alignement. Utilisez du papier ordinaire pour économiser le papier photo.
- Appuyez sur OK pour commencer l'alignement des cartouches d'impression. Lorsque l'imprimante a terminé d'aligner les cartouches d'impression, elle imprime une page d'alignement pour confirmer la réussite de l'alignement.
  - Les coches permettent de vérifier que la cartouche d'impression est correctement installée et qu'elle fonctionne normalement.
  - Si un "x" apparaît à gauche de n'importe quelle barre, vous devez de nouveau aligner la cartouche d'impression. Si le "x" est toujours présent, remplacez la cartouche.

### Impression d'une page d'exemple

Vous pouvez imprimer une page d'exemple pour vérifier la qualité d'impression photo de l'imprimante et pour vérifier que le papier est correctement chargé.

- 1. Dégagez le bac photo en tirant le levier vers vous jusqu'à ce qu'il bute.
- 2. Placez du papier dans le bac principal. Utilisez du papier ordinaire pour économiser le papier photo.
- 3. Appuyez sur Menu.
- 4. Sélectionnez Outils, puis appuyez sur OK.
- 5. Sélectionnez Imprim. page exemple, puis appuyez sur OK.

### Mise à jour du logiciel

Téléchargez les dernières mises à jour du logiciel de l'imprimante régulièrement pour vous assurer que vous possédez les dernières fonctionnalités et améliorations. Vous pouvez télécharger les mises à jour du logiciel de l'imprimante sur le site www.hp.com/ support ou à l'aide du logiciel Mise à jour de logiciels HP.

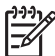

**Remarque** La mise à jour du logiciel de l'imprimante que vous téléchargez à partir du site Web HP ne met pas à jour le logiciel HP Image Zone.

### Téléchargement du logiciel (Windows)

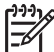

Remarque Vérifiez que vous êtes connecté à Internet avant d'utiliser la Mise à jour de logiciels HP.

- Dans le menu Démarrer de Windows, sélectionnez Programmes (sous Windows XP, sélectionnez Tous les programmes) > HP > Mise à jour de logiciels HP. La fenêtre Mise à jour de logiciels HP s'ouvre.
- Cliquez sur Vérifier maintenant. La Mise à jour de logiciels HP cherche le site Web des mises à jour du logiciel de l'imprimante. Si vous ne disposez pas de la version la plus récente du logiciel de l'imprimante, une mise à jour de logiciel apparaît dans la fenêtre Mise à jour de logiciels HP.

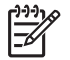

**Remarque** Si vous disposez de la version la plus récente du logiciel de l'imprimante, le message suivant s'affiche dans la fenêtre Mise à jour de

logiciels HP : "Aucune mise à jour logicielle n'est disponible pour le moment".

- Si une mise à jour du logiciel est disponible, cochez la case située en regard de 3. la mise à jour pour la sélectionner.
- 4 Cliquez sur Installer.
- Suivez les instructions à l'écran pour terminer l'installation. 5.

### Téléchargement du logiciel (Macintosh)

-6

Remarque Vérifiez que vous êtes connecté à Internet avant d'utiliser le Programme de mise à jour de HP Photosmart.

- 1. Sur votre Macintosh, cliquez et maintenez sélectionné le Menu HP Photosmart dans le Dock.
- 2. Sélectionnez Programme de mise à jour de HP Photosmart.
- Suivez les instructions à l'écran pour terminer l'installation. 3. Si vous vous trouvez derrière un pare-feu, vous devez entrer les informations du serveur proxy dans le programme de mise à jour.

### Stockage de l'imprimante et des cartouches d'impression

Protégez l'imprimante et les cartouches d'impression en les entreposant dans un endroit adapté lorsque vous ne les utilisez pas.

### Stockage de l'imprimante

L'imprimante a été conçue pour supporter de longues ou de courtes périodes d'inactivité.

- Entreposez l'imprimante dans un endroit où elle ne sera pas directement • exposée à la lumière du soleil et où les températures ne sont pas trop fluctuantes.
- Si l'imprimante et la cartouche d'impression n'ont pas été utilisées pendant un • mois ou plus, nettoyez la cartouche d'impression avant de l'utiliser. Pour plus d'informations, reportez-vous à la section Nettoyage automatique des cartouches d'impression.

### Stockage des cartouches d'impression

Lorsque vous stockez l'imprimante, laissez toujours la cartouche d'impression ouverte à l'intérieur de l'imprimante. L'imprimante protège la cartouche d'impression au moyen d'une capsule durant le cycle de mise hors tension.

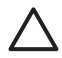

Attention Vérifiez que l'imprimante a terminé son cycle de mise hors tension avant de débrancher le cordon d'alimentation. Cela lui permet de refermer la cartouche d'impression de manière à ce qu'elle soit protégée.

Suivez les conseils fournis pour entretenir les cartouches d'impression HP et garantir une qualité d'impression stable :

Dès que vous retirez une cartouche de l'imprimante, stockez-la dans une boîte de protection adaptée pour éviter que l'encre ne sèche.

Dans certains pays/certaines régions, la boîte de protection pour cartouche n'est pas fournie avec l'imprimante, mais accompagne la cartouche photo grise pouvant être acquise séparément. Dans d'autres pays/régions, la boîte de protection est fournie avec l'imprimante.

- Conservez toutes les cartouches inutilisées dans leur emballage d'origine fermé jusqu'au moment de leur utilisation. Stockez les cartouches d'impression à la température ambiante (15 à 35°C ou 59 à 95°F).
- Ne retirez pas la bande adhésive plastifiée recouvrant les buses d'encre tant que vous n'êtes pas prêt à installer la cartouche d'impression dans l'imprimante. Si la bande plastifiée a été ôtée d'une cartouche d'impression, ne tentez pas de la remettre en place. Toute remise en place de la bande endommagera la cartouche d'impression.

### Préservation de la qualité du papier photo

Pour optimiser vos résultats d'impression sur du papier photo, suivez les instructions de cette section.

### Stockage du papier photo

- Stockez le papier photo dans son emballage d'origine ou à l'intérieur d'un sac plastique refermable.
- Conservez le papier photo emballé sur une surface plane dans un endroit frais et sec.
- Remettez le papier photo inutilisé dans le sac en plastique. Tout papier photo laissé dans l'imprimante ou exposé à l'air libre risque de se courber.

### Manipulation du papier photo

- Tenez toujours le papier photo par les bords pour ne pas y laisser de marques de doigts.
- Si les bords du papier photo sont courbés, rangez le papier dans son sac plastique et pliez-le légèrement dans le sens inverse jusqu'à ce qu'il soit aplani.

# 7 Dépannage

L'imprimante HP Photosmart est conçue pour être fiable et facile à utiliser. Ce chapitre répond aux questions les plus fréquemment posées concernant l'imprimante et l'impression sans ordinateur. Il contient des informations sur les sujets suivants :

- Problèmes matériels de l'imprimante
- Problèmes d'impression
- Messages d'erreur

Pour plus d'informations sur le dépannage, reportez-vous aux éléments suivants :

- Dépannage relatif à l'installation du logiciel : le livret Démarrage rapide fourni avec l'imprimante.
- Dépannage relatif au logiciel de l'imprimante et à l'impression à partir d'un ordinateur : l'aide en ligne de l'imprimante HP Photosmart. Pour obtenir des informations sur la consultation de l'aide en ligne de l'imprimante HP Photosmart, reportez-vous à la section Bienvenue. Les utilisateurs de Macintosh doivent également rechercher les options de dépannage et le fichier Lisez-moi dans le Menu HP Photosmart du Dock.

### Problèmes matériels de l'imprimante

Avant de contacter le Support client, lisez les conseils de dépannage de cette section ou consultez les services d'assistance en ligne à l'adresse www.hp.com/support.

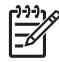

**Remarque** Si vous souhaitez connecter l'imprimante à un ordinateur, HP vous recommande d'utiliser un câble d'une longueur maximale de 3 mètres (10 pieds) pour réduire le bruit dû aux champs électromagnétiques potentiellement puissants.

## Le voyant Marche de l'imprimante est vert clignotant mais aucune impression n'est en cours.

L'imprimante est en train de traiter des informations. Attendez qu'elle ait terminé.

### Le voyant Marche est rouge clignotant.

Une intervention est nécessaire. Essayez l'une des solutions suivantes :

- Lisez les instructions affichées sur l'écran de l'imprimante. Si un appareil photo numérique est connecté à l'imprimante, lisez les instructions affichées sur l'écran de l'appareil photo. Si l'imprimante est connectée à un ordinateur, lisez les instructions affichées sur l'écran de l'ordinateur.
- Mettez l'imprimante hors tension, puis débranchez le cordon d'alimentation. Patientez environ 10 secondes, puis rebranchez le cordon d'alimentation. Rallumez l'imprimante.

## Le voyant Marche est orange clignotant pendant un bref instant après la mise hors tension de l'imprimante.

Il s'agit d'une étape normale du cycle de mise hors tension de l'imprimante. Ceci ne correspond pas à un problème au niveau de l'imprimante.

### Le voyant Marche est orange clignotant.

Une erreur s'est produite. Essayez l'une des solutions suivantes :

- Lisez les instructions affichées sur l'écran de l'imprimante. Si un appareil photo numérique est connecté à l'imprimante, lisez les instructions affichées sur l'écran de l'appareil photo. Si l'imprimante est connectée à un ordinateur, lisez les instructions affichées sur l'écran de l'ordinateur.
- Mettez l'imprimante hors tension, puis débranchez le cordon d'alimentation. Patientez environ 10 secondes, puis rebranchez le cordon d'alimentation. Rallumez l'imprimante.
- Si le voyant Marche de l'imprimante reste orange clignotant, rendez-vous sur le site www.hp.com/support ou contactez le Support client.

## L'imprimante ne trouve ni n'affiche les photos que j'ai stockées sur la carte mémoire.

Essayez l'une des solutions suivantes :

- Mettez l'imprimante hors tension, puis débranchez le cordon d'alimentation. Patientez environ 10 secondes, puis rebranchez le cordon d'alimentation. Rallumez l'imprimante.
- Il est possible que la carte mémoire contienne des types de fichier que l'imprimante ne peut lire directement depuis la carte.
  - Enregistrez les photos sur un ordinateur, puis imprimez-les à partir de ce dernier. Pour plus d'informations, reportez-vous à la documentation de l'appareil photo ainsi qu'à l'aide en ligne de l'imprimante HP Photosmart.
  - La prochaine fois que vous prendrez des photos, configurez l'appareil photo numérique pour qu'il les enregistre dans un format de fichier lisible par l'imprimante directement depuis la carte mémoire. Pour connaître la liste des formats de fichier pris en charge, reportez-vous à la section Caractéristiques de l'imprimante. Pour obtenir des instructions sur la façon de configurer votre appareil photo numérique pour qu'il enregistre des photos dans des formats de fichier spécifiques, reportez-vous à la documentation de l'appareil photo.
  - Il peut s'avérer nécessaire de reformater la carte mémoire si le problème persiste.

### L'imprimante est connectée mais ne s'allume pas.

- L'imprimante a absorbé trop de puissance. Débranchez le cordon d'alimentation. Patientez environ 10 secondes, puis rebranchez le cordon d'alimentation et rallumez l'imprimante.
- L'imprimante est peut-être branchée sur un bloc multiprise hors tension. Mettez le bloc multiprise sous tension, puis allumez l'imprimante.
- Il est possible que le cordon soit défectueux. Vérifiez que le voyant vert du cordon d'alimentation est bien allumé.

## L'imprimante produit des bruits lors de sa mise sous tension ou après être restée inutilisée pendant un moment.

Il est possible que l'imprimante produise des bruits après de longues périodes d'inactivité (environ 2 semaines) ou après une coupure d'alimentation. Ces bruits signalent simplement que l'imprimante exécute une procédure de maintenance automatique pour garantir une qualité d'impression optimale.

### **Problèmes d'impression**

Avant de contacter le Support client, lisez les conseils de dépannage de cette section ou consultez les services d'assistance en ligne à l'adresse www.hp.com/support.

## Aucune photo n'est imprimée sans bordures lorsque j'imprime depuis le panneau de commande.

Vérifiez que vous avez sélectionné un format papier approprié. L'imprimante ne peut pas imprimer des photos sans bordures sur tous les formats de papier. Vérifiez que vous avez sélectionné la disposition sans bordures sur l'imprimante.

### L'impression est très lente.

- Vous imprimez un projet contenant des graphiques ou des photos haute résolution ou un fichier PDF. Les projets volumineux et complexes contenant des graphiques ou des photos s'impriment plus lentement que les documents texte.
- L'imprimante fonctionne en mode Relais de cartouche vide. L'imprimante passe dans ce mode si l'une des cartouches d'impression a été retirée. Remplacez la cartouche manquante.

## J'ai sélectionné l'option Imprimer nouveau dans le menu de l'imprimante et j'ai obtenu plus de photos que ce à quoi je m'attendais.

Pour l'imprimante, une "nouvelle" photo sur une carte mémoire est une photo que vous n'avez pas encore imprimée depuis le panneau de commande. Lorsque vous choisissez **Imprimer nouveau**, l'impression de toutes les photos n'ayant pas été précédemment imprimées depuis le panneau de commande est lancée. Pour imprimer des photos précises, sélectionnez-les manuellement. Pour plus d'informations, reportez-vous à la section Sélection des photos à imprimer.

# J'ai sélectionné l'option Imprimer nouveau dans le menu de l'imprimante, mais cette dernière n'a pas imprimé les nouvelles photos présentes sur la carte mémoire.

Il n'y a pas de nouvelles photos sur la carte mémoire ou les photos ont déjà été imprimées depuis le panneau de commande de l'imprimante. Pour imprimer des

photos précises, sélectionnez-les manuellement. Pour plus d'informations, reportezvous à la section Sélection des photos à imprimer.

## Le papier photo ne s'introduit pas correctement dans l'imprimante à partir du bac photo.

- Le bac photo n'est pas engagé. Engagez le bac photo en poussant son levier avec précaution vers l'imprimante jusqu'à ce qu'il s'arrête.
- Les guides du papier photo ne sont pas correctement placés. Vérifiez que les guides de largeur et de longueur du papier photo sont placés contre les bords du papier sans le faire plier.
- Le bac photo contient trop de papier. Retirez du papier du bac et relancez l'impression.
- Si vous utilisez l'imprimante dans un environnement possédant un taux d'humidité trop fort ou trop faible, insérez le papier au maximum dans le bac photo, puis chargez une feuille de papier photo à la fois.
- Le papier photo est courbé. Placez le papier dans un sac plastique et pliez-le avec précaution dans le sens inverse jusqu'à ce qu'il devienne plat. Si le problème persiste, utilisez du papier photo qui n'est pas courbé. Pour plus d'informations sur le stockage et la manipulation du papier photo, reportez-vous à la section Préservation de la qualité du papier photo.

## Le papier ne s'introduit pas correctement dans l'imprimante à partir du bac principal.

- Le bac principal contient trop de papier. Retirez du papier du bac et relancez l'impression.
- Les guides du papier ne sont pas correctement placés. Vérifiez que les guides de largeur et de longueur du papier sont placés contre les bords du papier sans le faire plier.
- Plusieurs feuilles de papier sont collées les unes aux autres. Retirez du papier du bac principal, feuilletez les bords de la pile pour séparer les feuilles les unes des autres, puis rechargez le papier et relancez l'impression.
- Si le papier est plissé ou plié, essayez d'utiliser un autre papier.
- Le papier est trop mince ou trop épais. Pour obtenir des résultats optimaux, utilisez du papier HP. Pour plus d'informations, reportez-vous à la section Choix du papier adéquat.

### Les pages imprimées tombent hors du bac de sortie.

Il est possible que des pages tombent hors du bac de sortie lorsqu'elles sont imprimées. Pour éviter ce problème, étendez toujours l'extension du bac de sortie lorsque vous imprimez.

### L'impression est ondulée ou courbée.

Le projet en cours d'impression utilise plus d'encre que la normale. Imprimez le projet à partir de l'ordinateur et utilisez le logiciel de l'imprimante pour réduire le niveau de saturation de l'encre. Pour plus d'informations, reportez-vous à l'aide en ligne de l'imprimante HP Photosmart.

### Le document est imprimé dans un coin ou est décentré.

- Le papier n'a pas été correctement chargé. Rechargez le papier, assurez-vous qu'il est correctement orienté dans le bac d'entrée et que les guides de longueur et de largeur du papier sont placés près des bords du papier. Pour obtenir des instructions sur le chargement du papier, reportez-vous à la section Chargement du papier.
- Les cartouches d'impression ont besoin d'être alignées. Pour plus d'informations, reportez-vous à la section Alignement des cartouches d'impression.

### L'impression des couleurs n'est pas satisfaisante.

- Vous n'utilisez pas les cartouches d'impression les mieux adaptées au projet. Pour plus d'informations, reportez-vous à la section Insertion des cartouches d'impression.
- Vous imprimez peut-être en mode Relais de cartouche vide. L'imprimante entre dans ce mode lorsque l'une des deux cartouches est manquante. Remplacez la cartouche manquante.
- Une cartouche est vide. Remplacez-la.
- Certaines buses d'encre de la cartouche sont obstruées. Nettoyez les cartouches. Reportez-vous à la section Nettoyage automatique des cartouches d'impression.

## Aucune page ne sort de l'imprimante. –OU– Un bourrage s'est produit durant l'impression.

- Une intervention est peut-être nécessaire. Lisez les instructions affichées sur l'écran de l'imprimante.
- L'imprimante est hors tension ou une connexion est mauvaise. Assurez-vous que l'imprimante est sous tension et que le cordon d'alimentation est correctement connecté.
- Le bac principal ou le bac à papier sont vides. Vérifiez que le papier est correctement chargé dans le bac à papier que vous utilisez. Pour obtenir des instructions sur le chargement du papier, reportez-vous à la section Chargement du papier.
- Un bourrage s'est formé durant l'impression.
  - Mettez l'imprimante hors tension, puis débranchez-la. Retirez de l'imprimante tout papier pouvant obstruer la trajectoire du papier. Retirez le capot arrière. Retirez délicatement le papier coincé dans l'imprimante, puis remettez le capot arrière en place. Rebranchez l'imprimante et rallumez-la. Réessayez d'imprimer.
  - Si vous imprimiez des étiquettes, vérifiez qu'une étiquette ne s'est pas décollée de sa feuille pour se loger à l'intérieur de l'imprimante.
  - Si vous rencontrez des problèmes de bourrage papier lorsque vous utilisez le bac photo, vérifiez que les guides de largeur et de longueur du papier photo sont placés contre les bords du papier photo sans le faire plier. Vérifiez que le bac photo est entièrement engagé en poussant son levier

avec précaution vers l'imprimante jusqu'à ce qu'il s'arrête. Si les problèmes persistent, essayez de charger une feuille de papier à la fois.

### Le papier banderole crée un bourrage entre le bac principal et le bac de sortie.

Le bac principal contient trop de papier banderole. Supprimez le bourrage. Reportezvous à la section Aucune page ne sort de l'imprimante. –OU– Un bourrage s'est produit durant l'impression..

### La page qui sort de l'imprimante est blanche.

- Vérifiez l'icône du niveau d'encre sur l'écran de l'imprimante. Remplacez les cartouches d'impression à court d'encre. Pour plus d'informations, reportez-vous à la section Insertion des cartouches d'impression.
- Vous avez lancé une impression puis annulé le traitement. Si vous annulez le traitement avant le démarrage de l'impression, il se peut que l'imprimante ait déjà chargé une feuille pour préparer l'impression. La prochaine fois que vous lancerez une impression, l'imprimante éjectera une feuille blanche avant de démarrer la nouvelle tâche.
- Vous imprimez en mode Relais de cartouche vide avec la cartouche d'encre noire uniquement et l'impression sans bordures est activée. Remplacez la cartouche vide par une nouvelle et désactivez l'impression sans bordures. Pour plus d'informations sur l'impression en mode Relais de cartouche vide, reportezvous à la section Insertion des cartouches d'impression.
- Si vous essayez d'imprimer une télécopie, enregistrez-la tout d'abord dans un format graphique tel que le format TIFF. Placez-la dans un document de traitement de texte et imprimez-la à partir de ce document.

#### La photo ne s'est pas imprimée avec les paramètres par défaut de l'imprimante.

Vous avez modifié les paramètres d'impression pour la photo sélectionnée. Les paramètres d'impression appliqués à une seule photo sont prioritaires sur les paramètres d'impression par défaut de l'imprimante. Ignorez tous les paramètres d'impression appliqués à une seule photo et désélectionnez-la. Pour plus d'informations, reportez-vous à la section Sélection des photos à imprimer.

### L'imprimante éjecte le papier au moment de la préparation de l'impression.

L'impact direct du soleil sur l'imprimante peut entraîner un dysfonctionnement du détecteur automatique de papier. Déplacez l'imprimante à l'abri du soleil.

### La qualité d'impression est mauvaise.

- Vous imprimez peut-être en mode Relais de cartouche vide. L'imprimante entre dans ce mode lorsque l'une des deux cartouches est manquante. Remplacez la cartouche manquante par une nouvelle. Pour plus d'informations, reportez-vous à la section Insertion des cartouches d'impression.
- Si vous avez agrandi la photo à l'aide du bouton Zoom du panneau de commande de l'imprimante, vous l'avez peut-être trop agrandie. Pour réduire l'agrandissement, appuyez sur le bouton Zoom pour passer en mode Zoom, puis appuyez une ou plusieurs fois sur Sélectionner photos appour réduire l'agrandissement.

- L'une des cartouches d'impression est à court d'encre. Si l'une des cartouches présente un niveau d'encre faible, remplacez-la. Pour plus d'informations, reportez-vous à la section Insertion des cartouches d'impression.
- Utilisez du papier photo conçu pour l'imprimante. Pour obtenir des résultats optimaux, utilisez du papier HP destiné à l'impression jet d'encre.
- Vous imprimez sur la mauvaise face du papier. Vérifiez que le papier est chargé face à imprimer vers le bas.
- Vous avez sélectionné une faible résolution sur l'appareil photo numérique. Réduisez la taille de l'image et relancez l'impression. Pour obtenir de meilleurs résultats à l'avenir, réglez l'appareil photo numérique sur une résolution photo plus élevée.
- L'une des cartouches d'impression présente un problème. Essayez l'une des solutions suivantes :
  - Retirez puis réinstallez les cartouches d'impression.
  - Exécutez une procédure de nettoyage automatique des cartouches à partir du panneau de commande de l'imprimante. Pour plus d'informations, reportez-vous à la section Nettoyage automatique des cartouches d'impression.
  - Alignez les cartouches à partir du panneau de commande de l'imprimante.
     Pour plus d'informations, reportez-vous à la section Alignement des cartouches d'impression.
  - Si le problème persiste, essayez de nettoyer les contacts cuivrés des cartouches d'impression. Pour plus d'informations, reportez-vous à la section Nettoyage manuel des contacts de la cartouche d'impression.
  - Si aucune de ces solutions ne fonctionne, remplacez la ou les cartouches d'impression.

### Les photos ne s'impriment pas correctement.

- Vous n'avez pas chargé le papier photo de façon adéquate. Chargez le papier photo face à imprimer vers le bas.
- Le papier photo ne s'est pas introduit correctement dans l'imprimante. Essayez l'une des solutions suivantes :
  - En cas de bourrage papier, reportez-vous à la section Aucune page ne sort de l'imprimante. –OU– Un bourrage s'est produit durant l'impression.
  - Introduisez le papier photo dans le bac photo jusqu'à ce qu'il bute.
  - Chargez une seule feuille de papier photo à la fois.

## Les photos que j'ai sélectionnées pour l'impression dans l'appareil photo numérique ne s'impriment pas.

Certains appareils photo numériques tels que les HP 318 et HP 612 vous permettent de sélectionner des photos pour l'impression à la fois dans la mémoire interne de l'appareil et sur la carte mémoire. Si vous sélectionnez des photos dans la mémoire interne, puis que vous les déplacez de la mémoire interne de l'appareil vers la carte mémoire, les sélections ne sont pas transférées. Sélectionnez les photos à imprimer

après les avoir transférées de la mémoire interne de l'appareil photo numérique vers la carte mémoire.

### Messages d'erreur

Avant de contacter le Support client, lisez les conseils de dépannage de cette section ou consultez les services d'assistance en ligne à l'adresse www.hp.com/support.

Les messages qui s'affichent sur l'écran de l'imprimante peuvent être répartis selon les catégories suivantes :

- Erreurs papier
- Erreurs des cartouches d'impression
- Erreurs de carte mémoire
- Erreurs d'épreuve
- Erreurs d'impression dues à l'ordinateur
- Erreurs réseau et HP Instant Share

### **Erreurs** papier

Avant de contacter le Support client, lisez les conseils de dépannage de cette section ou consultez les services d'assistance en ligne à l'adresse www.hp.com/support.

#### Message d'erreur : Bourrage papier. Dégagez le papier et appuyez sur OK.

Mettez l'imprimante hors tension, puis débranchez-la. Retirez de l'imprimante tout papier pouvant obstruer la trajectoire du papier. Retirez le capot arrière. Retirez délicatement le papier coincé dans l'imprimante, puis remettez le capot arrière en place. Rebranchez l'imprimante et rallumez-la.

#### Message d'erreur : Bac à papier vide. Chargez du papier et appuyez sur OK.

Chargez le papier, puis appuyez sur OK pour reprendre l'impression. Pour obtenir des instructions sur le chargement du papier, reportez-vous à la section Chargement du papier.

### Message d'erreur : Format de support non reconnu. La tâche a été annulée. Appuyez sur OK.

L'imprimante ne peut pas utiliser le format de papier chargé dans le bac à papier. Appuyez sur OK, puis chargez un format de papier pris en charge. Vous trouverez la liste des formats de papier pris en charge dans la section Caractéristiques de l'imprimante.

### Message d'erreur : Echec du détecteur automatique de papier.

Le détecteur automatique de papier est obstrué ou endommagé. Essayez de protéger l'imprimante du soleil, puis appuyez sur OK et relancez l'impression. Si cela ne

fonctionne pas, rendez-vous sur le site www.hp.com/support ou contactez le Support client.

### Message d'erreur : Le bac photo est engagé. Dégagez-le et appuyez sur OK.

L'imprimante essaye d'imprimer avec le papier chargé dans le bac principal mais le bac photo est engagé. Dégagez le bac photo en tirant le levier vers vous jusqu'à ce qu'il bute.

### Erreurs des cartouches d'impression

Avant de contacter le Support client, lisez les conseils de dépannage de cette section ou consultez les services d'assistance en ligne à l'adresse www.hp.com/support.

### Message d'erreur : Cartouche déficiente.

La cartouche d'impression spécifiée est trop ancienne ou endommagée. Essayez l'une des solutions suivantes :

- 1. Retirez la cartouche et réinstallez-la. Pour plus d'informations, reportez-vous à la section Insertion des cartouches d'impression.
- 2. Si le problème persiste, remplacez la cartouche.

## Message d'erreur : Cartouche défectueuse. Remplacez-la ou retirez-la pour imprimer en mode relais de cartouche vide.

La cartouche d'impression spécifiée est trop ancienne ou endommagée. Essayez l'une des solutions suivantes :

- 1. Retirez la cartouche et réinstallez-la. Pour plus d'informations, reportez-vous à la section Insertion des cartouches d'impression.
- 2. Si le problème persiste, remplacez la cartouche. Vous pouvez également imprimer en mode Relais de cartouche vide en retirant la cartouche endommagée.

# Message d'erreur : Une ou plusieurs cartouches défectueuses. Retirez toutes les cartouches. Réinsérez une cartouche à la fois et refermer le capot supérieur pour voir celle qui est défectueuse.

Une cartouche d'impression est ancienne ou endommagée. Suivez la procédure pour tester les deux cartouches et voir si une seule cartouche ou les deux sont défectueuses.

- 1. Retirez toutes les cartouches.
- 2. Réinsérez une des cartouches à l'endroit approprié dans le berceau des cartouches.
- 3. Fermez le capot principal. Si l'écran de l'imprimante indique que la cartouche d'impression insérée est défectueuse, remplacez-la.
- 4. Retirez la cartouche et répétez les étapes 2 et 3 avec les cartouches non testées.

## Message d'erreur : Cartouche couleur non compatible. Utilisez la cartouche HP appropriée. –OU– Cartouche photo non compatible. Utilisez la cartouche HP
# appropriée. –OU– Cartouche droite non compatible. Utilisez la cartouche HP appropriée.

La cartouche d'impression que vous avez insérée ne fonctionne pas avec l'imprimante. Remplacez la cartouche d'impression par une cartouche compatible avec l'imprimante. Pour plus d'informations, reportez-vous à la section Insertion des cartouches d'impression.

# Message d'erreur : Cartouche couleur mal installée. Retirez-la et réinsérez-la. – OU– Cartouche photo mal installée. Retirez-la et réinsérez-la. –OU– Cartouche mal installée. Retirez-la et réinsérez-la.

La cartouche d'impression spécifiée n'est pas installée correctement. Retirez la cartouche d'impression et réinstallez-la. Pour plus d'informations, reportez-vous à la section Insertion des cartouches d'impression.

# Message d'erreur : Cartouche couleur manquante. –OU– Cartouche photo manquante. –OU– Cartouche manquante. Installez la cartouche et insérez-la entièrement.

La cartouche d'impression spécifiée n'est pas installée. Installez la cartouche d'impression en suivant les instructions de la section Insertion des cartouches d'impression.

# Message d'erreur : Cartouche couleur encre niveau bas. –OU– Cartouche photo encre niveau bas. –OU– Cartouche encre niveau bas. Remplacez la cartouche ou retirez-la pour imprimer à l'aide du mode d'impression relais de cartouche vide.

La cartouche d'impression a un niveau d'encre bas. Remplacez la cartouche. Pour plus d'informations, reportez-vous à la section Insertion des cartouches d'impression.

# Message d'erreur : Une ou plusieurs cartouches défectueuses.

Une ou plusieurs cartouches ne fonctionnent pas. Remplacez les cartouches défectueuses par de nouvelles cartouches HP. Pour plus d'informations, reportezvous à la section Insertion des cartouches d'impression.

# Message d'erreur : Une ou plusieurs cartouches non compatibles.

Une ou plusieurs cartouches d'impression ne sont pas des cartouches HP. Remplacez les cartouches autres que HP par des cartouches HP compatibles. Pour plus d'informations, reportez-vous à la section Insertion des cartouches d'impression.

# Message d'erreur : Une ou plusieurs cartouches mal installées.

Une ou plusieurs cartouches d'impression ont été mal installées. Retirez les cartouches mal installées et réinstallez-les en suivant les instructions de la section Insertion des cartouches d'impression.

### Message d'erreur : Niveau encre bas pour une ou plusieurs cartouches.

Une ou plusieurs cartouches sont presque à court d'encre. Remplacez les cartouches qui présentent un niveau d'encre bas par de nouvelles cartouches HP remplies en

usine. Pour plus d'informations, reportez-vous à la section Insertion des cartouches d'impression.

### Message d'erreur : Dispositif de maintenance de la cartouche bloqué.

Il y a un obstacle empêchant le déplacement du dispositif de maintenance. Le dispositif de maintenance de la cartouche doit être situé près du berceau des cartouches lorsque l'imprimante est inactive. Suivez les instructions ci-dessous pour supprimer l'obstruction :

- 1. Soulevez le capot avant pour accéder aux cartouches d'impression.
- 2. Retirez tout obstacle empêchant le déplacement du dispositif de maintenance.
- 3. Refermez le capot avant.
- 4. Appuyez sur OK pour continuer.

# Message d'erreur : Berceau cartouche d'impression bloqué. Dégagez le bourrage et appuyez sur OK.

Appliquez les étapes suivantes pour dégager la trajectoire du berceau de la cartouche d'impression :

- 1. Soulevez le capot avant pour accéder aux cartouches d'impression.
- 2. Retirez tout objet obstruant le berceau.
- 3. Refermez le capot avant.
- Appuyez sur OK pour continuer. La page sera éjectée et la tâche d'impression continuera sur la prochaine feuille de papier disponible.

#### Message d'erreur : Capot supérieur ouvert.

Fermez le capot avant de l'imprimante.

### Erreurs de carte mémoire

Avant de contacter le Support client, lisez les conseils de dépannage de cette section ou consultez les services d'assistance en ligne à l'adresse www.hp.com/support.

### Message d'erreur : Photo manquante. –OU– Certaines photos sont introuvables.

L'imprimante ne peut pas lire le fichier sur la carte mémoire, le fichier a été supprimé par inadvertance ou encore un ou plusieurs fichiers spécifiés pour la tâche d'impression sont absents de la carte mémoire. Essayez d'enregistrer les photos sur l'ordinateur depuis l'appareil photo numérique plutôt que depuis la carte mémoire. S'il manque une photo, il est possible que vous l'ayez supprimée par inadvertance de la carte.

# Message d'erreur : Erreur d'accès à la carte. Tâche annulée. Voir détails sur l'écran du PC. Appuyez sur OK. –OU– La structure du répertoire est corrompue.

# -OU- Carte peut-être endommagée. Tâche annulée. Voir détails sur l'écran du PC. Appuyez sur OK.

L'imprimante ne peut pas lire les données de la carte mémoire. Elle ne peut ni imprimer ni enregistrer les tâches en cours. Les données sont endommagées ou il y a un problème physique avec la carte mémoire. Essayez les solutions suivantes :

- Enregistrez les fichiers sur l'ordinateur en appuyant sur le bouton Enregistrer, puis ouvrez-les depuis l'ordinateur.
- Si cela ne fonctionne pas, utilisez une nouvelle carte mémoire ou reformatez la carte mémoire à l'aide de votre appareil photo numérique. Toutes les photos présentes sur la carte mémoire seront perdues.
- En cas d'échec, il se peut que les fichiers des photos soient endommagés ou illisibles. Avant de contacter le Support client, essayez avec une autre carte mémoire pour déterminer si le problème est dû à l'imprimante ou à la carte mémoire.

# Message d'erreur : Impossible d'imprimer les photos.

Plus de 10 photos parmi celles à imprimer sont endommagées, manquantes ou ont un format de fichier non pris en charge. Pour plus d'informations sur les types de fichier pris en charge, reportez-vous à la section Caractéristiques de l'imprimante. Essayez l'une des solutions suivantes :

- Essayez d'enregistrer les photos sur l'ordinateur en utilisant votre appareil photo numérique plutôt que votre carte mémoire.
- Enregistrez les fichiers sur l'ordinateur en appuyant sur le bouton Enregistrer, puis imprimez-les depuis l'ordinateur.
- Imprimez une page d'index et resélectionnez les photos. Pour plus d'informations, reportez-vous à la section Choix des photos à imprimer.

# Message d'erreur : Carte verrouillée. Accès à la carte impossible.

L'imprimante ne peut pas lire la carte mémoire car celle-ci est protégée par un mot de passe. Procédez de la manière suivante :

- 1. Retirez la carte mémoire de l'imprimante.
- 2. Insérez la carte mémoire dans le périphérique utilisé au départ pour y stocker le mot de passe.
- 3. Supprimez le mot de passe de la carte mémoire en utilisant le même logiciel que celui utilisé pour le stockage et la mise en place de ce mot de passe.
- 4. Retirez la carte mémoire et réinsérez-la dans la fente pour carte mémoire de l'imprimante.
- 5. Réessayez d'imprimer.

# Message d'erreur : Carte insuffisamment insérée. Enfoncez-la davantage.

L'imprimante a détecté la carte mémoire mais ne peut pas la lire. Enfoncez avec précaution la carte mémoire dans la fente jusqu'à ce qu'elle bute. Pour plus d'informations, reportez-vous à la section Insertion d'une carte mémoire.

# Message d'erreur : Utilisez 1 seule carte à la fois. Retirez une carte mémoire.

Au moins deux types de cartes mémoire différents sont insérés simultanément dans l'imprimante ou l'imprimante a en même temps une carte mémoire insérée et un appareil photo numérique connecté sur son port d'appareil photo. Retirez les cartes mémoire ou déconnectez l'appareil photo de sorte qu'une seule carte soit insérée dans l'imprimante ou que seul un appareil photo soit connecté.

# Message d'erreur : La carte a été retirée. La tâche a été annulée. Appuyez sur OK.

Vous avez retiré une carte mémoire de l'imprimante alors que celle-ci était occupée à imprimer un fichier à partir de la carte mémoire ou à enregistrer des fichiers sur l'ordinateur. Procédez de la manière suivante :

- 1. Appuyez sur le bouton OK.
- Réinsérez la carte mémoire et relancez l'impression des photos sélectionnées ou l'enregistrement des fichiers. La carte mémoire doit rester insérée jusqu'à la fin de la tâche d'impression et d'enregistrement.

Pour éviter d'endommager les cartes mémoire à l'avenir, ne les retirez pas du logement de l'imprimante pendant que le système y accède. Pour plus d'informations, reportez-vous à la section Retrait d'une carte mémoire.

# Message d'erreur : Erreur dans le fichier des sélections par l'appareil photo (DPOF).

L'imprimante ne parvient pas à lire le fichier DPOF car des données sont endommagées ou la carte mémoire présente une erreur. Utilisez le panneau de commande de l'imprimante pour resélectionner les photos. Pour plus d'informations, reportez-vous à la section Impression de photos à partir d'une carte mémoire.

# Message d'erreur : Certaines photos sélectionnées par l'appareil photo ne sont pas sur la carte.

Certaines des photos sélectionnées sur l'appareil photo manquent ou ont été supprimées. Essayez l'une des solutions suivantes :

- Vérifiez que la photo n'a pas été supprimée accidentellement de la carte mémoire.
- Sélectionnez de nouveau les photos à l'aide de l'appareil photo numérique.
- Imprimez une nouvelle page d'index pour obtenir les numéros d'index associés à chaque photo. Pour plus d'informations, reportez-vous à la section Choix des photos à imprimer.

### Message d'erreur : Pas de nouvelles photos sur la carte.

Il n'y a pas de nouvelles photos sur la carte mémoire ou les photos ont déjà été imprimées une fois. Sélectionnez et imprimez les photos souhaitées.

#### Message d'erreur : Impossible d'afficher cette photo.

La carte mémoire contient des formats d'image non pris en charge par l'imprimante ou le fichier est endommagé. Pour obtenir la liste des formats d'image pris en charge, reportez-vous à la section Caractéristiques de l'imprimante. Accédez aux photos à partir de l'ordinateur. Pour obtenir des informations sur l'accès aux photos via l'ordinateur, reportez-vous à la section Impression depuis un ordinateur.

# Message d'erreur : Carte mémoire insérée à l'envers. Le côté noir doit être orienté vers le haut.

La carte mémoire a été insérée à l'envers. Retirez la carte mémoire et réinsérez-la en orientant les contacts dorés vers le bas. Pour plus d'informations, reportez-vous à la section Insertion d'une carte mémoire.

#### Message d'erreur : Erreur de courrier électronique. Envoi impossible.

La carte mémoire insérée est pleine ou la photo sélectionnée ne peut pas être lue lorsque vous essayez de l'envoyer comme courrier électronique à l'aide de HP Instant Share. Supprimez quelques fichiers de la carte mémoire pour libérer de l'espace ou reprenez une photo.

# **Erreurs d'épreuve**

Avant de contacter le Support client, lisez les conseils de dépannage de cette section ou consultez les services d'assistance en ligne à l'adresse www.hp.com/support.

# Message d'erreur : Lecture épreuve impossible. Numérisation annulée. Imprimez une autre épreuve. Appuyez sur OK.

L'épreuve "bave" ou il y a des marques séparées. Imprimez une nouvelle épreuve. Pour plus d'informations, reportez-vous à la section Choix des photos à imprimer.

# Message d'erreur : Détection épreuve impossible. Numérisation annulée. Réinsérez et renumérisez. Appuyez sur OK.

Vous avez peut-être chargé l'épreuve face imprimée vers le haut. Suivez la procédure ci-dessous :

- 1. Insérez l'épreuve dans le bac principal face imprimée vers le bas.
- 2. Réessayez de numériser.

# Message d'erreur : Plusieurs copies sélectionnées. Numérisation annulée. Imprimez une nouvelle épreuve et sélectionnez un seul choix pour le nombre de copies. Appuyez sur OK.

Vous avez rempli plusieurs cercles pour le nombre de copies au bas de l'épreuve. Imprimez une nouvelle épreuve et réessayez.

# Message d'erreur : Plusieurs dispositions sélectionnées. Numér. annulée. Imprimez une nouvelle épreuve et sélectionnez un seul choix pour la disposition. Appuyez sur OK.

Vous avez rempli plusieurs cercles concernant la disposition au bas de l'épreuve. Procédez de la manière suivante :

- 1. Imprimez une nouvelle épreuve.
- Remplissez entièrement le cercle correspondant à la disposition choisie parmi les sept proposées.
- 3. Réessayez de numériser l'épreuve.

# Message d'erreur : Aucune image sélectionnée. Sélectionnez les images à imprimer et renumérisez l'épreuve. Appuyez sur OK.

Vous n'avez pas rempli les cercles sur l'épreuve en regard des photos que vous souhaitez imprimer ou vous ne les avez pas remplis entièrement. Procédez de la manière suivante :

- Suivez les étapes de l'épreuve pour sélectionner les photos à imprimer et réessayez.
- Pour des résultats optimaux, vérifiez que vous remplissez bien entièrement les cercles.

# Message d'erreur : Nombre de copies non sélectionné. Sélectionnez le nombre de copies et renumérisez l'épreuve. Appuyez sur OK.

Vous n'avez pas rempli les cercles situés sur l'épreuve pour indiquer le nombre de copies à imprimer pour la(es) photo(s). Vous pouvez imprimer une, deux ou trois copies de la/des photo(s). Remplissez entièrement le cercle situé en dessous de l'une des icônes se trouvant dans le coin inférieur gauche de l'épreuve. Les photos sélectionnées seront imprimées dans le nombre d'exemplaires indiqué.

# Message d'erreur : Disposition non sélectionnée. Sélectionnez une disposition et renumérisez l'épreuve. Appuyez sur OK.

Vous n'avez pas rempli le cercle situé au bas de l'épreuve pour indiquer la disposition à utiliser pour les photos. Remplissez entièrement le cercle sous l'une des sept dispositions proposées au bas de l'épreuve. Les photos seront imprimées selon cette disposition.

### Message d'erreur : Contenu de la carte ne correspond pas à l'épreuve. Numérisation annulée. Imprimez une autre épreuve. Appuyez sur OK.

La carte insérée n'est pas la même que celle que vous avez utilisée pour imprimer l'épreuve. Retirez-la et réinsérez la carte que vous avez utilisée pour imprimer l'épreuve.

# Erreurs d'impression dues à l'ordinateur

Avant de contacter le Support client, lisez les conseils de dépannage de cette section ou consultez les services d'assistance en ligne à l'adresse www.hp.com/support.

# Message d'erreur : Mémoire imprimante saturée. La tâche a été annulée. Appuyez sur OK.

L'imprimante a rencontré un problème lors de l'enregistrement des fichiers sur l'ordinateur. Essayez l'une des solutions suivantes :

- Pour vider la mémoire de l'imprimante, mettez-la hors tension, puis remettez-la sous tension.
- Imprimez moins de photos à la fois.
- Enregistrez les photos sur l'ordinateur et imprimez depuis l'ordinateur.
- Enregistrez les fichiers sur l'ordinateur avec un lecteur de carte mémoire et imprimez depuis l'ordinateur.

Message d'erreur : L'ordinateur n'est pas connecté. Pour enregistrer les photos... connectez l'ordinateur à l'imprimante. Appuyez sur OK. –OU– Erreur de communication. Vérifiez la connexion de votre ordinateur. Appuyez sur OK. – OU– Aucune donnée reçue. Vérifiez la connexion du PC. Appuyez sur OK pour continuer. –OU– Pas de réponse de l'ordinateur.

L'imprimante ne parvient pas à communiquer avec votre ordinateur. Il se peut qu'un pilote de l'imprimante ne fonctionne pas ou qu'un câble soit mal connecté. Vérifiez que le câble USB est solidement connecté à l'ordinateur et au port USB situé à l'arrière de l'imprimante. Si tel est le cas, vérifiez que le logiciel de l'imprimante est installé.

# Erreurs réseau et HP Instant Share

Avant de contacter le Support client, lisez les conseils de dépannage de cette section ou consultez les services d'assistance en ligne à l'adresse www.hp.com/support. Vous trouverez également de l'aide sur la mise en réseau de l'imprimante en vous connectant à la page d'accueil du serveur Web intégré à l'imprimante. Reportez-vous à la section Pour accéder à l'aide du serveur Web intégré.

# Message d'erreur : Service HP Instant Share non configuré.

L'imprimante a rencontré un problème lorsque vous appuyez sur HP Instant Share. Essayez l'une des solutions suivantes :

Rendez-vous auprès de l'ordinateur, insérez le CD du logiciel d'impression et installez HP Instant Share.

### Message d'erreur : Déconnecté du service.

La connexion au service HP Instant Share a été rompue. Appuyez sur HP Instant Share et sélectionnez Recevoir pour rétablir la connexion.

### Message d'erreur : Aucune destination configurée.

Rendez-vous auprès de l'ordinateur, configurez une ou plusieurs destinations dans le logiciel HP Image Zone, puis faites une nouvelle tentative. Consultez l'aide en ligne de HP Image Zone.

### Message d'erreur : Aucune collection HP Instant Share trouvée.

Vous n'avez reçu aucun fichier HP Instant Share. Faites une nouvelle tentative ultérieurement.

# Message d'erreur : Logiciel HP Image Zone non installé sur l'ordinateur.

Installez le logiciel HP Image Zone, puis faites une nouvelle tentative.

### Message d'erreur : Réseau non connecté.

L'imprimante ne parvient pas à trouver le réseau. Vérifiez que le câble Ethernet est correctement connecté au port Ethernet et au réseau. Si votre réseau exige que vous utilisiez une adresse IP de serveur proxy, vous devez accéder au serveur Web intégré pour définir les paramètres du serveur proxy. Reportez-vous à la section Utilisation du serveur Web intégré.

Chapitre 7

# 8 Support client

En cas de problème, procédez de la manière suivante :

- 1. Consultez la documentation fournie avec l'imprimante.
  - Livret Démarrage rapide : le livret Démarrage rapide HP Photosmart 8400 series explique comment installer l'imprimante et imprimer votre première photo.
  - Guide de l'utilisateur : le Guide de l'utilisateur est le document que vous avez entre les mains. Ce guide décrit les fonctions de base de l'imprimante, détaille la procédure d'utilisation de l'imprimante sans ordinateur et contient des informations de dépannage relatives au matériel.
  - Aide de l'imprimante HP Photosmart : l'aide en ligne de l'imprimante HP Photosmart décrit l'utilisation de l'imprimante avec un ordinateur et contient des informations de dépannage relatives au logiciel.
- 2. Si vous ne parvenez pas à résoudre le problème à l'aide des informations de cette documentation, connectez-vous au site www.hp.com/support pour :
  - accéder aux pages d'assistance en ligne ;
  - envoyer un courrier électronique à HP pour obtenir des réponses à vos questions ;
  - communiquer avec un technicien HP par l'intermédiaire d'une session de "chat" en ligne ;
  - rechercher l'existence de mises à jour logicielles.

Les options d'assistance technique et leur disponibilité varient selon les produits, les pays/régions et les langues.

- 3. Pour l'Europe uniquement : contactez votre point de vente local. Si l'imprimante présente un dysfonctionnement matériel, vous serez invité à la rapporter à l'endroit où vous l'avez achetée. Les réparations sont gratuites pendant la période de garantie limitée de l'imprimante. Au-delà de la période de garantie, les réparations vous seront facturées.
- 4. Si vous ne trouvez pas la solution à votre problème dans l'aide en ligne ou sur les sites Web HP, appelez le Support client en composant le numéro correspondant à votre pays ou région. Pour obtenir la liste des numéros de téléphone par pays/région, reportez-vous à la section Support client par téléphone.

# Support client par téléphone

Pendant toute la période de garantie de l'imprimante, vous bénéficiez d'une assistance téléphonique gratuite. Pour de plus amples informations, reportez-vous à la garantie incluse dans l'emballage ou rendez-vous sur le site www.hp.com/support pour vérifier la durée de votre assistance gratuite.

Au-delà de la période d'assistance téléphonique gratuite, vous pouvez obtenir de l'aide de la part d'HP moyennant un coût supplémentaire. Contactez votre distributeur HP ou appelez le numéro d'assistance correspondant à votre pays ou région pour connaître les options d'assistance.

Pour recevoir une assistance téléphonique HP, appelez le numéro correspondant à votre lieu de résidence. Les frais de communication téléphonique standard s'appliquent.

**Amérique du Nord :** appelez le 1-800-HP-INVENT (1-800-474-6836). L'assistance téléphonique est disponible en anglais et en espagnol 24 heures sur 24, 7 jours sur 7 (les jours et les heures d'assistance peuvent changer sans préavis). Ce service est gratuit pendant la période de garantie. Ce service peut être facturé en dehors de la période de garantie.

**Europe de l'Ouest** : les clients résidant en Autriche, en Belgique, au Danemark, en Espagne, en France, en Allemagne, en Irlande, en Italie, aux Pays-Bas, en Norvège, au Portugal, en Finlande, en Suède, en Suisse ou au Royaume-Uni doivent consulter le site Web www.hp.com/support pour connaître les numéros d'assistance téléphonique correspondant à leur pays/région.

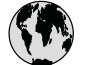

# www.hp.com/support

Support for the following countries/regions is available at www.hp.com/support: Austria, Belgium, Central America & The Caribbean, Denmark, Spain, France, Germany, Ireland, Italy, Luxembourg, Netherlands, Norway, Portugal, Finland, Sweden, Switzerland, and the United Kingdom.

| 61 56 45 43                              | الجزائر                       | 한국                                          | 1588-3003                          |
|------------------------------------------|-------------------------------|---------------------------------------------|------------------------------------|
| Argentina (Buenos Aires)                 | 54-11-4708-1600               | Malaysia                                    | 1800 805 405                       |
| Argentina                                | 0-800-555-5000                | Mexico (Mexico City)                        | 55-5258-9922                       |
| Australia<br>Australia (aut of warrants) | 1300 721 147                  | Mexico                                      | 01-800-472-68368                   |
| 800 171                                  | البحرين (                     | 22 404747                                   | المغرب                             |
| Brasil (Sao Paulo)                       | 55-11-4004-7751               | New Zealand                                 | 0800 441 147                       |
| Brasil                                   | 0-800-709-7751                | Nigeria                                     | 1 3204 999                         |
| Canada (Mississauga Area)                | (905) 206-4663                | Panama                                      | 1-800-711-2884                     |
| Canada                                   | 1-(800)-474-6836              | Paraguay                                    | 009 800 54 1 0006                  |
| Chile                                    | 800-360-999                   | Perú                                        | 0-800-10111                        |
| 中国                                       | 021-3881-4518<br>800-810-3888 | Philippines                                 | 2 867 3551                         |
|                                          |                               | Polska                                      | 22 5666 000                        |
|                                          | 服务编码: 3001                    | Puerto Rico                                 | 1-877-232-0589                     |
| Colombia (Bogota)                        | 571-606-9191                  | República Dominicana                        | 1-800-711-2884                     |
| Colombia                                 | 01-8000-51-4746-8368          | România                                     | (21) 315 4442                      |
| Costa Rica                               | 0-800-011-1046                | Россия (Москва)<br>Россия (Санкт-Петербург) | 095 7973520<br>812 3467997         |
| Česká republika                          | 261 307 310                   | 900 907 1444                                | 5                                  |
| Ecuador (Andinatel)                      | 1-999-119 🕾                   | SUU 897 1444                                | السعودية<br>4 272 5200             |
| Ecuador (Pacifitel)                      | 1-800-225-528 🕾               | Singupore                                   | 2 50222444                         |
|                                          | 800-711-2884                  | Slovakia                                    | . 07.11.0590201                    |
| 2 532 5222                               | مصر                           | South Africa (International)                | + 2/ 11 2589301                    |
| El Salvador                              | 800-6160                      | South Atrica (RSA)                          | 086 000 1030                       |
| Ελλάδα (από το εξωτερικό)                | + 30 210 6073603              | Rest Ot West Atrica                         | + 351 213 17 63 80                 |
| Ελλάδα (από Κύπρο)                       | 800 9 2649                    | 量潤                                          | 02-8722-8000                       |
| Guatemala                                | 1-800-711-2884                | เทย                                         | +66 (2) 353 9000                   |
| 香港陆即行政国                                  | 2802 4098                     | 71 89 12 22                                 | تونس                               |
| Magyarország                             | 1 382 1111                    | Trinidad & Tobago                           | 1-800-711-2884                     |
| Indigutorszüg                            | 1 600 44 7737                 | Türkiye                                     | 90 216 444 71 71                   |
| India                                    | 1 000 44 7737                 | Україна                                     | (380 44) 4903520                   |
|                                          | +02 (21) 330 3408             | 800 4520                                    | الإمارات العربية المتحدة           |
| (0) 9 830 4848                           | ישואל                         | United States                               | 1-(800)-474-6836                   |
| Jamaica                                  | 1-800-711-2884                | Uruguay                                     | 0004-054-177                       |
| 日本<br> 日本 (携帯電話の場合)                      | 0570-000511<br>03-3335-9800   | Venezuela (Caracas)<br>Venezuela            | 58-212-278-8666<br>0-800-474-68368 |
|                                          | J                             | Việt Nam                                    | +84 88234530                       |

# Comment téléphoner

Restez à proximité de votre ordinateur et de votre imprimante pour appeler le Support client. Soyez prêt à fournir les informations suivantes :

- Numéro de modèle de l'imprimante (situé à l'avant de l'imprimante).
- Numéro de série de l'imprimante (situé en bas de l'imprimante).
- Système d'exploitation de l'ordinateur.
- Version du pilote de l'imprimante :
  - PC sous Windows : pour vérifier la version de votre pilote d'imprimante, cliquez avec le bouton droit sur l'icône de la carte mémoire dans la barre des tâches de Windows et sélectionnez A propos de.
  - Macintosh : pour vérifier la version de votre pilote d'imprimante, utilisez la boîte de dialogue Imprimer.
- Messages affichés sur l'écran de l'imprimante ou sur l'écran de votre ordinateur.
- Réponses aux questions suivantes :
  - La situation pour laquelle vous appelez s'est-elle déjà produite ? Pouvezvous la provoquer ?
  - Veniez-vous d'installer de nouveaux matériels ou logiciels sur l'ordinateur au moment où la situation s'est produite ?

# Service de retour du produit à HP pour réparation

HP organisera la récupération et l'expédition de votre produit à un centre de réparation local HP. Les frais de port et de manutention aller-retour seront à la charge de HP. Ce service est gratuit pendant toute la période de garantie matérielle.

# a Mise en réseau

Les instructions ci-dessous expliquent comment installer l'imprimante HP Photosmart 8400 series dans un réseau Ethernet (câblé). Une configuration câblée permet à l'imprimante de communiquer avec des ordinateurs via un routeur, un concentrateur ou un commutateur. L'accès Internet à large bande est nécessaire pour tirer pleinement parti des fonctions de l'imprimante.

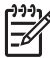

**Remarque** Pour l'installation USB, consultez les instructions de configuration fournies avec l'imprimante.

Une fois que vous avez configuré l'imprimante sur un réseau, l'écran de l'imprimante affiche une ou deux icônes de connexion Ethernet afin d'indiquer l'état de la connexion :

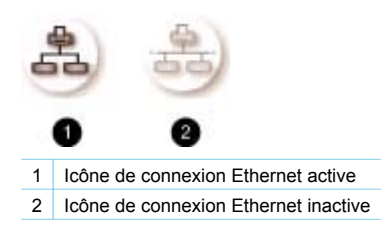

Avant d'aller plus loin dans cette section, vérifiez que vous avez déjà configuré votre réseau câblé. Consultez la documentation fournie avec votre matériel réseau. Vérifiez également que vous avez configuré l'imprimante selon les instructions de configuration fournies.

# Principes de base de la mise en réseau (Windows et Macintosh)

La mise en réseau permet de faire communiquer entre eux les périphériques, tels que les ordinateurs et les imprimantes. Le réseau câblé ou Ethernet constitue le type de réseau le plus courant dans les bureaux et les foyers.

L'adaptateur de réseau de l'imprimante prend en charge les réseaux Ethernet à 10 et 100 Mbits/ s. Pour connecter l'imprimante à un réseau, vous avez besoin d'un câble Ethernet CAT-5 équipé d'une prise RJ-45. Ce câble est différent d'un câble USB.

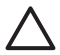

Attention Malgré la ressemblance, la prise RJ-45 d'un câble CAT-5 est différente d'une prise de téléphone conventionnelle. N'utilisez jamais un câble de téléphone standard pour connecter l'imprimante à un réseau Ethernet. Sinon, vous risqueriez d'endommager l'imprimante et d'autres périphériques réseau.

L'illustration suivante montre un exemple d'imprimante mise en réseau avec plusieurs ordinateurs via un concentrateur de réseau, un connecteur ou un routeur. Un modem câble ou DSL relie le concentrateur et l'ensemble des périphériques mis en réseau à l'accès Internet à large bande.

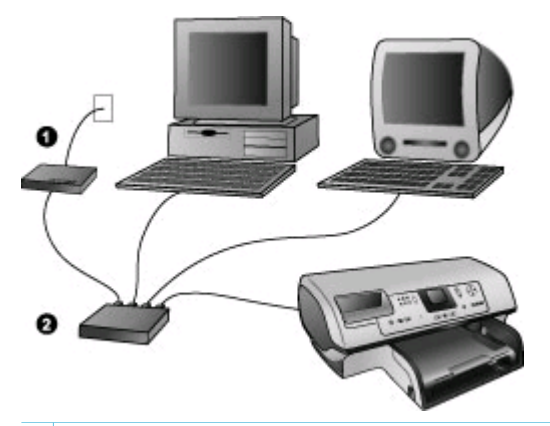

- 1 Modem câble ou DSL connectant les périphériques mis en réseau à l'accès Internet à large bande
- 2 Point d'accès au réseau (concentrateur, commutateur ou routeur) dans lequel tous les périphériques sont connectés au moyen de câbles Ethernet

Les périphériques mis en réseau s'interconnectent via un périphérique central. Les types les plus courants sont les suivants :

- Concentrateurs : périphériques réseau simples et peu onéreux permettant à plusieurs ordinateurs de communiquer entre eux ou de partager une imprimante commune. Les concentrateurs sont passifs. Ils ne font qu'offrir un vecteur de communication entre les autres périphériques.
- Connecteurs : les connecteurs sont similaires aux concentrateurs, mais ils peuvent examiner les informations échangées entre les périphériques et ne transmettent les informations qu'au périphérique approprié. Ils peuvent réduire l'utilisation de la bande passante sur un réseau et contribuent à le faire fonctionner plus efficacement.
- Routeurs : les routeurs, ou passerelles, connectent les périphériques et les réseaux. Une utilisation courante consiste à connecter plusieurs ordinateurs familiaux en réseau à Internet. En outre, les routeurs sont souvent équipés d'un pare-feu intégré qui contribue à protéger un réseau domestique contre les accès non autorisés.

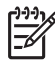

**Remarque** Pour obtenir des informations spécifiques sur l'installation et la configuration du matériel sur votre réseau, consultez la documentation fournie avec le matériel.

#### **Connexion Internet**

Si votre réseau est connecté à Internet via un routeur ou une passerelle, nous vous recommandons d'utiliser un routeur ou une passerelle prenant en charge le protocole DHCP (Dynamic Host Configuration Protocol). Une passerelle prenant en charge le protocole DHCP gère un pool d'adresses IP réservées qu'elle attribue de façon dynamique en fonction des besoins. Pour plus d'informations, reportez-vous à a documentation fournie avec le routeur ou la passerelle.

#### Configurations réseau recommandées

Les configurations réseau ci-après permettent la prise en charge de l'imprimante. Déterminez votre type de configuration réseau, puis reportez-vous aux sections Connexion de l'imprimante au réseau et Installation du logiciel de l'imprimante sur un ordinateur sous Windows ou Installation du logiciel de l'imprimante sur un Macintosh pour obtenir des instructions sur la connexion de votre imprimante au réseau et l'installation du logiciel.

#### Réseau Ethernet sans accès Internet

Les ordinateurs et l'imprimante communiquent entre eux au sein d'un réseau simple via un concentrateur. Aucun des périphériques mis en réseau n'a accès à Internet. Certaines fonctions de l'imprimante, telles que le partage des photos directement depuis l'imprimante via Internet à l'aide de HP Instant Share, ne fonctionnent pas dans cette configuration.

#### Réseau Ethernet avec accès Internet par modem à numérotation automatique

Les ordinateurs et l'imprimante communiquent entre eux au sein d'un réseau simple via un concentrateur. L'un des ordinateurs a accès à Internet via un modem et un compte de numérotation automatique. Aucun des autres périphériques mis en réseau, y compris l'imprimante, n'a d'accès direct à Internet. Certaines fonctions de l'imprimante, telles que le partage des photos directement depuis l'imprimante via Internet à l'aide de HP Instant Share, ne fonctionnent pas dans cette configuration.

#### Réseau Ethernet avec accès Internet à large bande fourni par un routeur

L'imprimante est connectée à un routeur qui fait office de passerelle entre le réseau de l'utilisateur et Internet. Le jeu de fonctions complet de l'imprimante, y compris le partage de photos via Internet, est disponible sans même qu'un ordinateur soit disponible ou connecté au réseau. Il s'agit de la configuration réseau idéale.

# Connexion de l'imprimante au réseau

Pour connecter l'imprimante à un réseau câblé, vous avez besoin :

- d'un point d'accès au réseau, tel qu'un concentrateur, un routeur ou un commutateur, avec un port ouvert ;
- d'un câble Ethernet CAT-5 avec une prise RJ-45 ;
- d'un accès Internet à large bande (uniquement si vous souhaitez accéder à HP Instant Share directement depuis le périphérique. Pour plus d'informations, reportez-vous à la section Connexions diverses).

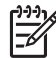

**Remarque 1** Ne connectez pas directement l'imprimante à un ordinateur au moyen d'un câble Ethernet. La mise en réseau point à point n'est pas prise en charge.

**Remarque 2** Une fois que vous avez connecté l'imprimante au réseau comme indiqué dans cette section, vous devez installer le logiciel de l'imprimante. Reportez-vous à la section Installation du logiciel de l'imprimante sur un ordinateur sous Windows ou Installation du logiciel de l'imprimante sur un Macintosh.

#### Pour connecter l'imprimante au réseau

1. Connectez le câble Ethernet à l'arrière de l'imprimante.

#### Annexe a

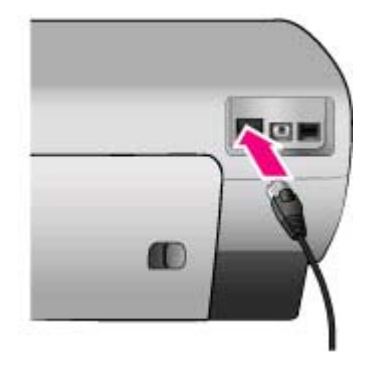

2. Connectez le câble Ethernet à un port libre sur le concentrateur, le routeur ou le connecteur.

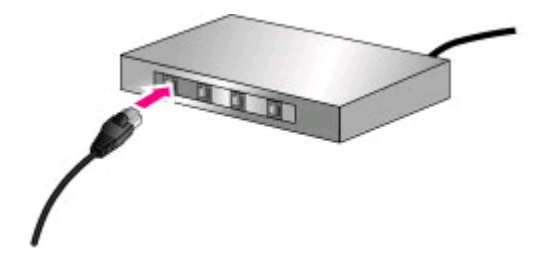

Une fois que vous avez terminé de connecter l'imprimante au réseau, installez le logiciel de l'imprimante. Vous ne pouvez pas imprimer depuis un ordinateur avant d'avoir installé le logiciel.

- Installation du logiciel de l'imprimante sur un ordinateur sous Windows
- Installation du logiciel de l'imprimante sur un Macintosh

# Installation du logiciel de l'imprimante sur un ordinateur sous Windows

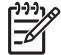

**Remarque** Configurez l'imprimante comme indiqué dans les instructions de configuration fournies.

La durée d'installation peut aller de 20 minutes (Windows XP) à 1 heure (Windows 98), en fonction de la quantité d'espace disque disponible et de la vitesse d'horloge de l'ordinateur. Vérifiez que vous avez déjà connecté l'imprimante au réseau au moyen d'un câble Ethernet avant de commencer l'installation.

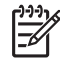

**Remarque** Le logiciel de l'imprimante doit être installé selon la procédure décrite dans cette section sur tous les ordinateurs mis en réseau depuis lesquels vous souhaitez imprimer vers l'imprimante HP Photosmart 8400 series. Une fois l'installation terminée, l'impression est identique à l'impression via une connexion USB.

- L. Conseil N'utilisez pas l'utilitaire de panneau de configuration Ajout d'imprimante de
- Windows pour installer le logiciel de l'imprimante. Vous devez utiliser le programme
  - d'installation HP pour installer correctement l'imprimante sur un réseau.

#### Pour installer le logiciel de l'imprimante

1. Imprimez une page de configuration réseau. Les informations contenues dans ce rapport pourront vous être utiles si le programme d'installation ne parvient pas à détecter l'imprimante.

Reportez-vous à la section Impression d'une page de configuration réseau.

- 2. Insérez le CD du logiciel de l'imprimante HP Photosmart dans le lecteur de CD-ROM de l'ordinateur.
- Cliquez sur Suivant et suivez les instructions fournies par le programme d'installation pour vérifier et préparer le système, puis installez les pilotes, les modules externes et le logiciel. Cela peut prendre plusieurs minutes.
- Sur l'écran Type de connexion, sélectionnez Via le réseau, puis cliquez sur Suivant. L'écran Recherche apparaît tandis que le programme de configuration recherche l'imprimante sur le réseau.

#### Si l'écran Imprimante trouvée apparaît, procédez de la manière suivante :

- a. Vérifiez que la description de l'imprimante est correcte. (Utilisez la page de configuration pour vérifier le nom et l'adresse matérielle de l'imprimante. Reportezvous à la section Impression d'une page de configuration réseau.)
- b. Si la description de l'imprimante est correcte, sélectionnez **Oui, installer cette imprimante**, puis cliquez sur **Suivant**.

Si plusieurs imprimantes sont trouvées sur le réseau, sélectionnez **HP Photosmart 8400 series** comme périphérique à configurer et à installer, puis cliquez sur **Suivant**. Si plusieurs imprimantes HP Photosmart 8400 series sont connectées à votre réseau, utilisez l'Adresse matérielle (MAC) indiquée dans la page de configuration réseau pour identifier l'imprimante HP Photosmart 8400 series spécifique que vous souhaitez installer.

# Si l'écran de vérification de la connexion du câble apparaît, procédez de la manière suivante :

- a. Suivez les instructions à l'écran, puis sélectionnez **Spécifier une imprimante par** adresse et cliquez sur **Suivant**.
- b. Dans l'écran Spécifier une imprimante, entrez le numéro d'Adresse matérielle (MAC) indiqué dans la page de configuration réseau dans la zone Adresse matérielle (MAC).
  Exemple : 02bad065cb97

MAC signifie Media Access Control, une adresse matérielle qui identifie l'imprimante sur le réseau.

- c. Entrez l'Adresse IP indiquée dans la page de configuration réseau dans la zone Adresse IP, puis cliquez sur Suivant.
  Exemple : 169.254.203.151
- d. Lorsque l'écran **Imprimante trouvée** apparaît, sélectionnez **Oui, installer cette imprimante**, puis cliquez sur **Suivant**.
- e. Dans l'écran Confirmer les paramètres, cliquez sur Suivant.
- f. Suivez les instructions à l'écran.
- 5. Lorsque vous y êtes invité, cliquez sur **Terminer** pour quitter l'installation.

# Installation du logiciel de l'imprimante sur un Macintosh

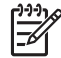

• **Remarque** Configurez l'imprimante comme indiqué dans les instructions de configuration fournies.

L'installation peut durer de 3 à 4 minutes, en fonction de votre système d'exploitation, de la quantité d'espace disque disponible et de la vitesse d'horloge du Macintosh. Vérifiez que vous avez déjà connecté l'imprimante au réseau au moyen d'un câble Ethernet avant de commencer l'installation. Si vous avez déjà installé cette imprimante sur une connexion USB, vous n'avez

pas besoin de suivre ces instructions pour effectuer une installation réseau. Au lieu de cela, reportez-vous à la section Pour faire passer une imprimante d'une connexion USB à une connexion réseau.

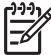

**Remarque** Le logiciel de l'imprimante doit être installé selon la procédure décrite dans cette section sur tous les ordinateurs mis en réseau depuis lesquels vous souhaitez imprimer vers l'imprimante HP Photosmart 8400 series. Une fois l'installation terminée, l'impression est identique à l'impression vers une imprimante connectée par un câble USB.

#### Pour installer le logiciel de l'imprimante

- 1. Insérez le CD du logiciel de l'imprimante HP Photosmart dans le lecteur de CD-ROM du Macintosh.
- 2. Double-cliquez sur l'icône de CD sur le bureau.
- Double-cliquez sur l'icône du programme d'installation. La boîte de dialogue Authentification apparaît.
- 4. Entrez le Nom et la Phrase codée utilisés pour administrer votre Macintosh, puis cliquez sur OK.
- 5. Suivez les instructions à l'écran.
- 6. Lorsque la fenêtre Installation de HP Photosmart apparaît, choisissez Installation simple, puis cliquez sur Installer.
- 7. Dans la fenêtre **Sélectionnez une imprimante**, cliquez sur l'onglet **Réseau**. Le programme d'installation recherche toutes les imprimantes sur le réseau.

#### Si l'imprimante est trouvée, procédez de la manière suivante :

- a. Sélectionnez l'imprimante HP Photosmart 8400 series dans la fenêtre **Sélectionnez** une imprimante, puis cliquez sur **Utilitaires**.
- b. Suivez les instructions à l'écran pour enregistrer l'imprimante.

#### Si l'imprimante n'est pas trouvée, procédez de la manière suivante :

- a. Imprimez une page de configuration réseau et localisez l'entrée Adresse IP sur cette page.
- b. Vérifiez que l'imprimante est connectée au réseau via le type correct de câble Ethernet CAT-5. Reportez-vous à la section Connexion de l'imprimante au réseau.
- c. Cliquez sur Rechercher, entrez l'Adresse IP, puis cliquez sur Enregistrer.
- d. Sélectionnez l'imprimante HP Photosmart 8400 series dans la fenêtre **Sélectionnez une imprimante**, puis cliquez sur **Utilitaires**.
- e. Suivez les instructions à l'écran pour enregistrer l'imprimante.

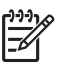

**Remarque** Il se peut que certains navigateurs ne permettent pas l'enregistrement en ligne. Si vous rencontrez des difficultés, faites une tentative avec un autre navigateur ou ignorez cette étape.

- 8. Sélectionnez l'imprimante dans la boîte de dialogue **Imprimer**. Si l'imprimante n'apparaît pas dans la liste, sélectionnez **Liste des imprimantes** pour l'ajouter.
- 9. Dans la fenêtre Liste des imprimantes, cliquez sur Ajouter.
- 10. Sélectionnez Rendezvous dans la liste déroulante.
- 11. Sélectionnez l'imprimante dans la liste, puis cliquez sur **Ajouter**. Voilà. Vous avez terminé !

#### Pour faire passer une imprimante d'une connexion USB à une connexion réseau

- 1. Connectez l'imprimante au réseau. Reportez-vous à la section Connexion de l'imprimante au réseau.
- 2. Imprimez une page de configuration réseau et localisez l'entrée Adresse IP.

- Ouvrez un navigateur Web et entrez l'Adresse IP pour accéder au serveur Web intégré à l'imprimante. Pour plus d'informations sur le serveur Web intégré, reportez-vous à la section Utilisation du serveur Web intégré.
- 4. Cliquez sur l'onglet Mise en réseau.
- 5. Cliquez sur mDNS dans la zone Applications sur la gauche.
- 6. Entrez un nom unique (63 caractères ou moins) dans la zone Nom de service mDNS.
- 7. Cliquez sur Appliquer.
- 8. Sélectionnez l'imprimante dans la boîte de dialogue **Imprimer**. Si l'imprimante n'apparaît pas dans la liste, sélectionnez **Liste des imprimantes** pour l'ajouter.
- 9. Dans la fenêtre Liste des imprimantes, cliquez sur Ajouter.
- 10. Sélectionnez Rendezvous dans la liste déroulante.
- 11. Sélectionnez l'imprimante dans la liste, puis cliquez sur Ajouter.

# Utilisation du serveur Web intégré

Le serveur Web intégré à l'imprimante offre un moyen simple de gérer l'imprimante mise en réseau. En utilisant n'importe quel navigateur Web depuis un ordinateur Windows ou Macintosh, vous pouvez communiquer avec l'imprimante sur le réseau pour :

- vérifier l'état et les niveaux d'encre estimés de l'imprimante ;
- afficher des statistiques sur le réseau ;
- ajuster la configuration réseau de l'imprimante, par exemple en spécifiant un serveur proxy, en définissant un nom DNS ou en entrant manuellement une adresse IP;
- restreindre l'accès aux pages de configuration ;
- commander des consommables ;
- rechercher de l'aide sur le site Web HP.

#### Pour accéder à la page d'accueil du serveur Web intégré

- 1. Imprimez une page de configuration réseau. Reportez-vous à la section Impression d'une page de configuration réseau.
- 2. Entrez l'adresse IP de l'imprimante indiquée sur la page de configuration réseau dans la zone d'adresse de votre navigateur.

Exemple d'adresse IP : 10.0.0.81

La page d'accueil du serveur Web intégré apparaît.

Pour obtenir des informations sur les termes du réseau et le serveur Web intégré non abordées dans ce guide, reportez-vous à l'aide du serveur Web intégré.

#### Pour accéder à l'aide du serveur Web intégré

- 1. Connectez-vous à la page d'accueil du serveur Web intégré. Reportez-vous à la section Pour accéder à la page d'accueil du serveur Web intégré.
- 2. Cliquez sur Aide dans la zone Autres liens de la page d'accueil.

# Impression d'une page de configuration réseau

Vous pouvez imprimer une page de configuration réseau depuis l'imprimante sans même que celle-ci ne soit connectée à un ordinateur. La page de configuration fournit des informations utiles sur l'adresse IP de l'imprimante, les statistiques du réseau et d'autres paramètres réseau. Vous pouvez également afficher un résumé de certains paramètres réseau sur l'imprimante elle-même.

#### Pour imprimer une page de configuration réseau détaillée

- 1. Appuyez sur le bouton Menu de l'imprimante.
- 2. Sélectionnez Outils, puis appuyez sur OK.
- 3. Sélectionnez Réseau, puis appuyez sur OK.
- Sélectionnez Imprimer rapport détaillé, puis appuyez sur OK.

### Pour afficher un résumé des paramètres réseau

- 1. Appuyez sur le bouton Menu de l'imprimante.
- 2. Sélectionnez Outils, puis appuyez sur OK.
- 3. Sélectionnez Réseau, puis appuyez sur OK.
- 4. Choisissez Afficher résumé, puis appuyez sur OK.

# **b** Caractéristiques

Cette section décrit la configuration système minimale pour l'installation du logiciel de l'imprimante HP Photosmart et fournit certaines caractéristiques de l'imprimante.

Vous pouvez obtenir la liste complète des caractéristiques de l'imprimante et de la configuration minimale en vous reportant à l'aide en ligne de l'imprimante HP Photosmart. Pour obtenir des informations sur la consultation de l'aide en ligne de l'imprimante HP Photosmart, reportez-vous à la section Bienvenue.

# **Configuration minimale requise**

| Composant                      | PC sous Windows<br>(minimum)                                                                                                    | Macintosh (minimum)                                                                                                    |
|--------------------------------|----------------------------------------------------------------------------------------------------|----------------------------------------------------------------------------------------------------|
| Système d'exploitation         | Microsoft <sup>®</sup> Windows 98,<br>2000 Professionnel, Me,<br>XP Edition familiale et<br>XP Professionnel                                                                                                    | Mac <sup>®</sup> OS X 10.1 à 10.3                                                                                                    |
| Processeur                     | Intel <sup>®</sup> Pentium <sup>®</sup> II (ou<br>équivalent) ou supérieur                                                                                                    | G3 ou supérieur                                                                                                    |
| RAM                            | 64 Mo (128 Mo<br>recommandés)                                                                                                    | Mac OS 10.1 à 10.3 : 128 Mo                                                                                                    |
| Espace disque disponible       | 500 Mo                                                                                                    | 500 Mo                                                                                                    |
| Affichage vidéo                | 800 x 600, 16 bits ou supérieur                                                                                                    | 800 x 600, 16 bits ou<br>supérieur                                                                                                    |
|                                |                                                                                                    |                                                                                                    |
| Lecteur de CD-ROM              | 4x                                                                                                    | 4x                                                                                                    |
| Lecteur de CD-ROM<br>Connexion | 4x<br>USB : Microsoft Windows 98,<br>2000 Professionnel, Me,<br>XP Edition Familiale et<br>XP Professionnel<br>Ethernet : utilisation du port<br>Ethernet :<br>PictBridge : utilisation du<br>port d'appareil photo avant<br>Bluetooth : utilisation de<br>l'adaptateur HP sans fil pour                        | 4x<br>USB : ports avant et arrière<br>(OS X 10.1 à 10.3)<br>Ethernet : utilisation du port<br>Ethernet<br>PictBridge : utilisation du<br>port d'appareil photo avant |
| Lecteur de CD-ROM<br>Connexion | 4x<br>USB : Microsoft Windows 98,<br>2000 Professionnel, Me,<br>XP Edition Familiale et<br>XP Professionnel<br>Ethernet : utilisation du port<br>Ethernet :<br>PictBridge : utilisation du<br>port d'appareil photo avant<br>Bluetooth : utilisation de<br>l'adaptateur HP sans fil pour<br>Bluetooth en option | 4x<br>USB : ports avant et arrière<br>(OS X 10.1 à 10.3)<br>Ethernet : utilisation du port<br>Ethernet<br>PictBridge : utilisation du<br>port d'appareil photo avant |

# Caractéristiques de l'imprimante

| Catégorie                      | Caractéristiques                                                                                                    |
|--------------------------------|----------------------------------------------------------------------------------------------------|
| Connexion                      | USB : Microsoft Windows 98, 2000 Professionnel, Me,<br>XP Edition Familiale et XP Professionnel ; Mac OS X<br>10.1 à 10.3<br>Ethernet |
| Environnement                  | Plage de températures de fonctionnement<br>recommandée : 15 à 30 °C (59 à 86 °F)                                                      |
|                                | Plage de températures de fonctionnement maximale : 5 à 40 °C (41 à 104 °F)                                                            |
|                                | Plage de températures de stockage : -30 à 65 °C (22 à 149 °F)                                                                         |
| Formats de fichier image       | JPEG codé Baseline                                                                                                    |
|                                | TIFF 24 bits RGB non compressé intercalé                                                                                              |
|                                | TIFF 24 bits YCbCr non compressé intercalé                                                                                            |
|                                | TIFF 24 bits RGB bits compressés intercalé                                                                                            |
|                                | TIFF 8 bits gris non compressé/bits compressés                                                                                        |
|                                | TIFF 8 bits palette de couleurs non compressé/bits<br>compressés                                                                      |
|                                | TIFF 1 bit non compressé/bits compressés/1D Huffman                                                                                   |
| Formats des supports           | Papier photo 10 x 15 cm (4" x 6")                                                                                                    |
| d'impression                   | Papier photo 10 x 15 cm avec onglet de 1,25 cm (4" x 6" avec onglet de 0,5")                                                          |
|                                | Fiches bristol 10 x 15 cm (4" x 6")                                                                                                   |
|                                | Cartes Hagaki 100 x 148 mm (3,9" x 5,8")                                                                                              |
|                                | Cartes A6 105 x 148 mm (4,1" x 5,8")                                                                                                  |
|                                | Cartes format L 90 x 127 mm (3,5" x 5")                                                                                               |
|                                | Cartes L 90 x 127 mm avec onglet de 12,5 mm (3,5" x 5" avec onglet de 0,5")                                                           |
| Caractéristiques des supports  | Longueur maximale recommandée : 356 mm (14")                                                                                          |
|                                | Epaisseur maximale recommandée : 292 µm (11,5 mil)                                                                                    |
| Formats des supports, standard | Papier photo                                                                                                    |
|                                | 76 x 76 mm à 216 x 356 mm (3" x 3" à 8,5" x 14")                                                                                      |
|                                | Papier ordinaire                                                                                                    |
|                                | Letter, 216 x 280 mm (8,5" x 11")                                                                                                    |
|                                | Legal, 216 x 356 mm (8,5" x 14")                                                                                                    |
|                                | Executive 190 x 254 mm (7,5" x 10")                                                                                                   |
|                                | A4, 210 x 297 mm (8,27" x 11,7")                                                                                                    |
|                                | A5, 148 x 210 mm (5,8" x 8,3")                                                                                                    |

| (suite)                                                |                                                                                                |
|--------------------------------------------------------|------------------------------------------------------------------------------------------------|
| Catégorie                                              | Caractéristiques                                                                               |
|                                                        | B5, 176 x 250 mm (6,9" x 9,8")                                                                 |
|                                                        | Cartes                                                                                         |
|                                                        | Hagaki, 100 x 148 mm (3,94" x 5,83")                                                           |
|                                                        | Format L, 90 x 127 mm (3,5" x 5")                                                              |
|                                                        | Format L avec onglet, 90 x 127 mm avec un onglet de 12,5 mm (3,5" x 5" avec un onglet de 0,5") |
|                                                        | Fiches bristol, 76 x 127 mm, 10 x 15 cm et 127 x 203 mm<br>(3" x 5", 4" x 6" et 5" x 8")       |
|                                                        | A6, 105 x 148,5 mm (4,13" x 5,85")                                                             |
|                                                        | Enveloppes                                                                                     |
|                                                        | N° 9, 98,4 x 225,4 mm (3,875" x 8,875")                                                        |
|                                                        | N° 10, 105 x 240 mm (4,125" x 9,5")                                                            |
|                                                        | Invitation A2, 110 x 146 mm (4,375" x 5,75")                                                   |
|                                                        | DL, 110 x 220 mm (4,33" x 8,66")                                                               |
|                                                        | C6, 114 x 162 mm (4,5" x 6,4")                                                                 |
|                                                        | Personnalisé                                                                                   |
|                                                        | 76 x 127 mm à 216 x 356 mm (3" x 5" à 8,5" x 14")                                              |
|                                                        | Transparents et feuilles d'étiquettes                                                          |
|                                                        | Letter, 216 x 280 mm (8,5" x 11")                                                              |
|                                                        | A4, 210 x 297 mm (8,27" x 11,7")                                                               |
| Types de supports d'impression                         | Papier (ordinaire, jet d'encre, photo et banderole)                                            |
|                                                        | Enveloppes                                                                                     |
|                                                        | Transparents                                                                                   |
|                                                        | Etiquettes                                                                                     |
|                                                        | Cartes (fiches bristol, cartes de vœux, Hagaki, A6, L)                                         |
|                                                        | Supports pour transferts                                                                       |
| Cartes mémoire                                         | CompactFlash Type I et II                                                                      |
|                                                        | Microdrive                                                                                     |
|                                                        | MultiMediaCard                                                                                 |
|                                                        | Secure Digital                                                                                 |
|                                                        | SmartMedia                                                                                     |
|                                                        | Memory Sticks                                                                                  |
|                                                        | xD-Picture Card                                                                                |
| Formats de fichier pris en<br>charge par carte mémoire | Impression : voir les formats de fichier image plus haut<br>dans ce tableau                    |
|                                                        | Enregistrement : tous les formats de fichier                                                   |
| Bacs à papier                                          | <b>Bac principal</b><br>76 x 127 mm à 216 x 356 mm (3" x 5" à 8,5" x 14")                      |

### Annexe b

| Catégorie                                    | Caractéristiques                                                                          |
|----------------------------------------------|-------------------------------------------------------------------------------------------|
|                                              | Bac photo                                                                                 |
|                                              | 10 x 15 cm (4" x 6") et Hagaki                                                            |
|                                              | Bac de sortie                                                                             |
|                                              | Tous les formats pris en charge                                                           |
| Capacité des bacs à papier                   | Bac principal                                                                             |
|                                              | 100 feuilles de papier ordinaire                                                          |
|                                              | 14 enveloppes                                                                             |
|                                              | 20 à 40 cartes (selon l'épaisseur)                                                        |
|                                              | 20 feuilles de papier banderole                                                           |
|                                              | 30 feuilles d'étiquettes                                                                  |
|                                              | 25 transparents, feuilles de supports pour transferts ou feuilles de papier photo         |
|                                              | Bac photo                                                                                 |
|                                              | 25 feuilles de papier photo                                                               |
|                                              | Bac de sortie                                                                             |
|                                              | 50 feuilles de papier ordinaire                                                           |
|                                              | 20 feuilles de papier photo, feuilles de papier banderole<br>ou transparents              |
|                                              | 10 cartes ou enveloppes                                                                   |
|                                              | 25 feuilles d'étiquettes ou de supports pour transferts                                   |
| Consommation                                 | Impression : de 15 à 45 W                                                                 |
|                                              | Inactive : 5 W                                                                            |
|                                              | Eteinte : 2 W                                                                             |
| Numéro de modèle du cordon<br>d'alimentation | Q0950-4476                                                                                |
| Cartouches d'impression                      | Cartouche photo grise HP (C9368A)                                                         |
|                                              | Cartouche photo couleur HP (C9369W)                                                       |
|                                              | Cartouche trichromique HP (C8766W ou C9363W)                                              |
|                                              | Cartouche noire HP (C8767W)                                                               |
| Prise en charge USB                          | Microsoft Windows 98, 2000 Professionnel, Me,<br>XP Edition Familiale et XP Professionnel |
|                                              | Mac OS X 10 1 à 10 3                                                                      |
|                                              | HP vous recommande d'utiliser un câble USB d'une                                          |
|                                              | longueur maximale de 3 mètres (10 pieds)                                                  |
| Prise en charge du réseau                    | Microsoft Windows 98, 2000 Professionnel, Me,<br>XP Edition Familiale et XP Professionnel |
|                                              | Mac OS X 10.1 à 10.3                                                                      |
|                                              | Câble Ethernet RJ-45                                                                      |

| (suite)                  |                                                    |
|--------------------------|----------------------------------------------------|
| Catégorie                | Caractéristiques                                   |
| Formats de fichier vidéo | Motion JPEG AVI<br>Motion JPEG QuickTime<br>MPEG-1 |

Annexe b

# Index

# Α

Accessoires Bac de 250 feuilles de papier 8 Impression recto verso 8,9 Affichage des photos 29 Affichage par 9 29 Aide. voir Dépannage Aide en ligne 3 Aide, en ligne 3 Ajout de cadres aux photos 33 Alignement des cartouches d'impression 21, 57 Appareils photo Connexion à l'imprimante 45 Impression depuis 42 Impression directe 42 PictBridge 42 Port 4 Appareils photo numériques. voir Appareils photo Appareils photo numériques à impression directe HP 42 Appareils photo PictBridge Port d'appareil photo 42 Aspect ancien 33 AVI 23

# В

Bacs, papier 4 Bluetooth Adaptateur pour imprimante sans fil 9 Connexion à l'imprimante 45 Paramètres du menu 9 Bourrages papier 65, 68 Boutons 5

# С

Caractéristiques 91 Cartes mémoire Impression à partir de 37 Insertion 24 Retrait 26

Types pris en charge 23 Cartouches. voir Cartouches d'impression Cartouches d'encre. voir Cartouches d'impression Cartouches d'impression Alignement 57 Choix 20 Insertion 21 Nettoyage 55 Niveau d'encre, vérification 21 Remplacement 21 Stockage 23, 59 Test 57 Chargement du papier 18 CompactFlash 23 Configuration minimale requise 91

# D

Dépannage Messages d'erreur 68 Support client 79 Voyants clignotants 61 Diaporama 33 Disposition Et format de la photo 28 Documentation, imprimante 3

# E

Enregistrement des photos sur l'ordinateur 45 Envoi de photos par courrier électronique 46 Epreuve Impression à partir de 37 Ethernet 83

# F

Filtres de couleur 33 Flash numérique 32 Format de fichier JPEG 23 Format de fichier MPEG-1 23 Format de fichier TIFF 23 Formats de fichier, pris en charge 23, 92

# н

HP Image Zone 51 HP Instant Share Et impression 43 HP Instant Share 51

Impression A partir d'appareils photo 42 A partir d'une épreuve 37 A partir de cartes mémoire 37 Depuis l'ordinateur 3 Depuis un ordinateur 51 Epreuve 29 Et HP Instant Share 43 Miniatures 29 Page d'index des photos 29 Page de test 57 Photos 36 Plusieurs copies 31 Plusieurs photos 31 Sans ordinateur 27 Série de photos 37 Impression recto verso 8 Impressions sans bordures 33 Imprimante Accessoires 8 Avertissements 2 Caractéristiques 92 Connexion 45 Documentation 3 Menu 9 Messages d'erreur 68 Nettoyage 55 Pièces 4 Stockage 59 Insertion Cartes mémoire 24 Cartouches d'impression 21

Instant Share. *voir* HP Instant Share

### L

Logiciel HP Image Zone 51 HP Instant Share 51 Pilote d'impression 51 Logiciel de l'imprimante Mise à jour 51, 58

# Μ

Memory Sticks 23 Menu, imprimante 9 Messages d'erreur 68 Microdrive 23 Miniatures, impression 29 Mise à jour de logiciels HP 51 Mise en réseau 83 MultiMediaCard 23

# Ν

Nettoyage Cartouches d'impression 55 Imprimante 55 Niveau d'encre, vérification 21, 57

# 0

Ordinateur Configuration minimale requise 91 Connexion à l'imprimante 45 Impression depuis 3, 51

# Ρ

Page d'alignement 57 Page de test 57 Panneau de commande 5 Papier Achat et choix 17 Bacs 4 Caractéristiques 92 Chargement 18 Entretien 17 Préservation 60 Photos Affichage 29 Amélioration de la qualité 32

Aspect ancien 33 Cadre 33 Cartouches d'impression, choix 20 Effet de solarisation 33 Effet métallique 33 Enregistrement sur l'ordinateur 45 Envoi par courrier électronique 46 Filtres de couleur 33 Formats de fichier pris en charge 23 Impression 36 Index 29 Recadrage 33 Sélection à imprimer 31 Suppression des yeux rouges 32 Tons sépia 33 Vignettes de date et d'heure 33 Zoom 33 Photos noir et blanc 20

# Q

Qualité Impression d'une page de test 57 Papier photo 60 Photos 32 QuickTime 23

# R

Recadrage de photos 33 Regulatory notices 99 Remplacement des cartouches d'impression 21 Retrait des cartes mémoire 26

# S

Secure Digital 23 Série Impression 37 SmartFocus 32 SmartMedia 23 Stockage Cartouches d'impression 23, 59 Imprimante 59 Papier photo 60 Support client 79 Suppression des yeux rouges 32

# Т

Tons sépia 33

# U

USB Caractéristiques 92 Port 4 Type de connexion 45

# V

Vignettes de date et d'heure 33 Voyants 7

# Χ

xD-Picture Card 23

# Ζ

Zoom Et recadrage 33

# **Regulatory notices**

#### Hewlett-Packard Company

This device complies with part 15 of the FCC Rules. Operation is subject to the following two conditions:

- This device may not cause harmful interference, and
- This device must accept any interference received, including interference that may cause undesired operation.

Pursuant to Part 15.21 of the FCC Rules, any changes or modifications to this equipment not expressly approved by Hewlett-Packard Company may cause harmful interference, and void your authority to operate this equipment. Use of a shielded data cable is required to comply with the Class B limits of Part 15 of the FCC Rules.

For further information, contact: Hewlett-Packard Company, Manager of Corporate Product Regulations, 3000 Hanover Street, Palo Alto, CA 94304, (650) 857-1501.

#### Note

This equipment has been tested and found to comply with the limits for a Class B digital device, pursuant to part 15 of the FCC rules. These limits are designed to provide reasonable protection against harmful interference in a residential installation. This equipment generates, uses, and can radiate radio frequency energy and, if not installed and used in accordance with the instructions, can cause harmful interference to radio communications. However, there is no guarantee that interference will not occur in a particular installation. If this equipment does cause harmful interference to radio or television reception, which can be determined by turning the equipment off and on, the user is encouraged to try to correct the interference by one or more of the following measures:

- Reorient or relocate the receiving antenna.
- Increase the separation between the equipment and the receiver.
- Connect the equipment into an outlet on a circuit different from that to which the receiver is connected.
- Consult the dealer or an experienced radio/TV technician for help.

#### LED indicator statement

The display LEDs meet the requirements of EN 60825-1.

사용자 인내분(8급 기기) 이 기기는 비업무용으로 전자파장해검정을 받은 기기로서, 주거지역에서는 물론 모든 시역에서 시용할 수 있습니다.

この装置は、情報処理装置等電波障害自主規制協議会(VCCI)の基準 に基づくクラスB情報技術装置です。この装置は、家庭環境で使用すること を目的としていますが、この装置がラジオやテレビジョン受信機に近接して 使用されると受信障害を引き起こすことがあります。 取り扱い説明書に従って正しい取り扱いをして下さい。